**Dekimpe Germain** 

# Spits met Bits

# Deel I Scenario's leerlingengedeelte

# A . Rekenen tot 100

#### Leerplandoelen

- Optellen en aftrekken volgens standaardprocedures en de bewerking noteren

- Bij eenvoudige optellingen/aftrekkingen/vermenigvuldigingen/delingen flexibel een doelmatige oplossing kiezen op basis van inzicht in de structuur van de getallen en in de eigenschappen van de bewerking. De bewerking correct uitvoeren en noteren.

- De vermenigvuldiging- en deeltafels tot en met 10 paraat kennen.

#### Scenario's

| 1  | TE +/- E             | Oefeningen als 24 + 7 36 – 7                                  | MAB           |  |  |  |  |  |  |  |
|----|----------------------|---------------------------------------------------------------|---------------|--|--|--|--|--|--|--|
| 2  | TE +/- T/E Puntsom   | Oefeningen als 24 + . = 37 48 = 45 24 + . = 44 48 = 38.       | Getallenlijn  |  |  |  |  |  |  |  |
| 3  | Maaltafels           | Oefeningen als 7x 3 9x 5                                      | Blokkentoren  |  |  |  |  |  |  |  |
| 4  | Deeltafels           | Oefeningen als 21 : 3 42 : 6                                  | Blokkentoren  |  |  |  |  |  |  |  |
| 5  | (a +x b) + c         | Oefeningen als (6 x 3 ) + 2.                                  | Blokkentoren  |  |  |  |  |  |  |  |
| 6  | TE + TE. MAB         | Oefeningen als 24 + 12 28 + 13                                | MAB           |  |  |  |  |  |  |  |
| 7  | TE + TE. Rijgen      | Aanleren strategie 26 + 13 = 26 + 10 + 3                      | Getallenlijn  |  |  |  |  |  |  |  |
| 8  | TE + TE. Kerekewere  | Aanleren strategie 26 + 19 = 26 + 20 - 1                      | Getallenlijn  |  |  |  |  |  |  |  |
| 9  | TE + TE. Mix         | Flexibel kiezen tussen oplossingstrategieën 26 + 13 26 + 19   | Getallenlijn  |  |  |  |  |  |  |  |
| 10 | Dubbels              | Oefeningen als 2x 45                                          | MAB           |  |  |  |  |  |  |  |
| 11 | TE - TE. Rijgen      | Aanleren strategie 26 - 13 = 26 - 10 - 3                      | Getallenlijn  |  |  |  |  |  |  |  |
| 12 | TE - TE. Kerekewere  | Aanleren strategie 46 - 19 = 46 - 20 + 1                      | Getallenlijn  |  |  |  |  |  |  |  |
| 13 | TE - TE. Kies slimx  | Flexibel kiezen tussen oplossingstrategieën 46 - 13 46 - 19   | Getallenlijn  |  |  |  |  |  |  |  |
| 14 | Slim min             | Opgaven als 71 – 69 oplossen via 69 + . = 71                  | Euro          |  |  |  |  |  |  |  |
| 15 | TE +/- TE. Mix. Test | Opgaven als 24 + 16 42 - 13 Test                              |               |  |  |  |  |  |  |  |
| 16 | N x T                | Oefeningen als 2 x 50 3x 30                                   | Speelgoedgeld |  |  |  |  |  |  |  |
| 17 | N x TE               | Oefeningen als 2 x 21 3 x 32                                  | Schema        |  |  |  |  |  |  |  |
| 18 | T : n                | Oefeningen als 30 : 2 60 : 2                                  | Speelgoedgeld |  |  |  |  |  |  |  |
| 19 | TE : 2               | Oefeningen als 24 : 2 46 : 2                                  | Schema        |  |  |  |  |  |  |  |
| 20 | 100 zien             | 00 zien Sommen rubriceren: min dan 100 juist 100 meer dan 100 |               |  |  |  |  |  |  |  |

## 1 TE +/- E

Sommen als 24 + 3 en 24 - 5 (met of zonder overschrijden tiental) vlot oplossen. Doel

| Instellen<br>Bewerking: plus, min of mix.<br>Moeilijkheidsgraad: geen brug, altijd k<br>In totaal kunnen 9 verschillende oefer<br>Verloop | Wat wil je oefenen?       ****       ****       * Mix. Geen hulp                                                                                                    |  |  |  |  |  |  |  |
|----------------------------------------------------------------------------------------------------|----------------------------------------------------------------------------------------------------|--|--|--|--|--|--|--|
|                                                                                                    | De leerlingen krijgen een opgave.<br>Ze kunnen een hulpvoorstelling oproepen<br>Op de hulpvoorstelling wordt de beginhoeveelheid weergegeven.                                                                                                    |  |  |  |  |  |  |  |
|                                                                                                    | Gradatie: Adaptieve regeling hulpvoorstelling.<br>Zodra de leerlingen vijf opgaven correct hebben opgelost, kan de<br>hulpvoorstelling enkel nog worden opgeroepen bij de herkansing. De<br>hulpknop is dan tijdelijk onzichtbaar.<br>In het scorebord kun je aflezen vanaf welke opgave dit het geval is. |  |  |  |  |  |  |  |
| Standaard. Er is een kloof tussen opgave<br>Adaptief.De leerling maakte een fout bij<br>De hulpvoorstelling is niet meer beschikk         | 5 en 6<br>opgave 1.<br>Daar vanaf opgave                                                                                                    |  |  |  |  |  |  |  |

7.

Deze adaptieve regeling is ook van toepassing in de meeste andere scenario's van hoofdrekenen tot 100

## 2 Puntsom TE + E = TE TE + T = TE

**Doel** Sommen als 24 + . = 31 en 24 - . = 19 (met of zonder overschrijden tiental) vlot oplossen. Sommen van de vorm 34 + . = 54 en 68 - . = 48

|       |    |                 |    |    |    |    |    |                                                                    | De opgave wordt niet weergegeven als een som,<br>maar in een pijlnotatie.                           |  |
|-------|----|-----------------|----|----|----|----|----|--------------------------------------------------------------------|----------------------------------------------------------------------------------------------------|--|
|       |    |                 |    |    |    |    |    | De leerlingen moeten de passende opteller/aftrekker<br>aanklikken. |                                                                                                    |  |
|       |    |                 |    |    |    |    |    |                                                                    | Als hulpvoorstelling kunnen ze de getallenlijn oproepen. <b>Adaptieve regeling (zie scenario 1)</b> |  |
|       | 1  | 2 3 4 5 6 7 8 9 |    |    |    |    |    |                                                                    |                                                                                                    |  |
| 45 54 | 10 | 20              | 30 | 40 | 50 | 60 | 70 | 80                                                                 | 90                                                                                                  |  |

## 3. Maaltafels

Doel Maaltafels herhalen.

#### Instellen

U kunt de grootte van de vermenigvuldiger instellen: Level 1: 2x 3x 4x 5x

Level 2: 6x 7x 8 x 9x

Level 3: mix

#### Verloop

#### Tafeltje rep je

Voor meer oefenvormen rond de tafels verwijzen we naar Tafeltje rep je. Vooral deel C Turbo is interessant. Het bevat een aantal scenario's die tot doel hebben de beheersingssnelheid te verhogen. Voor leerlingen die nog moeite hebben met één of meer specifieke tafels, kunt u aangepaste oefentrajecten vinden in deel B Tafel per Tafel.

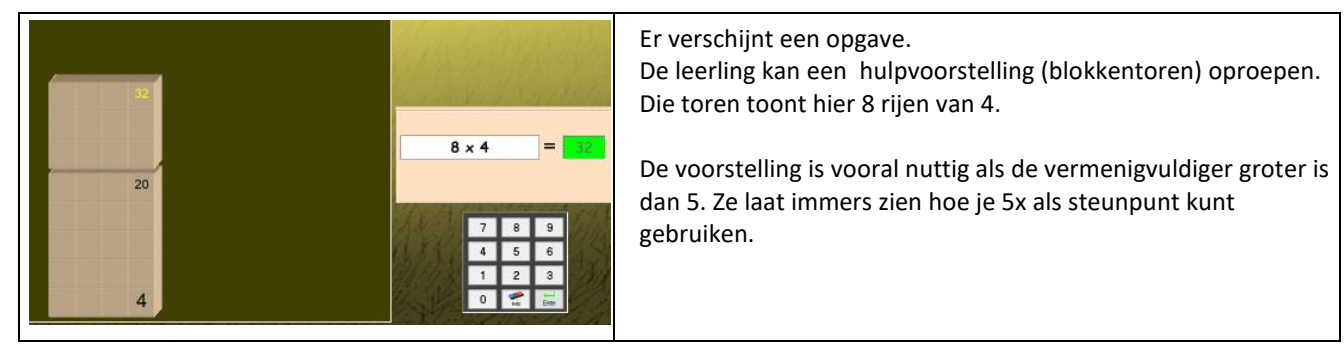

## 4. Deeltafels.

Doel Deeltafels herhalen.

#### Instellen

Level 1: de deler is 2, 3, 4 of 5 Level 2: de deler is 6,7,8 of 9 Level 3 : mix

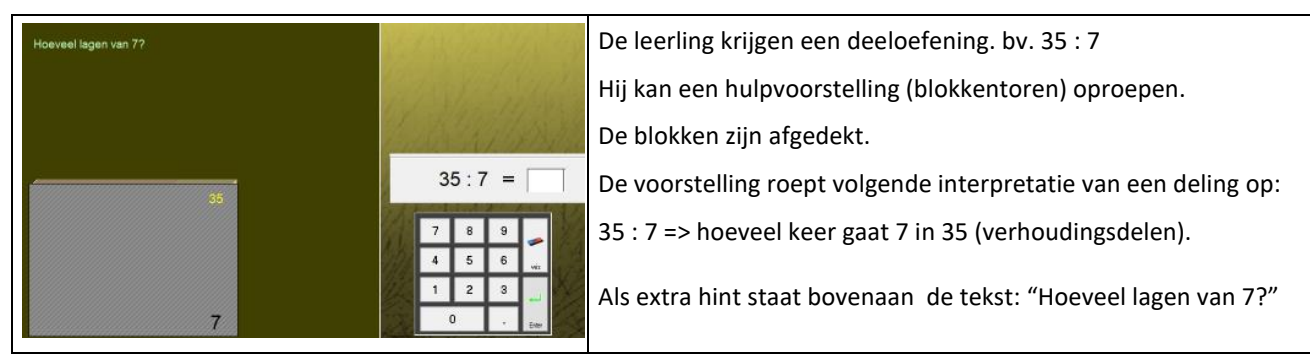

## 5. (a x b) +c

**Doel** Opgaven als (4 x 7) + 3 oplossen.

#### Instellen

U kunt de grootte van de vermenigvuldiger instellen. Level 1: 2x 3x 4x 5x Level 2: 6x 7x 8x 9x Level 3 : mix

#### Verloop

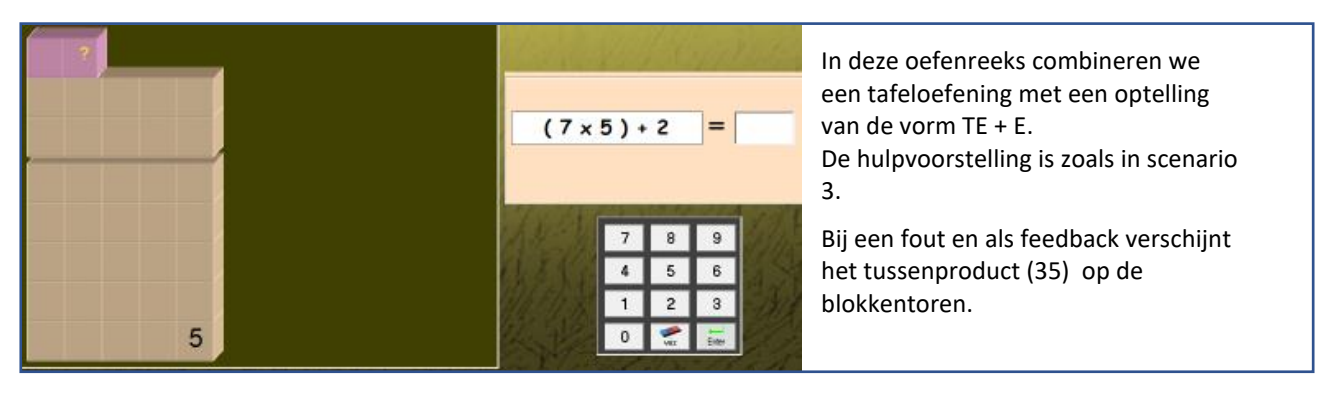

#### Gradatie: Adaptieve regeling hulpvoorstelling (ook geldig voor scenario's 3 en 4)

Zodra de leerlingen vijf opgaven correct hebben opgelost, kan de hulpvoorstelling enkel nog worden opgeroepen bij de herkansing. De hulpknop is dan tijdelijk onzichtbaar.

## Delen met rest – TAFELTJE REP JE - CIJFEREN

Dit scenario biedt meteen een interessante invalshoek om te werken aan 'delen met rest' Opgaven als: 25 : 4 => quotiënt 6 rest 1 Het beheersen hiervan is essentieel voor het vlot cijferend delen.

In TAFELTJE REP JE vindt u in blok D Delen met rest is een apart oefentraject opgenomen waar dit aangeleerd en ingeoefed wordt.

# TE + TE TE – TE (scenario's 6 tot 15) - Flexibel hoofdrekenen

Bij het oplossen van dergelijke sommen wordt vaak geoefend op standaardstrategieën.

- 24 + 12 = 24 + 10 + 2 => splitsen van de opteller per rang, ook wel 'rijgen' genoemd
  - 24 + 12 = (24 + 10) + (4 + 2) => splitsen van beide termen

Een standaardstrategie heeft als pluspunt dat ze altijd toepasbaar is.

Maar bij sommige opgaven kan voordeliger een andere strategie worden toegepast.

- $24 + 19 = (24 + 20 1) \Rightarrow$  aanronden tweede term, ook wel 'kerekewere' genoemd
- 39 + 15 = 40 + 14 => aanronden eerste term en compensatie

 $31 - 29 \Rightarrow 29 + . = 31 \Rightarrow van min naar omgekeerd optellen.$ 

TE +/- TE is m.a.w. een geschikt leergebied om te werken aan een vaardigheden i.v.m. **flexibel hoofdrekenen** Dat is precies wat we willen doen met deze scenario's.

Als hulpmiddel gebruiken we een lege getallenlijn. Die is prima geschikt om enkele strategieën voor te stellen. Op de lege getallenlijn stellen we een optelling of een aftrekking voor als een sprong op de getallenlijn.

Rijgen (2de term splitsen per rang)

Rijgen en kerekwere oefenen we expliciet en we leren kinderen ook soepel kiezen tussen beide

*Aanronden 2de term.* We noemen deze strategie '**kerekewere'.** 

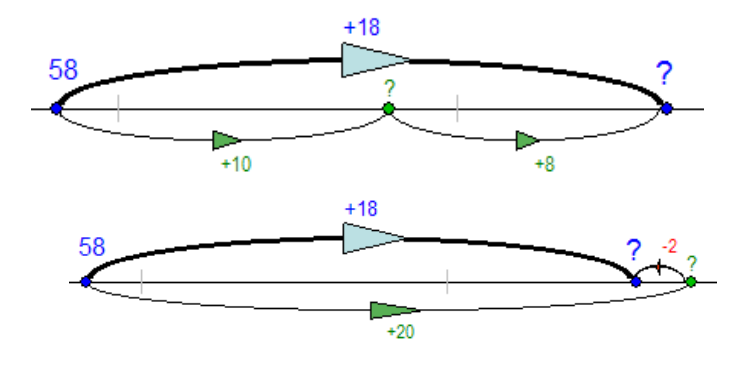

#### Leertraject voor TE + TE

Scenario 6. We stellen de optelling voor met MAB-lokjes. Er wordt hier geen strategie opgedrongen.

Scenario 7. We oefenen de rijgstratie (lege getallenlijn)

Scenario 8. We oefenen de kerekewere - strategie (idem)

Scenario 9. We laten de leerlingen bij elke opgave kiezen tussen beide strategieën (lege getallenlijn). Scenario 10. Als toepasing oefenen we dubbels 2x 24 = 24 + 24

#### Leertraject voor TE - TE

Scenario 11. We oefenen de rijgstratie (lege getallenlijn)

Scenario 12. We oefenen de kerekewerestrategie (idem)

Scenario 13. We laten de leerlingen bij elke opgave kiezen tussen beide strategieën (lege getallenlijn).

Scenario 14. Slim min. Sommige aftrekkingen (zoals  $30 - 29 \quad 71 - 69 ...$ ) los je snel door je af te vragen: "Hoeveel is het verschil?" We kunnen deze manier van het winkelen (betalen en teruggeven).

Scenario 15 is een test: TE +/- TE

## 6. TE + TE. Verkenning. MAB

#### Doel

- Opgaven als 24 + 12 oplossen. Hulpvoorstelling: MAB-blokjes

#### Instellen

Level 1: geen brug Level 2: brug Level 3 : mix

#### Verloop

Er wordt hier geen rekenstrategie opgedrongen. Verschillende oplossingswijzen zijn mogelijk.

- Tientallen samenvoegen, eenheden samenvoegen => (20 + 10) + (8 + 5)
- Tientallen bijvoegen, daarna eenheden => (28 + 10) + 5
- Eerste getal aanronden en compenseren => (28 + 2) + 13

## Leerkrachtassistent : werken met de lege getallelijn.

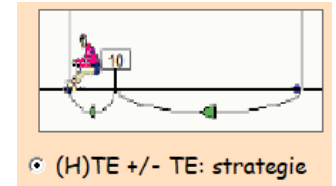

In voorbereiding van scenario's 6 tot 9 kunt u gebruiken maken van deze simulatie om het voorstellen van rekenstrategieën op een lege getallenlijn te introduceren

U genereert met een paar muisklikken elke gewenste oefening. De assistent stelt de oefening voor als sprong op de lege getallenlijn.

U kunt hem opdracht geven om beurtelings de T/E sprong en de 'Kerekewere-sprong te tekenen en samen met de leerlingen overleggen welke sprong hier best past.

Met een paar klikken verandert u de opgavesom en experimenteert zo meerdere keren.

Bij sommige opgaven bv. 59 + 13 zullen leerlingen wellicht opmerken dat er nog andere splitsingen mogelijk zijn (59 + 1 +12).

| Bewerking    | (H)TE +/- TE<br>e geen brug e to<br>over H C to<br>C brug H C to | 57 + 18<br>200<br>1000 |
|--------------|------------------------------------------------------------------|------------------------|
| Vrije sprong | T/E sprong                                                       | Kerekewere             |
| 57           | + 18                                                             | <br>?                  |

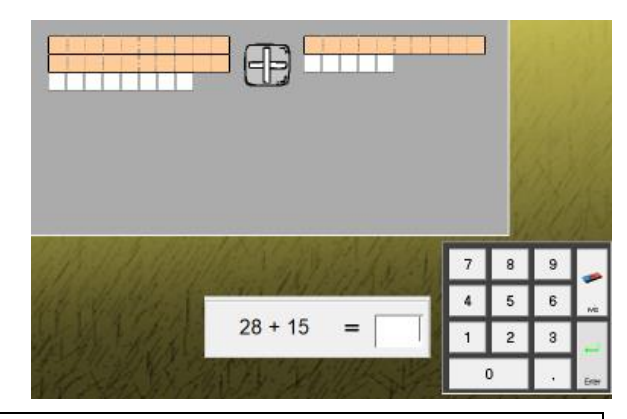

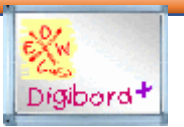

## 7. TE + TE. Rijgen.

**Doel** Sommen als 24 + 12 oplossen. Daarbij de rijgstrategie toepassen: 24 + 12 = 24 + 10 + 2

#### Verloop

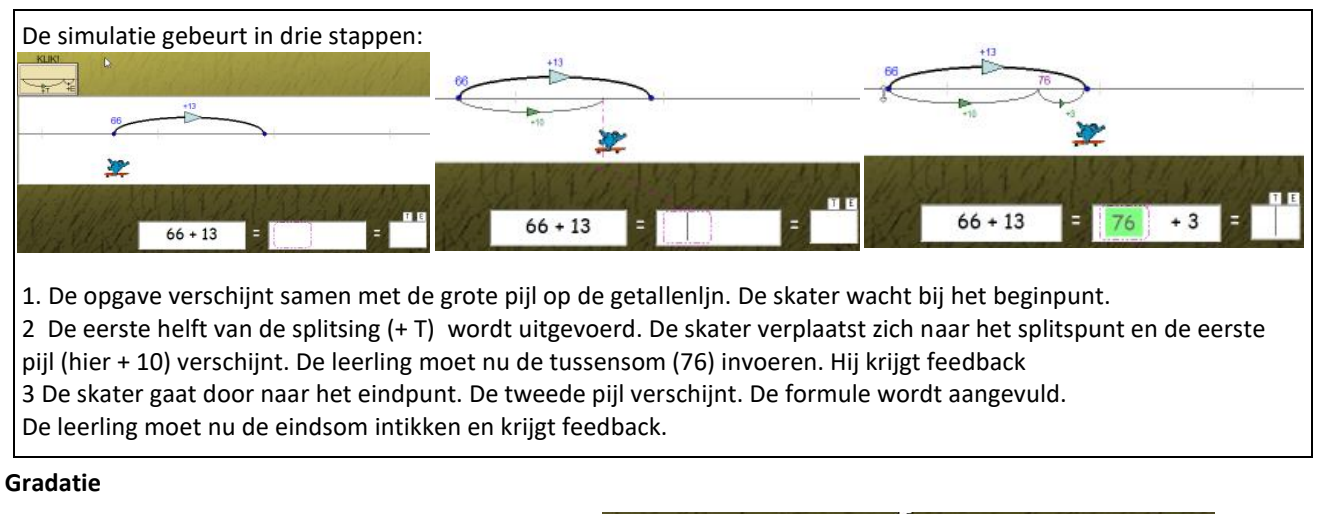

*Adaptief.* Zodra de leerlingen vijf opgaven correct hebben opgelost, kunnen ze onmiddellijk de eindsom intikken. 46 + 24 = =

De pijlenvoorstelling blijft zichtbaar. De skater skatet onmiddellijk naar het eindpunt.

Let wel. De brugoefeningen in dit scenario zijn zo gekozen dat er geen opgaven als 26 + 19 e.d. worden aangeboden.

Die komen aan bod in het volgende scenario.

## 8. TE + TE. Kerekewere.

**Doel** Sommen als 24 + 19 oplossen. Daarbij deze strategie toepassen: 24 + 19 = 24 + 20 - 12

#### Verloop

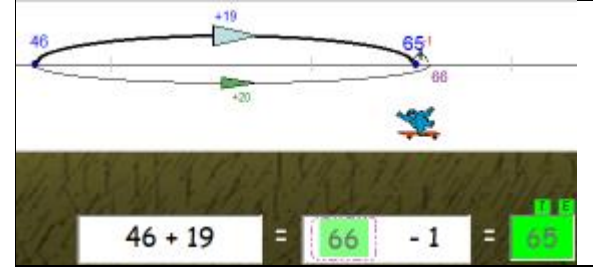

De simulatie verloopt in drie stappen zoals in scenario 7. Het kerekewere effect wordt versterkt doordat de skater zich omdraait bij het tussenpunt om terug te keren.

Gradatie: zie scenario 7.

In dit scenario worden enkel opgaven aangeboden waarbij het zinvol is deze strategie toe te passen.

## 9 TE + TE. Mix: kies slim

#### Doel

- Sommen als 37 + 18 oplossen.
- Weten dat er verschillende oplossingsstrategieën zijn om deze opgaven op te lossen.
  - Bij de keuze van een strategie rekening houden met de 'opteller'.

#### Verloop

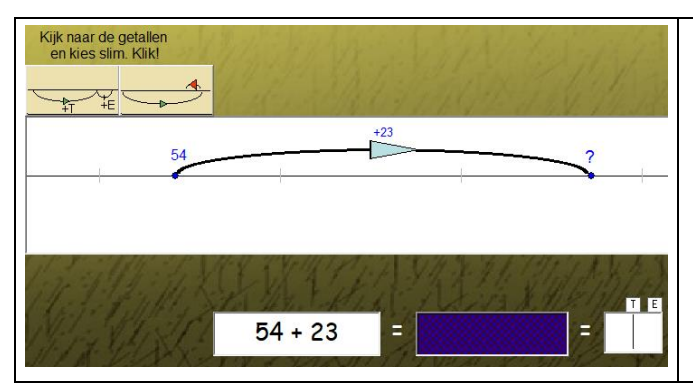

Het verschil t.o.v. de vorige reeksen bestaat erin dat de leerlingen nu:

\* ofwel één van de aangeleerde strategieën (rijgen, kerekewere) toepassen;

\* ofwel de opgave oplossen zonder hulp.

Door te klikken op de knoppen boven de getallenlijn, kunnen de leerlingen schakelen tusen beide strategieën.

Bij deze reeks is het niet meer mogelijk een tussensom in te voeren.

## 10. DUBBEL: 2 x TE

Doel Sommen als 2 x 13 . Hulpvoorstelling : MAB

| •••••                |   |   |  | Dit scenario geldt als toepassing.<br>Er wordt geen strategie opgedrongen.<br>De leerling kan dit interpreteren als een som (14 + 14) en<br>al dan niet een aangeleerde strategie toepassen.                                                                                                    |  |
|----------------------|---|---|--|----------------------------------------------------------------------------------------------------|--|
|                      |   |   |  | Hij kan ook als volgt te werk gaan: (2 x 10) + (2 x 4)<br>Deze strategie wordt aangeleerd en ingeoefend in<br>scenario 17 bij opgaven als 3x 14<br><b>Adaptief.</b> Zodra de leerlingen vijf opgaven correct<br>hebben opgelost, kunnen ze enkel nog de hulpvoorstelling<br>opvragen bij een herkansing. |  |
| 1. Call Call Charles | 7 | 8 |  |                                                                                                    |  |
|                      | 4 | 5 |  |                                                                                                    |  |
| 2 x 13 =             | 1 | 2 |  |                                                                                                    |  |

## 11. TE - TE. Rijgen.

**Doel** Sommen als 24 - 12 oplossen. Daarbij de rijgstrategie toepassen: 24 - 12 = 24 - 10 - 2

#### Verloop

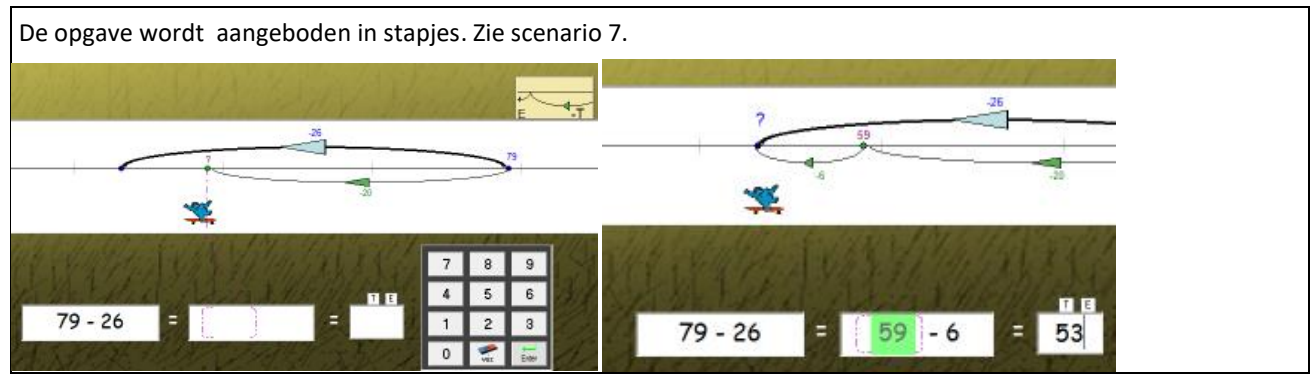

#### Gradatie

Adaptief. Zodra de leerlingen vijf opgaven correct hebben opgelost, kunnen ze onmiddellijk de eindsom intikken.

De voorstelling blijft wel zichtbaar.

## 12. TE - TE. Kerekewere.

**Doel** Sommen als 43 - 19 oplossen. Daarbij de kerekewere-strategie toepassen: 43 - 19 = 43 - 20 + 1

#### Verloop

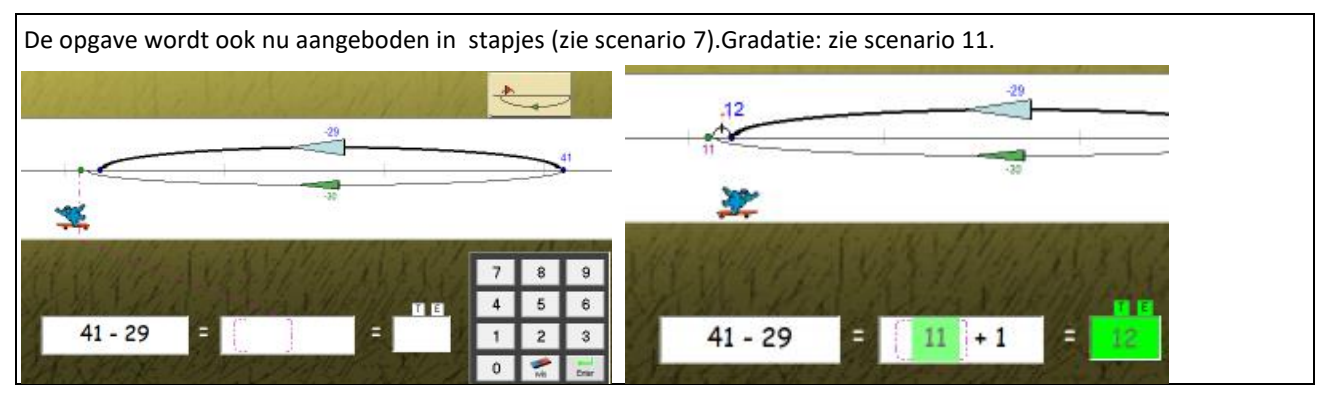

#### Тір

Uit ervaring blijkt dat de kerekewere-strategie voor sommige leerlingen moeilijker ligt bij min-oefeningen. Forceer niet. Het is wellicht zinvoller om te investeren in de 'speciaal min-strategie' die in scenario 14 aan bod komt.

## 13. TE – TE. Mix: kies slim

#### Doel

- Sommen als 42 14 42 18 oplossen.
- Weten dat er verschillende oplossingsstrategieën zijn om deze opgaven op te lossen.
- Bij het kiezen van de strategie rekening houden met de getallen in de opgave.

#### Verloop

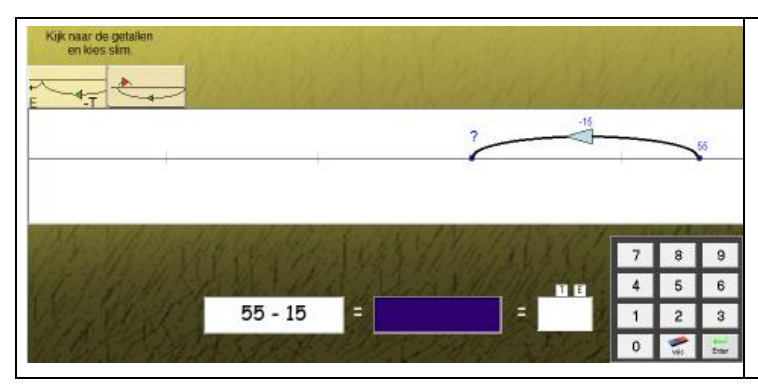

Het verschil t.o.v. de vorige reeksen bestaat erin dat de leerlingen nu:

- \* ofwel één van de aangeleerde strategieën (rijgen, kerekewere) toepassen;
- \* ofwel de opgave oplossen zonder hulp.

Door te klikken op de knoppen boven de getallenlijn, kunnen de leerlingen schakelen tussen beide strategieën. Bij deze reeks is het niet meer mogelijk een tussensom in te voeren.

## 14. TE- TE. Speciaal min

#### Doel

- Sommen als 42 39 oplossen.
- Het verschil bepalen door omgekeerd optellen.

#### Verloop

| Ik heb 20 euro<br>Ik koot voor euro | Horveel bij tot?<br>19 += 20<br>20 - 19 =                                             | Bekijk de getallen in de opgave. In dergelijke<br>gevallen zoeken we meestal het verschil door aan te<br>vullen (door te tellen) tot het grootste getal.<br>De leerlingen kennen dit wellicht van het betalen in |
|-------------------------------------|---------------------------------------------------------------------------------------|----------------------------------------------------------------------------------------------------|
| Ik heb over ? euro                  | 7         8         9           4         5         6           1         2         3 | euro.<br>De opgaven zijn zo gekozen dat het voordeel van<br>deze werkwijze duidelijk is.<br>Vanaf opgave zes verdwijnt de tekening met euro.                                                                     |

#### Тір

Leerlingen die spontaan deze strategie toepassen (waar zinvol) zullen bij het cijferend delen in het voordeel zijn. Daar komen vaak aftrekkingen (tussenstap) voor als 21 – 18 e.d.

# 15 TE +/- TE. Mix. Test

**Doel** Sommen als 24 + 13 24 + 17 (brug) 48 - 12 45 - 13 (brug). Geen hulpvoorstelling.

#### Verloop

| 78 + 5 =<br>93 - 7 = | 34 + 15 =<br>48 - 13 = | 58 + 14 =<br>63 + 29 = | Er verschijnen tien<br>opgaven.<br>Die lost de leerling één<br>voor één op. |
|----------------------|------------------------|------------------------|-----------------------------------------------------------------------------|
| 60-9 =               | 100 - 27 =             | 73 - 25 =              | onmiddellijk gecontroleerd                                                  |
|                      |                        | 45 - 19 =              | ( directe feedback).                                                        |

## 16 n x T

**Doel** Sommen als 2 x 20 3x 30 (product kleiner dan 100) oplossen Hulpvoorstelling: speelgoedgeld

|                              | OH H | 01    | De voorstelling wordt opgebouwd in twee stappen.<br>Er staan 10 biljetten van 10 (speelgoedgeld) |                                                                     |  |  |
|------------------------------|------|-------|--------------------------------------------------------------------------------------------------|---------------------------------------------------------------------|--|--|
| March March March            |      |       | Stap 1: er worden twee biljetten gegroepeerd                                                     |                                                                     |  |  |
|                              |      |       |                                                                                                  | Stap 2 na invoeren van het antwoord:                                |  |  |
| North De Charles Broker Hall | 7    | 8     | 9                                                                                                | Er worden drie groepjes van twee biljetten euro gegroepeerd.        |  |  |
| Louis Chilling               | 4    | 5     | 6                                                                                                | De voorstelling toont de relatie tussen                             |  |  |
| $3 \times 20 = 60$           | 1    | 2     | 3                                                                                                | 3x 2 en 3 x 20.<br>De voorstelling komt terug bij scenario 18 T : n |  |  |
| CHARLE AND MICH              | 0    | Ma Na | Enter                                                                                            |                                                                     |  |  |

## 17. n x TE

**Doel** Aanleren en inoefenen basisstrategie: splitsen van het vermenigvuldigtal 3 x 12 = (3 x 10) + (3 x 2)

#### Verloop

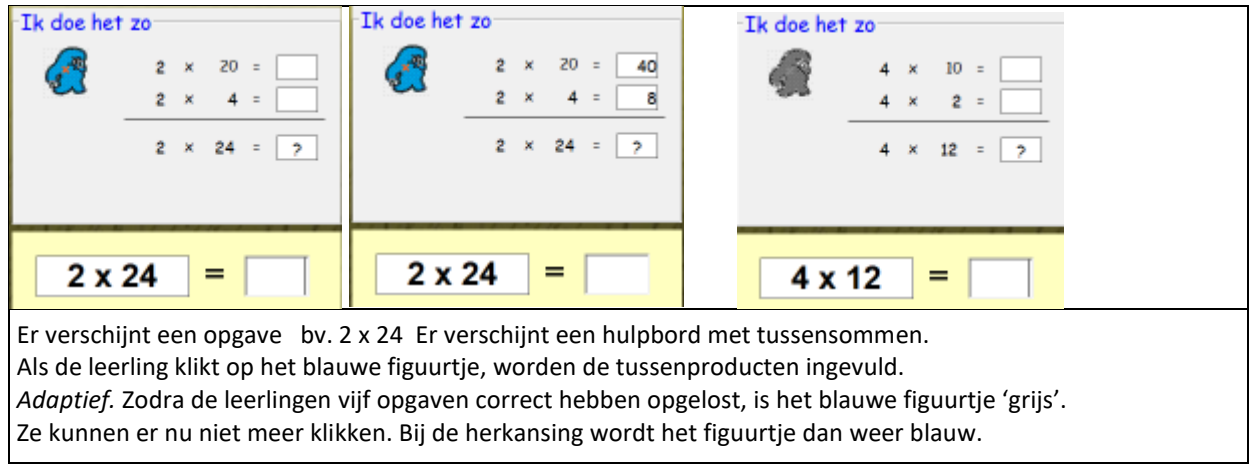

Dit hulpschema wordt in heel wat scenario's aangeboden in module C. Hoofdrekenen tot 1000. Bij opgaven als: 3 x 105 4x 110 5 x 112.

## 18 T : n

**Doel** Sommen als 60:2 90:3 (deeltal kleiner dan 100) oplossen Hulpvoorstelling: speelgoedgeld.

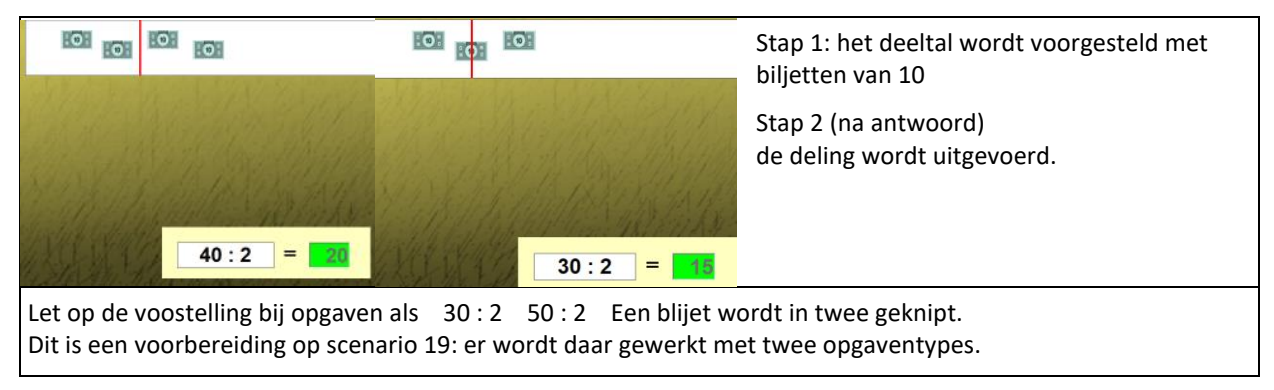

## 19. TE : 2

#### Leerkrachtassistent ->

**Doel** De helft nemen. Eenvoudige gevallen : 24 : 2Aanleren en inoefenen basisstrategie: flexibel splitsen van het deeltal 34 : 2 = (30 : 2) + (4 : 2) of 34 : 2 = (20 : 2) + (14 : 2)

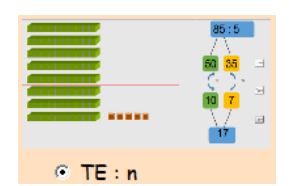

#### Verloop

| $\begin{array}{c c} \hline Ik \ doe \ het \ zo \\                                   $                                                                                                    | $\begin{array}{c} \textbf{Ik doe het zo} \\ \hline \\ \hline \\ \hline \\ \hline \\ \hline \\ \hline \\ \hline \\ \hline \\ \hline \\ $ | Er verschijnt een opgave bv. 26 : 2 samen met een<br>hulpbord met tussensommen.<br>Als de leerling klikt op het blauwe figuurtje, worden de<br>tussenquotiënten ingevuld.<br><i>Adaptief.</i> Indien de leerling 5 opgaven correct heeft<br>opgelost, kan dat enkel nog bij de herkansing. |                                                                                                    |  |  |  |  |  |
|----------------------------------------------------------------------------------------------------|----------------------------------------------------------------------------------------------------|----------------------------------------------------------------------------------------------------|----------------------------------------------------------------------------------------------------|--|--|--|--|--|
| $ \begin{array}{c}             Ik doe het zo \\             30 : 2 = \\             6 : 2 = \\             36 : 2 = \\             36 : 2 = \\             \end{array} $                                                 | Het kan ook zo!           15         20           3         16           2         36                                                   | 2 = 10<br>2 = 8<br>2 = ?                                                                                                    | Er worden in deze oefenreeks ook opgaven<br>aangeboden, waarbij het cijfer van de<br>tientallen een oneven getal is (bv 32 56) |  |  |  |  |  |
| Bij zo'n opgaven is het zinvol om het deeltal anders te splitsen, zoals op de schermafdruk rechts hierboven.<br>Het programma herkent dit type opgaven en biedt beide oplossingswijzen aan. De keuze is aan de leerling. |                                                                                                    |                                                                                                    |                                                                                                    |  |  |  |  |  |

## 20. 100 zien. Tempo-oefening.

**Doel** Plus en maalsommen rubriceren: resultaat < 100 , = 100 , > 100

#### Verloop

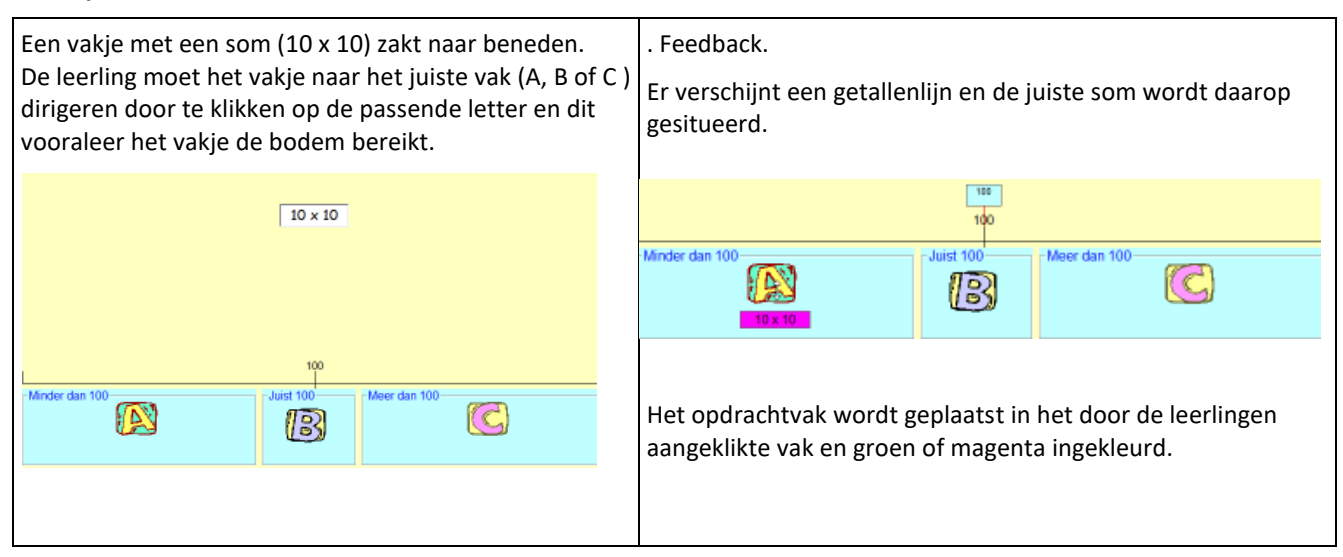

#### Gradatie.

Adaptief. Indien de leerling goed scoort, wordt de valsnelheid geleidelijk verhoogd.

# TOETS

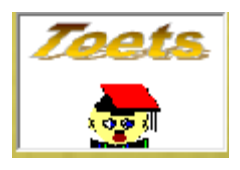

Aparte module met 20 testen met telkens 10 opgaven. Met diagnostische toetsanalyse. Kan ook gebruikt worden naast module C Hoofdrekenen tot 1000

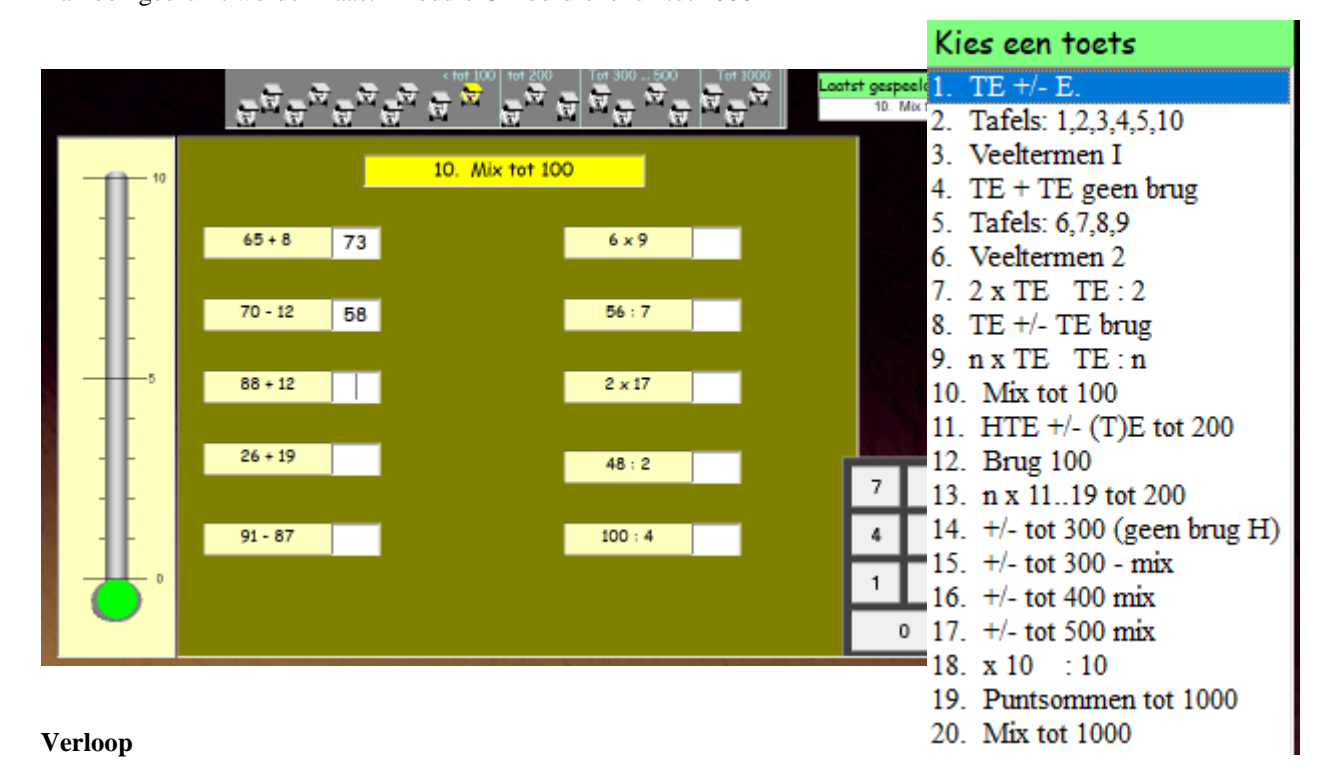

- 1. De leerling kiest een toets.
- 2. Er verschijne n10 opgaven. Die lost de leerling op. Er is geen onmiddellijke juist/fout feedback.
- Als alle opgaven zijn opgelost wordt verbeterd. Op de thermometer wordt d esocre weergegeven (bv/ 8/10)
- 4. Foutieve opgaven worden aangeduid. De leerling krijgt een tweede kans voor die opgaven. De score na herkansing (bv. 9/10) wordt ook op de thermometer weergegeven. Er verschijnen Bits met ingekleurd baret naast de thermometer (groen, kaki voor herkansing, geel, rood). Dat figuurtje verschijnt ook in de scorebalk bovenaan.
- 5. Als de leerling (nu of later) op een Bitske klikt in de scorestrook, verschijnen de opgaven met aanduiding van de ingevoerde antwoorden.

In het leraargedeelte kunt u de resultaten van alle leerlingen opvragen en vergelijken. U kunt voor elk toetsitem aflezen welke score de klas behaalde.

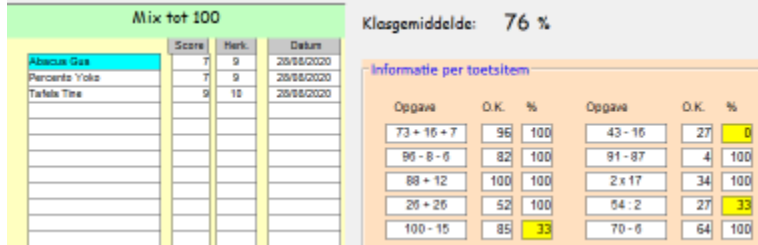

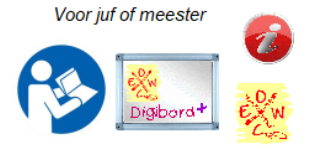

Zo kunt u snel lacunes vaststellen.

# **GERDIES GAMES**

#### Wat en doel

**Duospelletjes.** De leerlingen oefenen in een speels duel verder de leerinhouden uit blok A in. Van deze sceanrio's worden geen resultaten weggeschreven.

## Kop van Jut. (deel B)

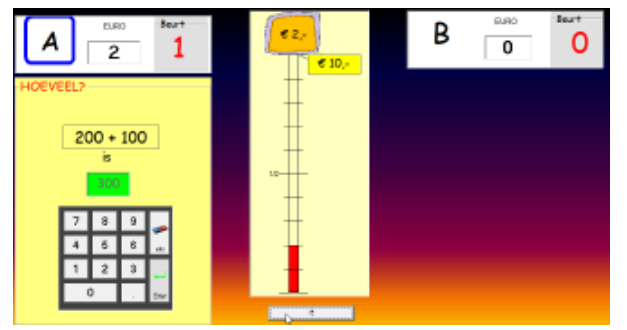

**Leerinhoud:** basissommen tot 1000 oplossen. Eenvoudige sommen: 300 + 100 300 + 10 ..

Sluit aan bij scenario's B1 tot B5 (getallen tot 1000)

Spelvorm. Gokspel

#### Spelverloop.

De leerlingen krijgen om beurt een opdracht.

Als ze die juist oplossen, mogen ze een kans wagen op de kop van Jut. Die werkt als volgt. De rode strook beweegt op en neer tussen € 10 en € 0. De leerling klikt op de hamer. De strook bevriest. Hoe hoger de strook, hoe meer euro.

## Rad van Fortuin (deel B)

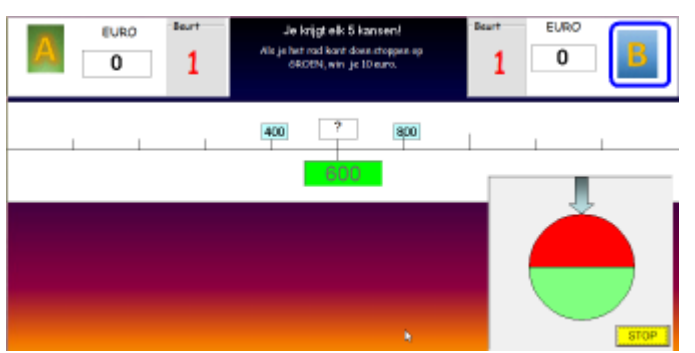

Leerinhoud: welk getal ligt midden tussen 200 en 300, 410 en 420 ... Sluit aan bij scenario's B6 tot B10 (getallen tot 1000)

Spelvorm. Gokspel

#### Spelverloop

De leerlingen krijgen om beurt een opdracht: welk getal is aangeduid op de getallenlijn? Als ze die juist oplossen, mogen ze een kans wagen op het rad van fortuin. Het rad draait rond en plaatst beurtelings rood en groen bij de pijl bovenaan. Wie het rad kan doen stoppen op groen, krijgt een bonus van 10 punten. Elke speler krijgt vijf kansen. Wie de hoogste score heeft, wint

## GALGJE (deel D)

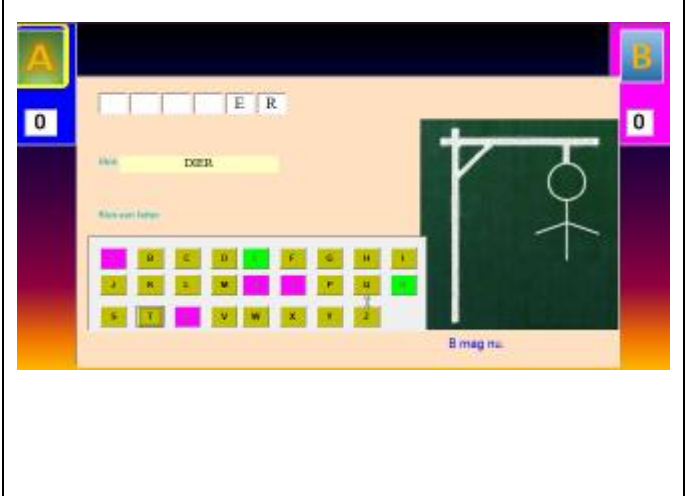

Leerinhoud: metend rekenen. Herleidingsopgaven bv.  $\frac{1}{2}$  m = . cm

### Spelverloop.

De spelers krijgen om beurt een herleidingsopdracht. Als ze die juist oplossen, gaat Galgje open en kunnen ze proberen het woord te vinden. Wie het woord vindt, krijgt een punt.

## MATCH (deel D)

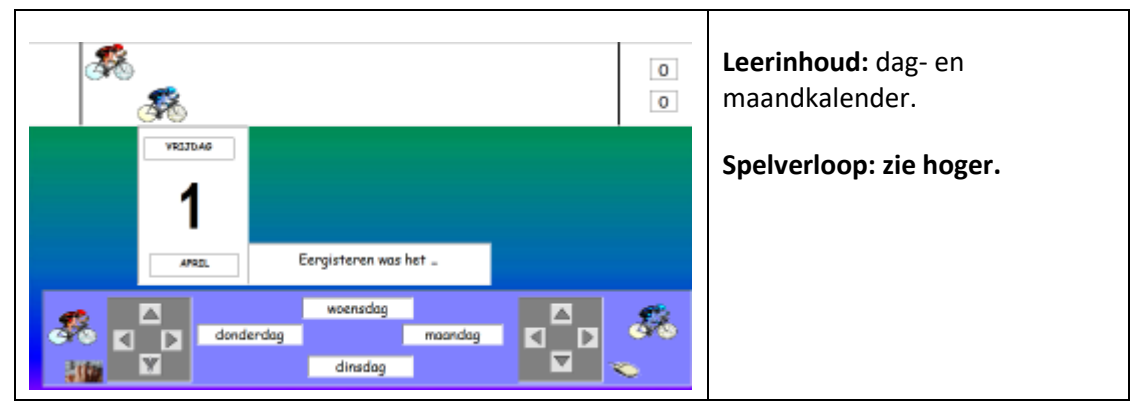

## Vier op een rij

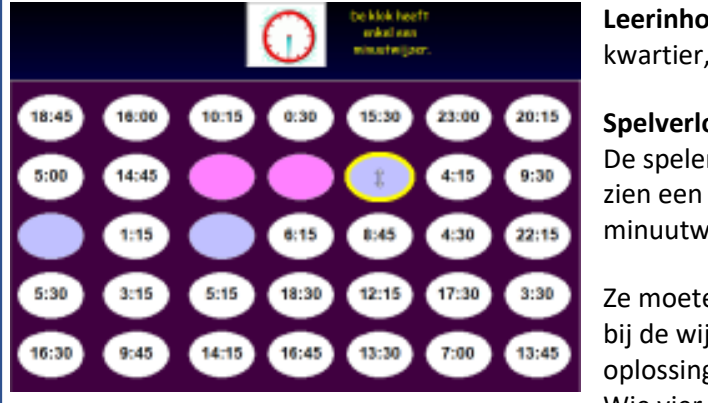

Leerinhoud: kloklezen. Instelbaar: per kwartier, tien minuten, vijf minuten

#### Spelverloop.

De spelers krijgen om beurt een opgave. Ze zien een wijzerklok met enkel een minuutwijzer.

Ze moeten een cijfernotatie zoeken die past bij de wijzerklok. Er zijn meerdere oplossingen.

Wie vier op een rijk kan maken, wint.

# Tafelatomium (deel A en B )

Leerinhoud : Rekenvoordeel toepassen bij vermenigvuldigingen

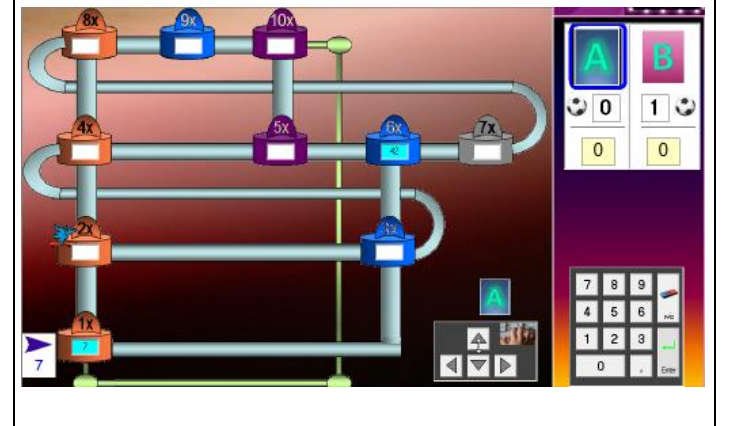

De spelers zijn beurtelings aan zet. De skater staat nu bij 2x. De speler kan het product hier invullen maar hij kan ook doorsurfen naar om het even welk vrij wit veld. Bij elke verplaatstng krijgt hij een hint. Surft hij van 2x naar 4x dan verschijnt de hint 'dubbel'. Surft hij naar 1x = > hint 'helft' Surft hij naar 3x = > hint +7

Als het antwoord juist is, scoort de speler een doelpunt.

De spelers moeten elk vier vakken invullen. De eindscore kan dus zijn 4-4 4-3 2-4 enz. Bij gelijkspel krijgt elke speler 1 punt. Bij een overwinning 3 punten. De match kan onbeperkt herehaald worden, liefst telkens met een andere tafel.

#### Gradatie

Bij het inloggen bepaalt u wat u wil oefenen (zie schermafdruk). De tafels boven de 10 sluiten aan bij deel C.

## Тір

Leerlingen die de relaties tussen de vermenigvuldigers goed onder de knie hebben, zullen later, bij het rekenen met kommagetallen, tot meer efficiënte strategieën komen.

bv. 8 x 3,5 drie keer verdubbelen: 3,5 7 14 **28** 

5 x 6,8 eerst 10x (68) dan halveren (34)

| Kies tafel |                |     |  |  |  |  |  |  |  |  |
|------------|----------------|-----|--|--|--|--|--|--|--|--|
| 2          | 3 4            |     |  |  |  |  |  |  |  |  |
| 5          | 6              | 7   |  |  |  |  |  |  |  |  |
| 8          | 9              | 10  |  |  |  |  |  |  |  |  |
| Voor dure  | Voor durwysine |     |  |  |  |  |  |  |  |  |
| 11         | 12             | 15  |  |  |  |  |  |  |  |  |
| 20         | 50             | 100 |  |  |  |  |  |  |  |  |

## B. Getallen tot 1000

#### Inzicht in het positiestelsel

Bij het introduceren van de getallen tot 1000 is het belangrijk aandacht te besteden aan 'inzicht in de opbouw van het tientallig stelsel'. In de meeste klassen vertrekt men daarbij van groeperingsoefeningen (per 10, per 100) en gebruikt men gestructureerd materiaal (de abacus, MAB-blokken) als hulpmiddel om de getallen voor te stellen.

Dergelijke activiteiten vergen heel wat tijd en materiaal. Het is niet altijd mogelijk om dit optimaal te doen.. De computer kan helpen. Hij biedt mogelijkheden met concreet materiaal virtueel te herhalen en dit met faciliteiten die in realiteit niet mogelijk zijn.

#### Uitwerking

We starten we met twee groeperingsoefeningen waarbij een abacus wordt gehanteerd. De **abacus** is een ideaal werktuig als het om inzicht in het positiestelsel gaat. Hij toont duidelijk dat, bij het bepalen van de waarde van een cijfer in een getal, de PLAATS (rang) en niet de grootte van het cijfer primeert.

Vervolgens werken we met **MAB**- blokken en ook met een **Duizendveld** (kwadraatbeelden). Het zijn geknipte voorstellingen om leerlingen te helpen bij het aanleren van de basissommen. Een **duizendveld** is met concreet materiaal haast niet te realiseren.

Vanaf scenario zes focussen we op **rangorde**. Daarvoor gebruiken we een **numeriek duizendveld** en de **getallenlijn**. Ook nu biedt de computer nieuwe mogelijkheden. Zo kunnen we de getallenlijn doorschuiven, erop inzoomen enz..

#### Leerplandoelen

- \* Inzicht verwerven in de tientalligheid en plaatswaardesysteem van ons telstelsel.
- \* Natuurlijke getallen tot 1000 ordenen en op de getallenlijn plaatsen.

#### Scenario's

| 1  | Groepeer.          | Een ongeordende hoeveelheid (325 blokjes) omzetten in een voorstelling met gestructureerd materiaal en noteren. Inzicht in waarde van H, T en E | MAB. Kubus<br>Abacus |  |
|----|--------------------|----------------------------------------------------------------------------------------------------|----------------------|--|
| 2  | Euro               | Een geldwaarde noteren.                                                                                                    | Euro. Abacus         |  |
| 3  | Hoeveel?           | Gestructureerde hoeveelheden tellen.                                                                                                    | MAB                  |  |
| 4  | Doe bij of weg tot | Gesproken opdrachten. Werk tekening bij.                                                                                                    | Speelgoedgeld        |  |
| 5  | Basissommen        | Splitsen van 1000                                                                                                    | Duizendveld          |  |
| 6  | Rangorde. Toon     | Zoek het getal dat Rani zegt op het numeriek duizendveld.                                                                                       | Numeriek             |  |
| 7  | Welk getal?        | Uitsnuit getallenveld. Welk getal ligt hier?                                                                                                    | uuizenuveiu          |  |
| 8  | Loep I             | Welk getal is voorgesteld op de getallenlijn?                                                                                                   | Getallenlijn         |  |
| 9  | Loep II            | Plaats het opgegeven getal op de getallenlijn.                                                                                                  |                      |  |
| 10 | Orden              | Getallen ordenen op de getallenlijn.                                                                                                    |                      |  |

## 1. Abacus en MAB

#### Doel

- Hoeveelheden groeperen per 10 en per 100.
- Geordende hoeveelheden voorstellen met MAB, op de abacus en met de 1000-kubus.
- Verschil 'zien 'tussen twee hoeveelheden voorgesteld op de abacus.

#### Verloop

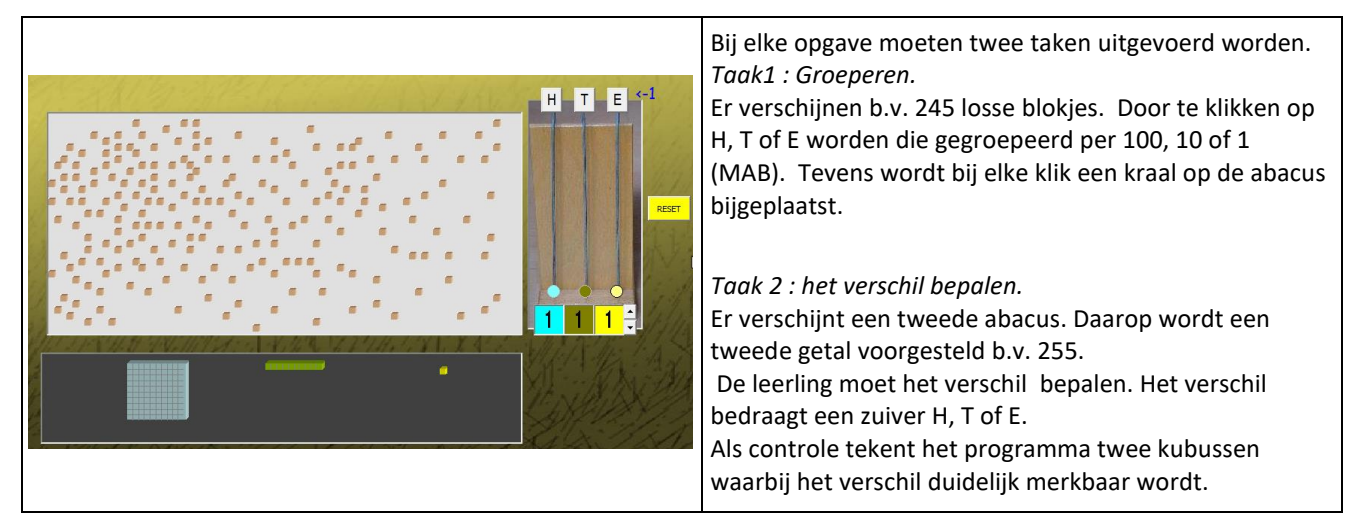

#### Gradatie

De opgaven worden geleidelijk aan moeilijker.

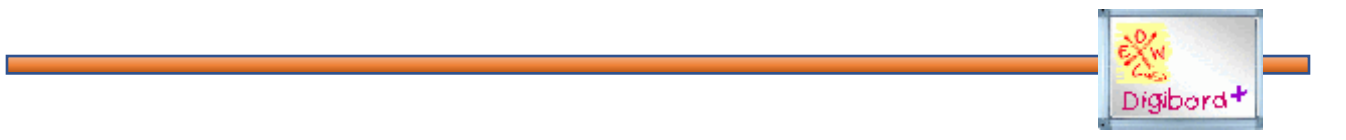

#### Leerkrachtassistent.

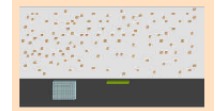

O H,T,E: groepeer

Demonstreer vooraf het groeperen en de functie van de abacus. Laat duidelijk ervaren wat het verschil is in effect van een klik op H- T of E-knop. Laat ze b.v. eens groeperen zonder de H knop te gebruiken.

Demonstreer eventueel het inwisselen van T naar H. Er wordt dan ingewisseld op de abacus én bij het MAB-materiaal.

Abacus en MAB samen tonen duidelijk de relatie tussen 'rang en waarde'. Die relatie wordt nog duidelijker via het 'uitvouwkadertje' onder de abacus. Klik op de pijltjes om 312 uit te vouwen.

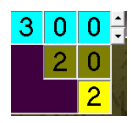

## 2. Abacus en euro

#### Doel

- Geordende hoeveelheden voorstellen met geld en abacus.
- Optellen en aftrekken met steun van het geordende geld

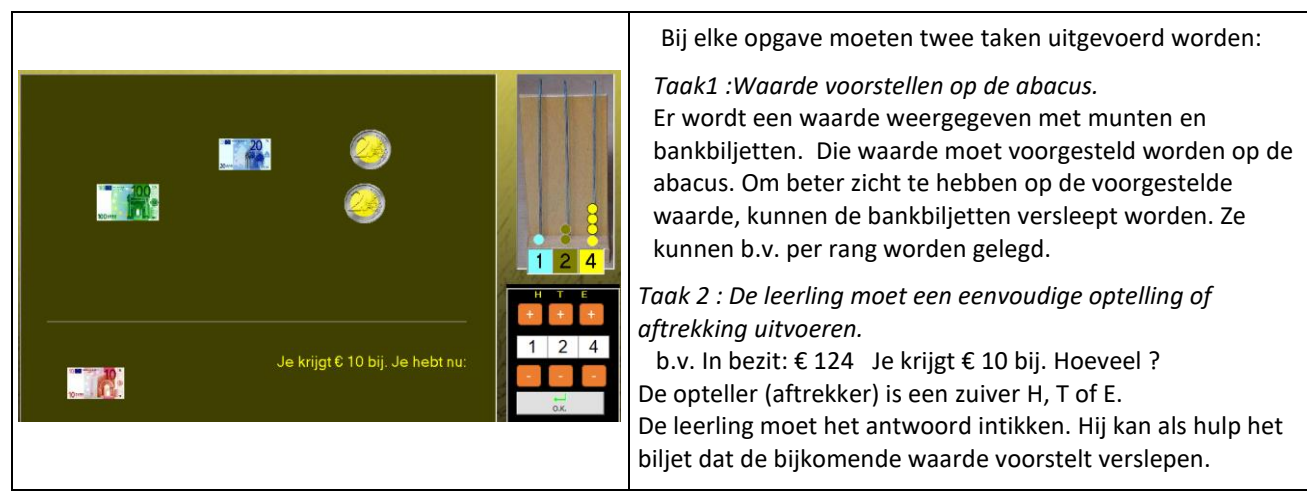

# Gradatie

Aanvankelijk wordt gewerkt met bankbriefjes die duidelijk de 'rang' tonen (briefjes van 100 voor H, enz..). Later komen ook voorstellingen aan bod waarbij het '100' gevormd wordt door 2 briefjes van 50, e.d. Dat zorgt voor een bijkomend moeilijkheid.

## 3. Hoeveel?

#### Doel

- Vlot hoeveelheden tot 1000 kunnen noteren.
- Voorstellingen: MAB, speelgoedgeld, duizendveld

#### Verloop

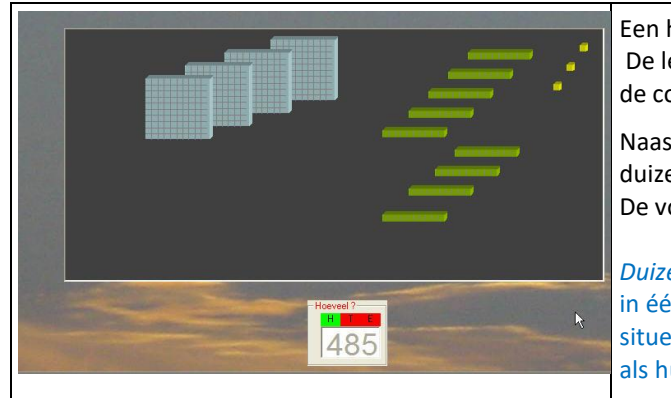

Een hoeveelheid wordt voorgesteld met MAB-blokken (hier 493). De leerling moet het passende getal intikken. Bij een fout geeft de computer aan welk deel van het antwoord fout is (zie afdruk).

Naast de MAB-blokken komen ook voorstellingen met het duizendveld (kwadraatbeelden) en speelgoedgeld. De voorstellingen komen groepsgewijze na elkaar.

*Duizendveld*? Groepeert eenheden, tientallen en honderdtallen in één figuur. Laat ook toe de waarde van een getal (bv. 750) te situeren tegenover 1000. In blok C wordt deze voorstelling vaak als hulp gebruikt bij bewerkingen tot 1000

#### Gradatie

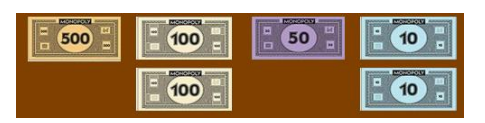

Bij de voorstelling met geld wordt ook gewerkt met biljetten van 500, 50 en 5. Dat biedt een extra uitdaging bij het tellen.

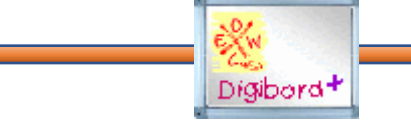

#### Leerkrachtassistent

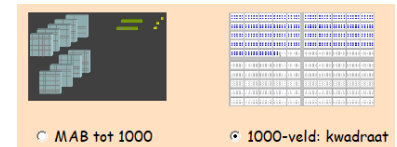

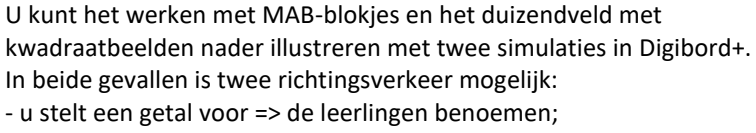

- u geeft een getal => de leerlingen stellen voor.

## 4. Doe bij of weg tot het getal dat Rani zegt.

**Doel** Op een voorstelling bijdoen of wegnemen tot een opgegeven hoeveelheid

Voorstellingen: MAB, speelgoedgeld, duizendveld.

## Verloop

Scenario met geluid. Geen koptelefoon/geluid? Klik op de spiekknop. Het getal wordt eventjes zichtbaar gemaakt.

| A. C. A.                               | 1. 3.  | 81    | 12    | 22/2  | 2723  |       | 1.1       | 113   | az.la | 12.11    | Er wordt een begingetal voorgesteld by. 100          |
|----------------------------------------|--------|-------|-------|-------|-------|-------|-----------|-------|-------|----------|------------------------------------------------------|
|                                        |        |       |       |       |       |       |           |       |       |          |                                                      |
| Klik op Rani.                          | 00000  | 00000 | 00000 | 00000 | 00000 | 00000 | 00000     |       | 00000 |          | Als geklikt wordt op Rani, zegt ze een getal by, 117 |
| tot wat ze zeat                        | 00000  | 00000 |       | 00000 | 00000 | 00000 | 00000     |       | 00000 |          |                                                      |
| for war zo zogi.                       |        | 00000 |       |       | 00000 |       | 00000     |       | 00000 |          | De leerling moet bijvoegen of wegnemen tot het       |
|                                        |        | 00000 |       |       | 00000 | 00000 | 00000     |       | 00000 |          | getal.                                               |
|                                        | 00000  | 00000 |       |       | 00000 | 00000 | 00000     |       | 00000 |          | Dat gebeurt door aanklikken van +H + T of +F         |
|                                        | 00000  | 00000 | 00000 | 00000 | 00000 | 00000 | 00000     | 00000 | 00000 |          |                                                      |
| 770                                    | 00000  | 00000 | 00000 | 00000 | 00000 | 00000 | 00000     | 00000 | 00000 |          | Wegnemen gebeurt door aanklikken van –H, - I, - E    |
| 11 1 1 1 1 1 1 1 1 1 1 1 1 1 1 1 1 1 1 | 00000  | 00000 |       |       | 00000 |       | 00000     |       | 00000 |          | Onderaan rechts ziet de leerling welk getal op elk   |
| al Alexandra and a second as           |        | 00000 |       |       | 00000 |       | 00000     |       | 00000 |          | moment wordt voorgesteld                             |
| A CARLES AND                           | 18 4 1 | 67    |       |       |       |       |           |       | 1 7/2 | 1. 1/M   |                                                      |
| Vister March Star                      |        | to    |       | +H    | +T    | +E    | N         | /OL   |       | je toont | In bepaalde gevallen kan het sneller werken als je   |
|                                        |        | 1×    |       | .н    | л     | -E    | ).К.<br>Ц | EEG   | E.    | 100      | eerst 'te veel ' bijdoet en dan compenseert.         |
| 1. C. P. Maria                         | Part   | 14    |       |       |       | -     |           |       | X     | 111      | by je moet 698 maken. Doe eerst bij tot 700 en klik  |
|                                        |        |       |       |       |       |       |           |       |       |          |                                                      |
|                                        |        |       |       |       |       |       |           |       |       |          | dan 2x op - E                                        |
|                                        |        |       |       |       |       |       |           |       |       |          |                                                      |

## 5. Splits 1000.

#### Doel

- Oefeningen zoals 1000 = 900 + . 1000 = 850 + . Als hulpvoorstelling wordt een duizendveld gebruikt.

|                              | Er verschijnt een splitsopgave.<br>De leerling kan een hulpvoorstelling oproepen.                                           |
|------------------------------|----------------------------------------------------------------------------------------------------|
|                              | Vanaf ogave 6 kan de hulpvoorstelling enkel nog worden<br>opgevraagd bij de herkansing<br>Dit scenario is bedoeld als test. |
| 1000<br><sup>7</sup> 4 850 1 | Alle sommen kunnen worden opgelost op basis van inzicht in het getallenstelsel.                                             |

## 6. Numeriek duizendveld. Toon het getal dat Rani zegt.

**Doel** De positie van een getal kunnen situeren op een numeriek-duizendveld.

#### Verloop

|                                   | Als geklikt wordt op Rani, zegt ze een getal.                                          |   |
|-----------------------------------|----------------------------------------------------------------------------------------|---|
| Kiik op Rani.<br>Toon wat ze zeat | 1 702 703 704 705 706 707 708 709 710 De leerling moet het getal aanklikken op een     |   |
| roon war ze zegr.                 | 712 713 714 715 716 717 718 719 720 honderdveld                                        |   |
| *** @                             | 722 723 724 725 726 727 728 729 730 Via do 'niiltoatcon' kan hat handardvald wordon    |   |
|                                   |                                                                                        |   |
|                                   | 742 743 744 745 746 747 748 749 750 a doorgeschoven. Op die manier kunnen alle getalle | n |
|                                   | 1 1000 worden voorgesteld.                                                             |   |
|                                   | · 762 763 764 765 766 767 768 769 770                                                  |   |
|                                   | 1 772 773 774 775 776 777 778 779 780 Scenario met geluid. Geen koptelefoon/geluid?    |   |
|                                   | 1 782 783 784 785 786 787 788 789 790 Klik op de spiekknop. Het getal wordt eventies   |   |
|                                   | 1 792 793 794 795 796 797 798 799 800 zichthaar gemaakt                                |   |
|                                   |                                                                                        |   |
|                                   |                                                                                        |   |

#### Gradatie

Vanaf scenario zes zijn niet meer alle getallen op het honderdveld zichtbaar. Ook het opgegeven getal niet. Bij de herkansing worden dan wel alle getallen getoond.

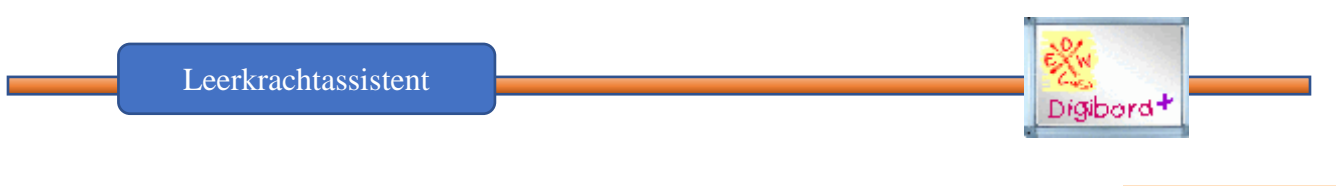

| I         I         I |
|----------------------------------------------------------------------------------------------------|
| 8 77 <b>7</b> 77 78 <b>8</b> 7 <b>18 19 79</b><br>8 22 8 7 79 9 8 18 9 79                                                                                                    |
|                                                                                                    |
|                                                                                                    |
| e u e P o 🛃                                                                                                    |
|                                                                                                    |

Verken vooraf de werking van het numeriek duizendveld in de leerkrachtassistent. U kunt hier de vormgeving volledig naar uw hand zetten: getallen (rijen, kolommen) onzichtbaar maken.

Er is ook een simulatie voorzien waarbij de overgang van het vorige naar het volgende honderdveld gesimuleerd wordt . Kan nuttig zijn bij blok C.

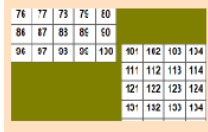

O Honderdveld brug

## 7. Welk getal ligt hier?

**Doel** Getallen herkennen zoals ze voorkomen op een numeriek getallenveld tot 1000 (ordening volgens het honderdveld).

#### Verloop

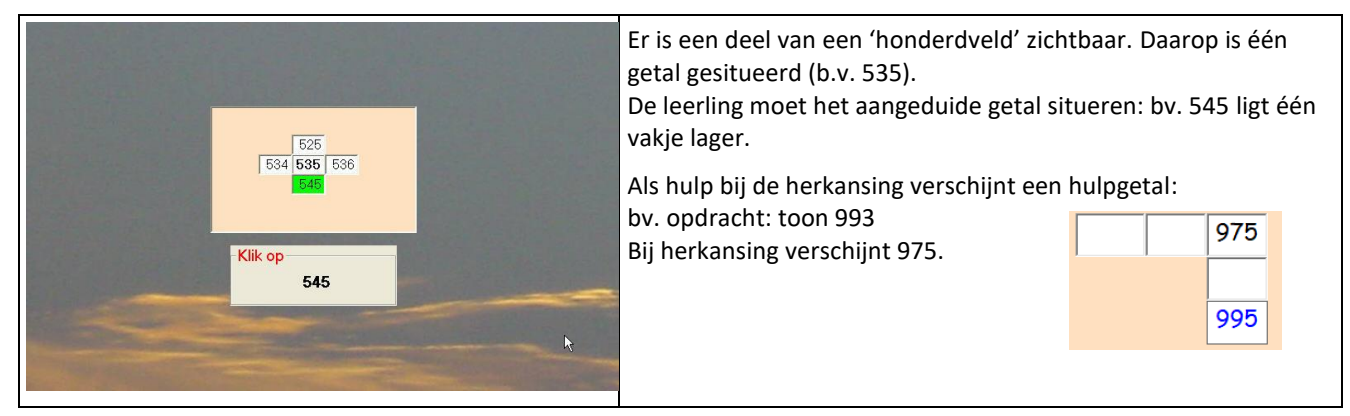

#### Gradatie

Vanaf de zesde opgave worden twee stukjes getoond van twee aansluitende honderdvelden (b.v. vanaf 580 tot 620)

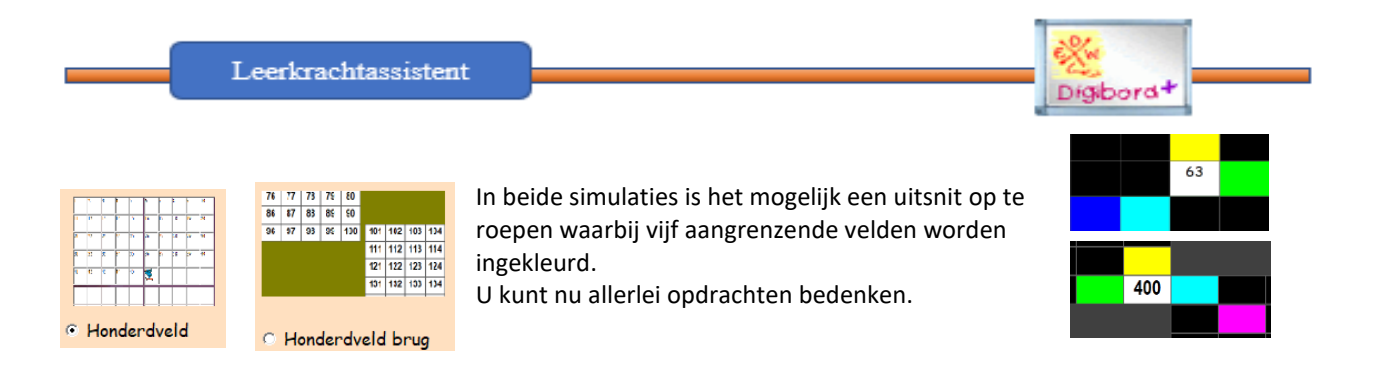

## 8 Welk getal is voorgesteld op de getallenlijn?

Doel Getallen situeren op de getallenlijn.

#### Verloop

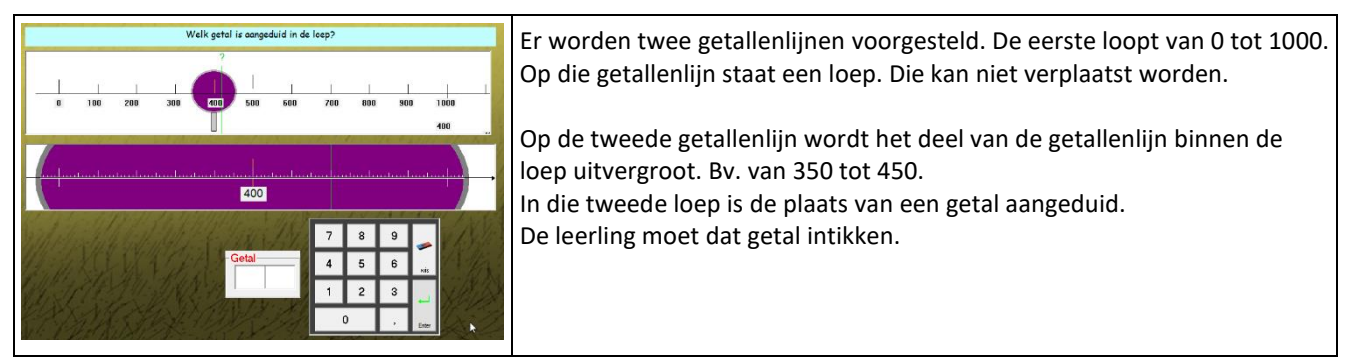

#### Gradatie

De moeilijkheidsgraad wordt geleidelijk verhoogd. Eerst zijn de getallen die moeten worden voorgesteld veelvouden van 10. Vervolgens komen veelvouden van 5. Vanaf opgave 6 komen alle gevallen aan bod.

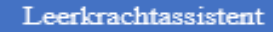

De leerkrachtassistent biedt drie simulaties rond getallenlijnen.

Verken zeker eens de simulatie 'getallenlijn met loep'.

Die bevat niet twee maar drie getallenlijnen, aan elkaar gerelateerd door twee loepen.

Er kunnen opdrachten in twee richtingen worden gegeven:

- de assistent simuleert het inzoomen en vraagt welk getal wordt voorgesteld;
- de assistent geeft een opdracht. De leerlingen moeten nu zelf inzoomen.

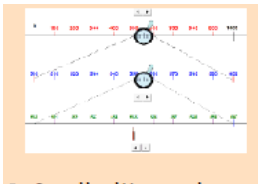

Digibord

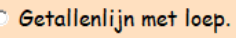

## 9. Toon het getal dat Rani zegt. Getallenlijn.

**Doel** Een opgegeven getal situeren op de getallenlijn.

#### Verloop

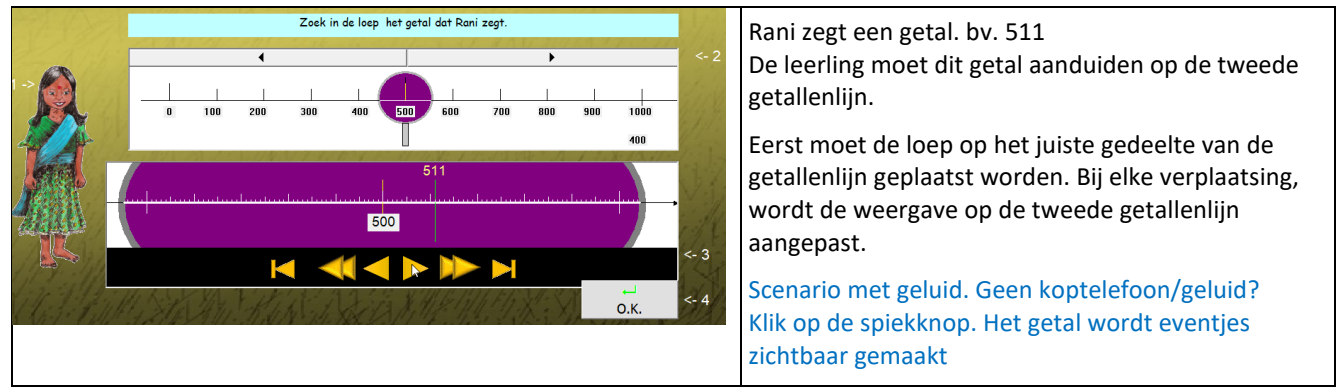

#### Gradatie

Eerst zijn de getallen die moeten worden voorgesteld veelvouden van 10.

Vervolgens komt een getal dat eindigt op 5. Tenslotte komen alle gevallen aan bod.

## 10. Orden

**Doel** Getallen ordenen op een getallenlijn.

#### Verloop

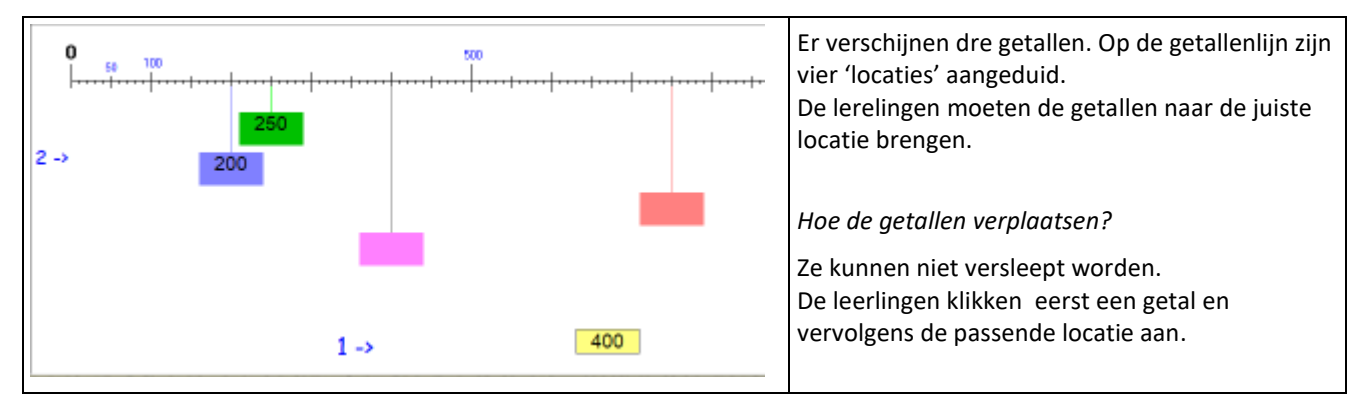

#### Gradatie

De moeilijkheidsgraad wordt geleidelijk verhoogd

# C. Hoofdrekenen

#### Opbouw en aanpak

Dit deel biedt een oefentraject met 40 scenario's. Die zijn zo

geordend dat het getalbereik (tot 200, tot 300..) geleidelijk wordt uitgebreid en geregeld nieuwe strategieën worden aangeboden.

Om de leerlingen extra te motiveren wordt het doorlopen van het traject voorgesteld als een ruimtereis met als einddoel het behalen van het diploma van ruimtereiziger.

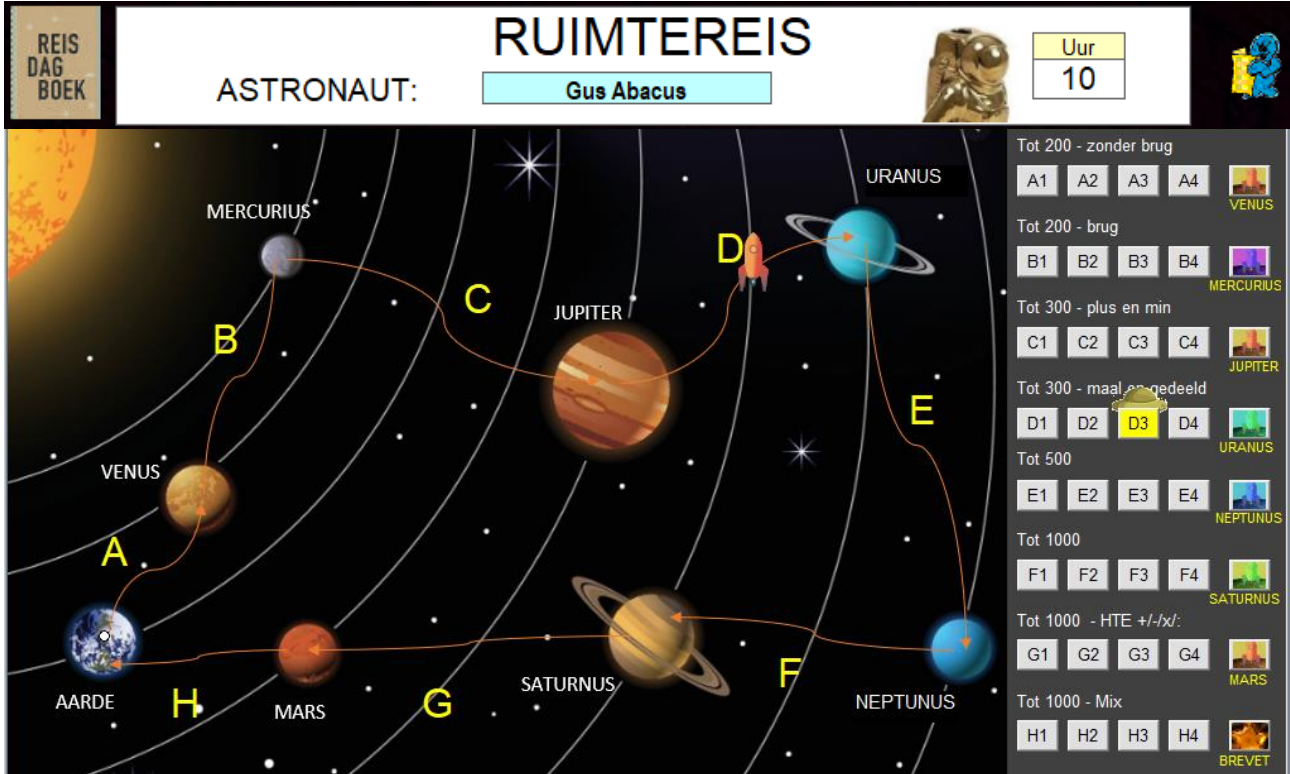

Elke etappe (A, B..) biedt 5 scenario's rond eenzelfde thema. Het vijfde scenario van elke etappe is een 'landingstest'.

Daarbij gaan we na of de beoogde leerinhoud geassimileerd is. De laatste etappe eindigt met de 'brevettest'.

De leerlingen moeten het parcours volgen. Bij het eerste inloggen zijn enkel de scenario's van etappe A toegankelijk.

Na een geslaagde landingstest, kunnen ze door naar de volgende planeet.

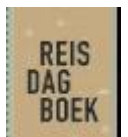

Elke leerling heeft een persoonlijk reisdagboek. Daarin houdt hij de data en de score bij van de diverse landingen samen met een informatieve tekst. Het dagboek wordt bijgewerkt na elke geslaagde landing. Het kan worden opgeroepen van uit het inlogscherm.

Door te klikken op het rapportfiguurtje, roep je de scores van ALLE scenario's op.

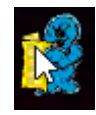

## BEKIJK ZEKER VOORAF DE INSTRUCTIEFILM IN HET OPENINGSSCHERM.

#### Extra uitdaging

Bij elke etappe (A, B..) krijgt de leerling een voorraad zuurstof mee, voldoende voor 10 uur. Dat is ruim voldoende zijn voor 4 oefenreeksen (A1 tot A4).

Een oefenreeks (A1) bestaat uit 10 opgaven. De laatste opgave geldt als 'zuurstoftest'.

Als er een fout wordt gemaakt bij de laatste opgave, gaan 1 of 2 uur zuurstof verloren (zie afdruk hieronder).

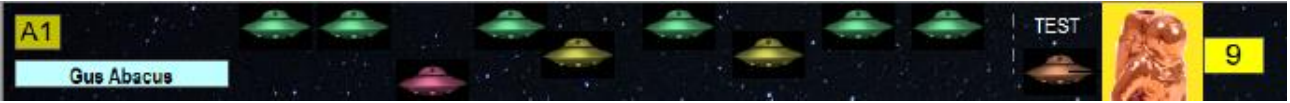

De nieuwe zuurstofscore geldt voor de resterende oefenreeksen van de etappe (A2..) Let wel: na een geslaagde landing, wordt het zuurstofniveau hersteld tot 10 uur.

#### UFI en Co

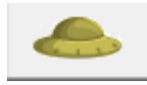

Tijdens hun ruimtereis krijgen de leerlingen gezelschap van UFI., een ruimtewezen. Ufi kan verschillende kleuren aannemen en fungeert vooral als help. Meestal is hij enkel actief bij de eerste vijf opgaven. Daarna wel nog bij herkansing.

#### Overzicht etappes en leerinhoud

| A Aarde - Venus          | Tussen 100 en 200. Optellen en aftrekken.<br>Oefeningen als 125 +/- 7 132 +/- 12 200 = 180 +.                                                                        | Honderdveld. MAB<br>Kubus (splitsoefening)      |
|--------------------------|----------------------------------------------------------------------------------------------------|-------------------------------------------------|
| B Venus -<br>Mercurius   | Van 100 naar 200. Optellen en aftrekken met<br>overschrijden van 100. Oefeningen als 85 + 17 135-41<br>Aanleren strategie aanvullen tot 100 => 95 + 17 = 100<br>+ 12 | Honderdveld.<br>Getallenlijn.                   |
| C Mercurius –<br>Jupiter | Optellen en aftrekken tot 300 met of zonder<br>overschrijden van het honderdtal 225 +/- 12 175 +<br>35 202 – 15                                                      | Getallenlijn                                    |
| D Jupiter – Uranus       | Maal en gedeeld tot 300. Oefeningen als :<br>10 x 24 120: 10 15 x 7 3x 60 120 : 3                                                                                    | Stippenveld. Getallenlijn.<br>Maal-splitsschema |
| E Uranus –<br>Neptunus   | Tot 500. Plus, min en maal. Oefeningen als:<br>300 + 200 350 +/- 60 140 + 120 3 x 35 3 x 105                                                                         | Duizendveld.<br>Maal-splitsschema               |
| F Neptunus –<br>Saturnus | Tot 1000. Oefeningen als:<br>675 /- 25 675 +/- 210 3 x 120 3 x 125                                                                                                   | Duizendveld.<br>Maal-splitsschema               |
| G Saturnus - Mars        | Tot 1000. Oefeningen als<br>324 +/- 117 ¾ van 800 120 : 3                                                                                                    | Pijlenschema                                    |
| H Mars - Aarde           | Mix. Alle bewerkingen tot 1000                                                                                                    | Nihil                                           |

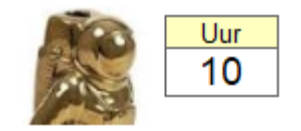

## 1 (A1) Tussen 100 en 200. (H)TE +/- E of T. Analogie

Doel Sommen als 124 + 3 oplossen naar analogie met 24+ 3 Hulpvoorstelling: twee honderdvelden

De opgaven worden per twee aangeboden. De leerling lost de eerste opgave op door aanklikken op het honderdveld (1 tot 100) links. Vervolgens verschijnt de tweede opgave. Het antwoord wordt ingevoerd door aanklikken op het tweede honderdveld (101 tot 200). De analogie tussen beide werkwijzen is duidelijk zichtbaar.

## 2 (A2) Tussen 100 en 200. (H)TE +/- TE. Analogie. MAB.

Doel Sommen als 133 + 13 oplossen naar analogie met 33 + 13 Hulpvoorstelling: M.A.B.

#### Verloop

Bij het begin van deze oefenreeks

worden de leerlingen

geïnformeerd over de

'zuurstoftest' (zie hoger). Best vooraf toelichten!

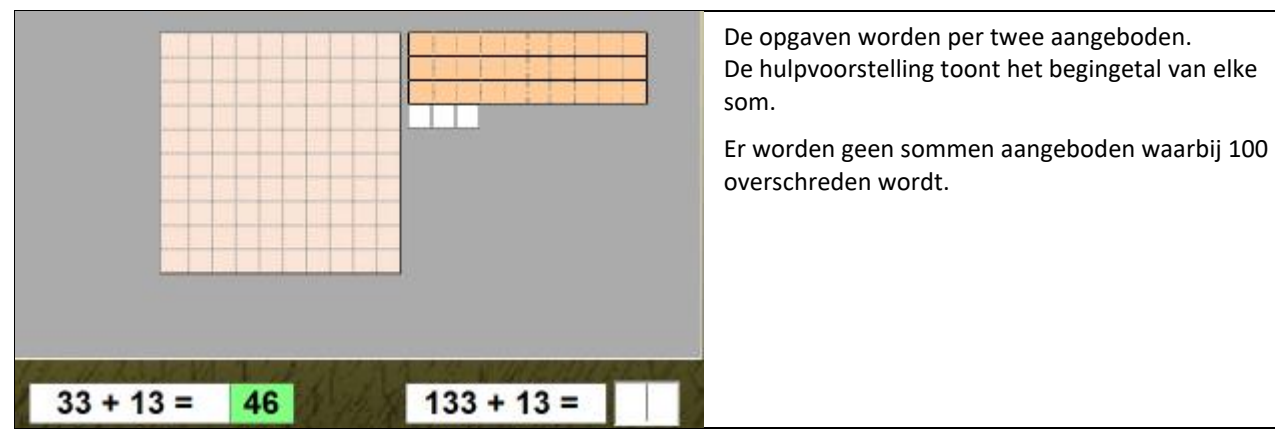

| 1/2 | A   | 1.  | 78 | + 3  | =  | 8    | 31  | 11 | 1V    | 1.3  | SI. | 1   | 78  | + 3 | =   | 18  | 1    | 1/  | A   |
|-----|-----|-----|----|------|----|------|-----|----|-------|------|-----|-----|-----|-----|-----|-----|------|-----|-----|
| N.  | 1:1 | KY, | dr | 11.3 | 14 | - 92 | NV. | 14 | 12 AX | X-VI | 1   | 9/1 |     | 12  | XI  | N   | 1311 | X   | 22  |
| 91  | 92  | 93  | 94 | 95   | 96 | 97   | 98  | 99 | 100   | 191  | 192 | 193 | 194 | 195 | 196 | 197 | 198  | 199 | 200 |
| 81  | 82  | 83  | 84 | 85   | 86 | 87   | 88  | 89 | 90    | 182  | 182 | 183 | 184 | 185 | 186 | 187 | 188  | 189 | 190 |
| 71  | 72  | 73  | 74 | 75   | 76 | 77   | 78  | 79 | 80    | 171  | 172 | 173 | 174 | 175 | 176 | 177 | 178  | 179 | 180 |
| 61  | 62  | 63  | 64 | 65   | 66 | 67   | 68  | 69 | 70    | 161  | 162 | 163 | 164 | 165 | 166 | 167 | 168  | 169 | 170 |
| 51  | 52  | 53  | 54 | 55   | 56 | 57   | 58  | 59 | 60    | 151  | 152 | 153 | 154 | 155 | 156 | 157 | 158  | 159 | 160 |
| 41  | 42  | 43  | 44 | 45   | 46 | 47   | 48  | 49 | 50    | 141  | 142 | 143 | 144 | 145 | 146 | 147 | 148  | 149 | 150 |
| 31  | 32  | 33  | 34 | 35   | 36 | 37   | 38  | 39 | 40    | 131  | 132 | 133 | 134 | 135 | 136 | 137 | 138  | 139 | 140 |
| 21  | 22  | 23  | 24 | 25   | 26 | 27   | 28  | 29 | 30    | 121  | 122 | 123 | 124 | 125 | 126 | 127 | 128  | 129 | 130 |
| 11  | 12  | 13  | 14 | 15   | 16 | 17   | 18  | 19 | 20    | 111  | 112 | 113 | 114 | 115 | 116 | 117 | 118  | 119 | 120 |
| 1   | 2   | 3   | 4  | 5    | 6  | 7    | 8   | 9  | 10    | 101  | 102 | 103 | 104 | 105 | 106 | 107 | 108  | 109 | 110 |

## 3 (A3) Tussen 100 en 200. HTE +/- TE

**Doel** Flexibel hoofdrekenen. Bij opgaven als 124 + 14 124 + 19 150 – 13 150 – 19 een passende strategie kiezen. Hulpvoorstelling: getallenlijn

#### Verloop

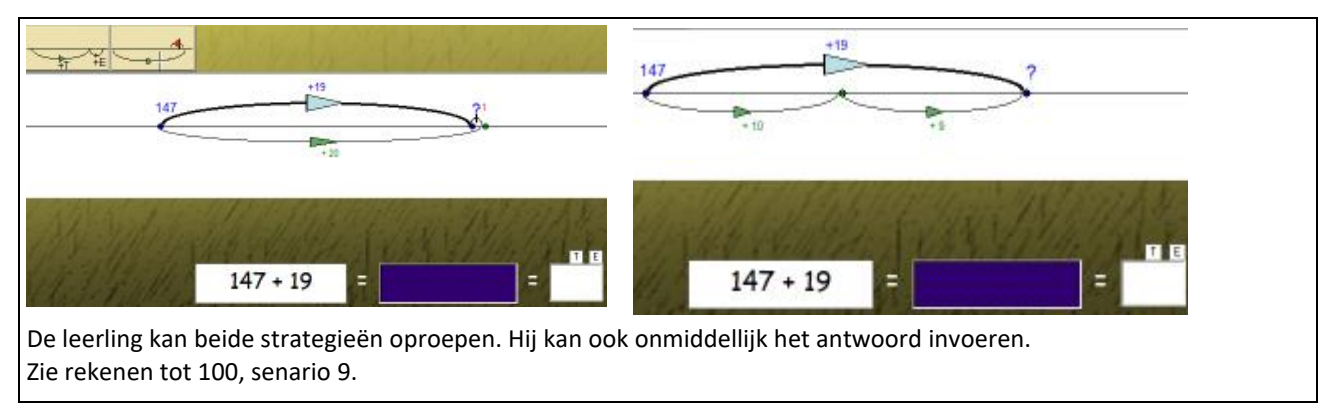

## 4 (A4) Vul aan tot 200.

#### Verloop

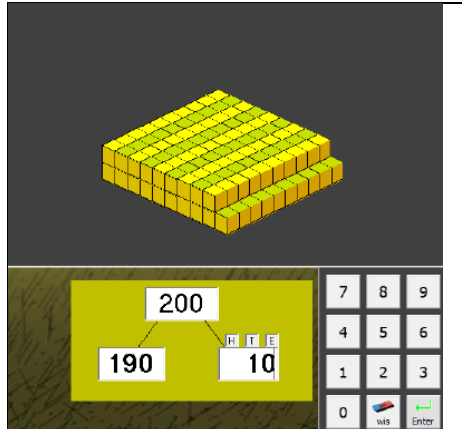

# Er verschijnt een splitsoefening. De leerling kan een hulpvoorstelling oproepen. Er verschijnt een deel van een duizendkubus. Adaptief.

Zodra de leerling vijf oefeningen correct heeft opgelost, kan de hulpvoorstelling enkel worden opgeroepen bij de herkansing.

**Doel** Aanvullen tot 200. Sommen als : 200 = 190 + . (splitsnotatie) Hulpvoorstelling: tweehonderdveld met blokjes.

## 5 (A5) Tussen 100 en 200. Landingstest Venus

**Doel** Verworven rekenvaardigheid testen. Geen hulp.

#### Verloop

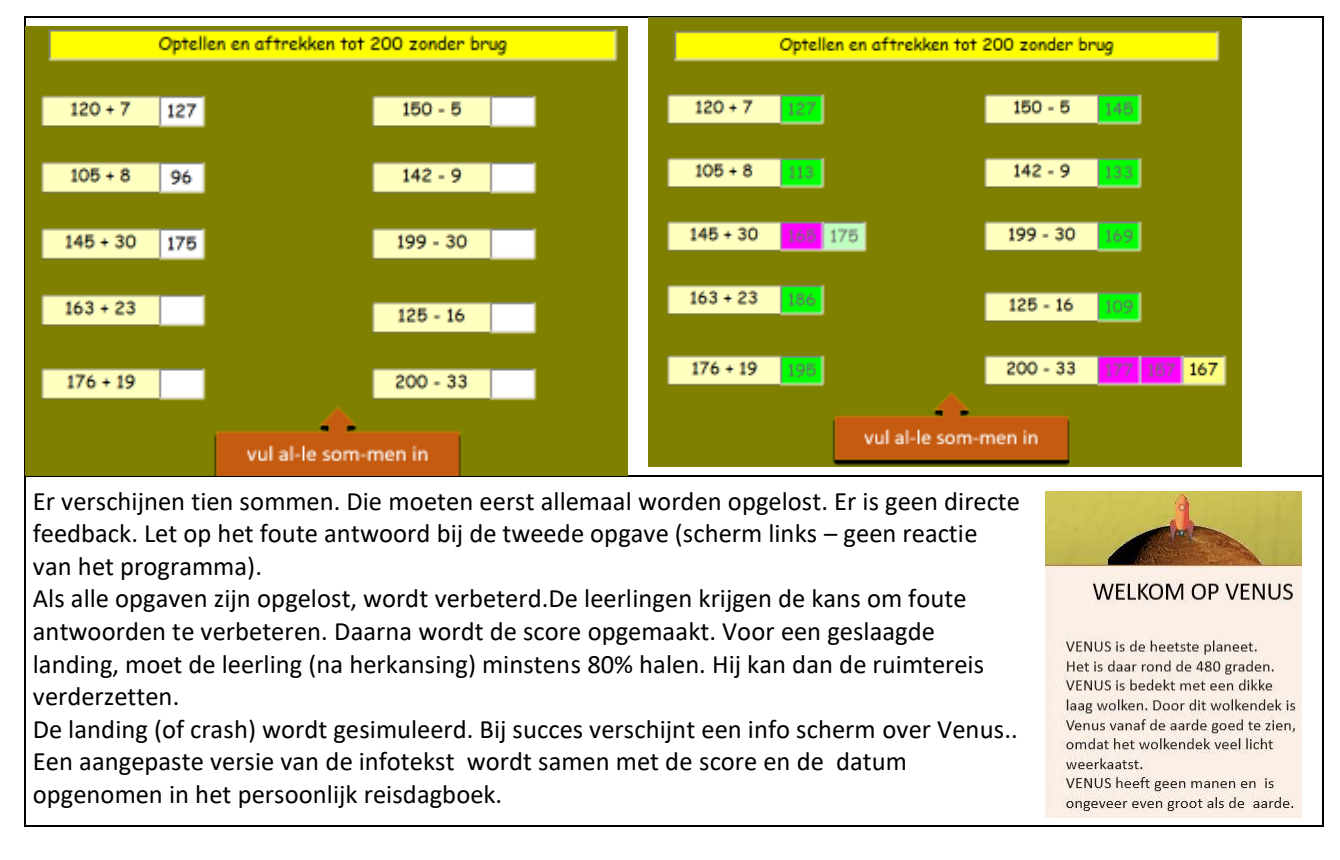

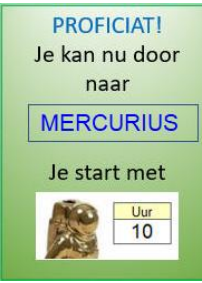

Na de landing op een planeet, wordt de voorraad zuurstof voor de volgende etappe terug aangevuld tot 10 uur.

Indien de leerling crasht, krijgt hij de kans om opnieuw een landingspoging te doen. Het is uiteraard wel de bedoeling dat iedereen succesvol landt. Daarom wordt de norm om te slagen, bij de herkansing op 70% gezet.

## 6 (B1) Brug over honderd. Honderdveld

**Doel** Sommen als 99 + 3 95 + 12 103 - 5

Hulpvoorstelling: twee aansluitende honderdvelden

#### Verloop

| 1   | Z   | 3    | 4  | 5   | 6   | 7    | 8   | 9  | 10   | 101  | 102 | 103 | 104   | 105 | 106 | 107 | 108 | 109 | 110 | Er verschijnt een opgave.                 |
|-----|-----|------|----|-----|-----|------|-----|----|------|------|-----|-----|-------|-----|-----|-----|-----|-----|-----|-------------------------------------------|
| 11  | 12  | 13   | 14 | 15  | 16  | 17   | 18  | 19 | 20   | 111  | 112 | 113 | 114   | 115 | 116 | 117 | 118 | 119 | 120 | De leerling klikt het antwoord aan op het |
| 21  | 22  | 23   | 24 | 25  | 26  | 27   | 28  | 29 | 30   | 121  | 122 | 123 | 124   | 125 | 126 | 127 | 128 | 129 | 130 | passende honderdveld.                     |
| 31  | 32  | 33   | 34 | 35  | 36  | 37   | 38  | 39 | 40   | 131  | 132 | 133 | 134   | 135 | 136 | 137 | 138 | 139 | 140 |                                           |
| 41  | 42  | 43   | 44 | 45  | 46  | 47   | 48  | 49 | 50   | 141  | 142 | 143 | 144   | 145 | 146 | 147 | 148 | 149 | 150 |                                           |
| 51  | 52  | 53   | 54 | 55  | 56  | 57   | 58  | 59 | 60   | 151  | 152 | 153 | 154   | 155 | 156 | 157 | 158 | 159 | 160 | 1                                         |
| 61  | 62  | 63   | 64 | 65  | 66  | 67   | 68  | 69 | 70   | 161  | 162 | 163 | 164   | 165 | 166 | 167 | 168 | 169 | 170 |                                           |
| 71  | 72  | 73   | 74 | 75  | 76  | 77   | 78  | 79 | 80   | 171  | 172 | 173 | 174   | 175 | 176 | 177 | 178 | 179 | 180 |                                           |
| 81  | 82  | 83   | 84 | 85  | 86  | 87   | 88  | 89 | 90   | 181  | 182 | 183 | 184   | 185 | 186 | 187 | 188 | 189 | 190 |                                           |
| 91  | 92  | 93   | 94 | 95  | 96  | 97   | 98  | 99 | 100  | 191  | 192 | 193 | 194   | 195 | 196 | 197 | 198 | 199 | 200 |                                           |
| No  | 1:1 | P.F. | 15 | 11. | 741 | - 22 | NUZ | 11 | 2 AX | K.V) | J.  | 1/1 | 1. 24 | 12: | 11  | NU  | 252 | X   | 22  |                                           |
| 11/ |     |      |    |     |     |      |     | 1  | 99   | + 3  | =   | 10  | 2     |     |     |     |     |     |     |                                           |

## 7 (B2) Brug over honderd) T + T = HT - T.

**Doel** Sommen als 80 + 40 120 - 30 Geen hulpvoorstelling.

#### Verloop

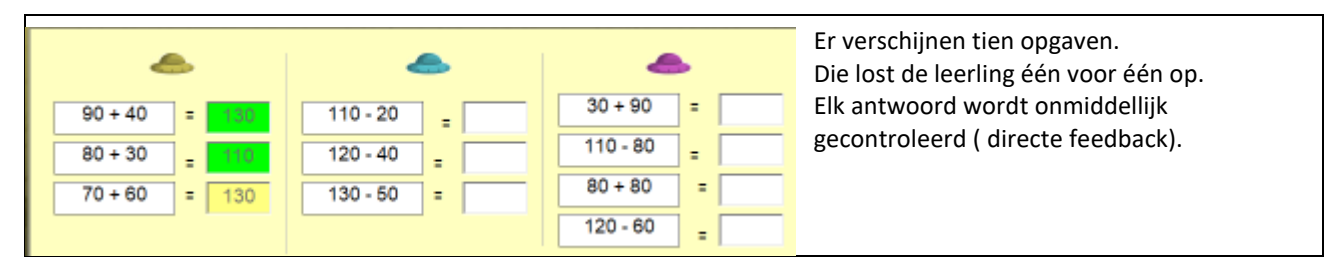

**Tip.** Dit scenario met 10 opgaven komt geregeld terug. Het geldt als een tussentest. De ufi's hebben geen functie.

## 8.(B3) TE + (T)E (som > 100) HTE - (T)E (verschil < 100)

**Doel** Sommen als 93 + 12 en 105 – 7 oplossen door aanronden naar 100.

#### Verloop

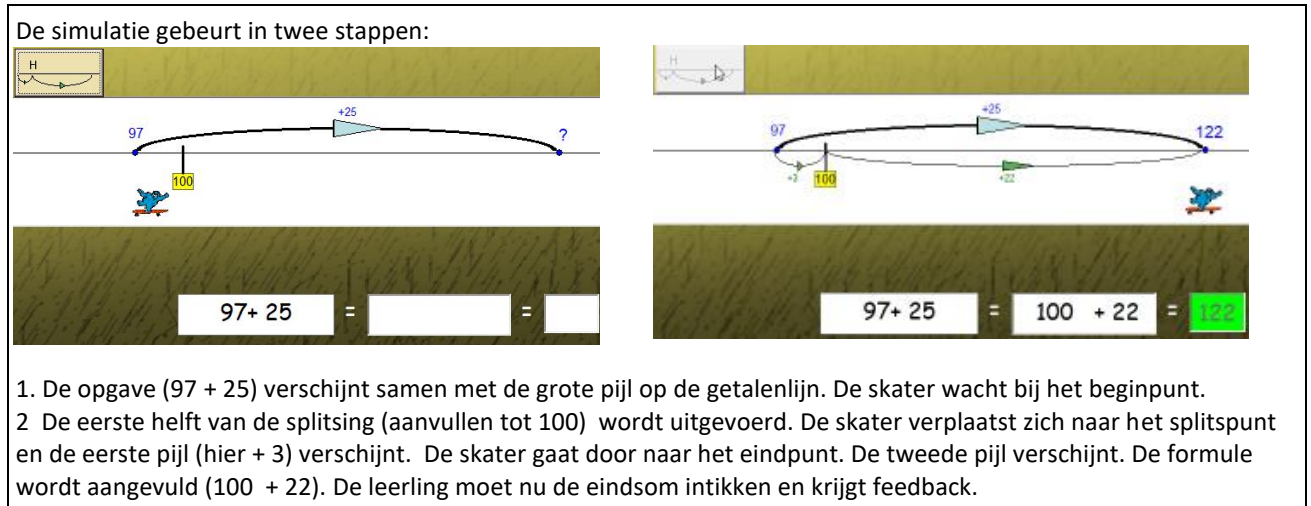

Let wel. De opgaven zijn zo gekozen dat deze strategie leidt tot rekenvoordeel.

#### Gradatie

 Er worden vijf optellingen en daarna vijf aftrekkingen aangeboden

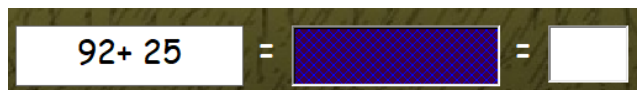

 Vanaf de derde opgave van elke reeks is de formulestrook afgedekt. Ook de pijlen zijn dan onbenoemd. De hulp wordt wel zichtbaar bij de herkasing.

#### Leerkrachtassistent

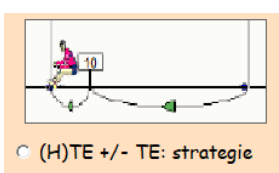

De strategie 'aanronden tot 100' is nieuw. Het is wenselijk op deze oefenreeks te anticiperen om deze nieuwe methode te

Vrije sprong T/E sprong Kerekewere Bråg(H)spr 98 + 12 ? 100

ord

leren kennen. Dat kan best met de leerkrachtassistent. Stel in zoals op de schermafdruk en overloop de verschillende werkwijzen.

# 9 (B4) Puntsom HTE + E = HTE HTE + T = TE

**Doel** Sommen als 95 + . = 103 en 104 - . = 99 Sommen van de vorm 85 + . = 105 en 125 - . = 48

#### Verloop

| 50 ec 70 ec 90 | 97      |         | 4 <b>)</b><br>110 | 1 | 20      | 130     | 14     |         | 150     | De opgave wordt niet weergegeven als een som,<br>maar in een pijlnotatie.<br>De leerlingen moeten de passende<br>opteller/aftrekker aanklikken. |
|----------------|---------|---------|-------------------|---|---------|---------|--------|---------|---------|----------------------------------------------------------------------------------------------------|
| 95 104         | 1<br>10 | 2<br>20 | 3<br>30           | 4 | 5<br>50 | 6<br>60 | 7<br>7 | 8<br>80 | 9<br>90 | Als hulpvoorstelling kunnen ze de getallenlijn<br>oproepen.                                                                                     |

# 10 (B5) Tussen 100 en 200. Landingstest Mercurius

**Doel** Verworven rekenvaardigheid testen. Geen hulp.

| Optellen en aftrekken tot 200 met brug over 100           96 + 7         102         170 - 90           101 - 5         96         76 + 30           107 - 10         76 + 38 | Bij deze test is er geen <b>directe feedback</b> . Let op de fout in het eerste<br>antwoord.<br>Er verschijnen tien sommen. Die moeten eerst allemaal worden opgelost.<br>Als alle sommen zijn opgelost, wordt verbeterd. De leerlingen krijgen de kans<br>om foute sommen op te lossen. |
|----------------------------------------------------------------------------------------------------|----------------------------------------------------------------------------------------------------|
| 90 + 40                                                                                                    | Daarna wordt de score opgemaakt. Voor een geslaagde landing, moet de<br>leerling (na herkansing) minsten 80% halen. Hij kan dan de ruimtereis                                                                                                    |
| 110 - 20 125 - 43                                                                                                    | verderzetten.                                                                                                    |

## 11 (C1) Plus en min tot 300 . +/- T/ Geen hulpvoorstelling

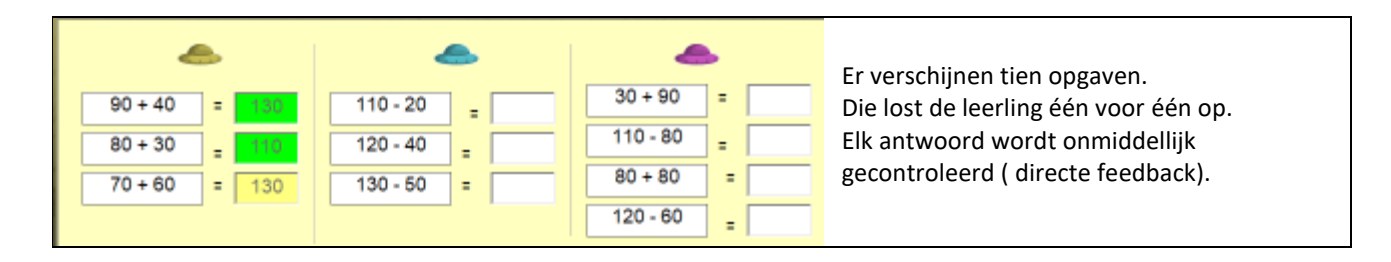

## 12 (C2) H(T)E + TE . Getallenlijn.

**Doel** Flexibel hoofdrekenen. Alles sommen (al dan niet met brug over het honderdtal). Inzien dat er naast de aangeleerde strategieën, ook nog andere oplossingsmethodes bestaan.

#### Verloop

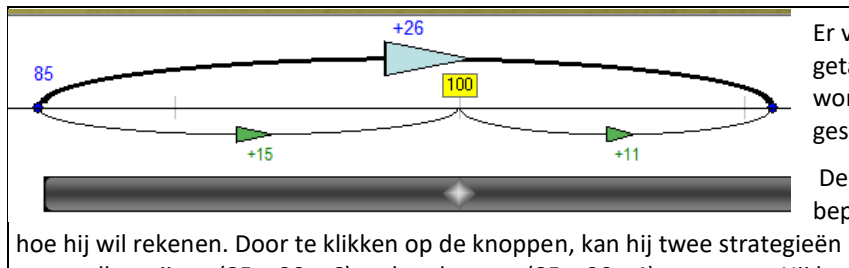

Er verschijnt een som (hier 85 + 26) op de getallenlijn. Indien het een brugsom is, wordt het honderdtal (100 of 200) gesitueerd.

De leerling bepaalt zelf

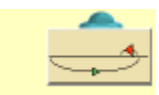

voorstellen: rijgen (85 + 20 + 6) en kerekewere (85 + 30 - 4) oproepen. Hij kan ook, door te slepen met de vinger/muis over de grijze strook, elke willekeurige splitsing oproepen. Op de schermafdruk werd een een splitsing bij 100 opgeroepen maar het splitspunt kan op elke willekeurige plaats. Tenslotte kan hij ook onmiddellijk het antwoord intikken, zonder een hulpschema aan te klikken.

## 13 (C3) H(T)E - TE. Getallenlijn.

Doel Flexibel hoofdrekenen. Alle aftrekkingen tot 300.

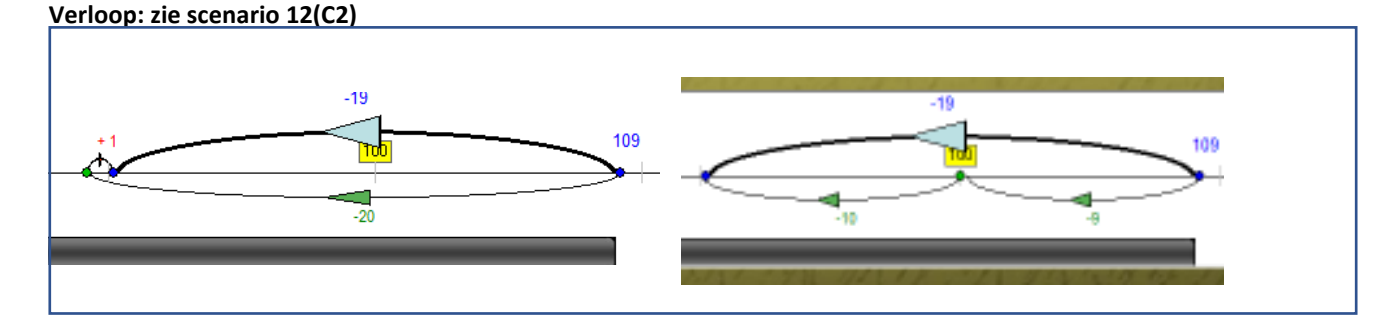
## 14 (C4) HTE +/- TE. Puntsommen

**Doel** Puntsommen als 150 + . = 175 175 - . = 125 Hulpvoorstelling : getallenlijn

#### Verloop

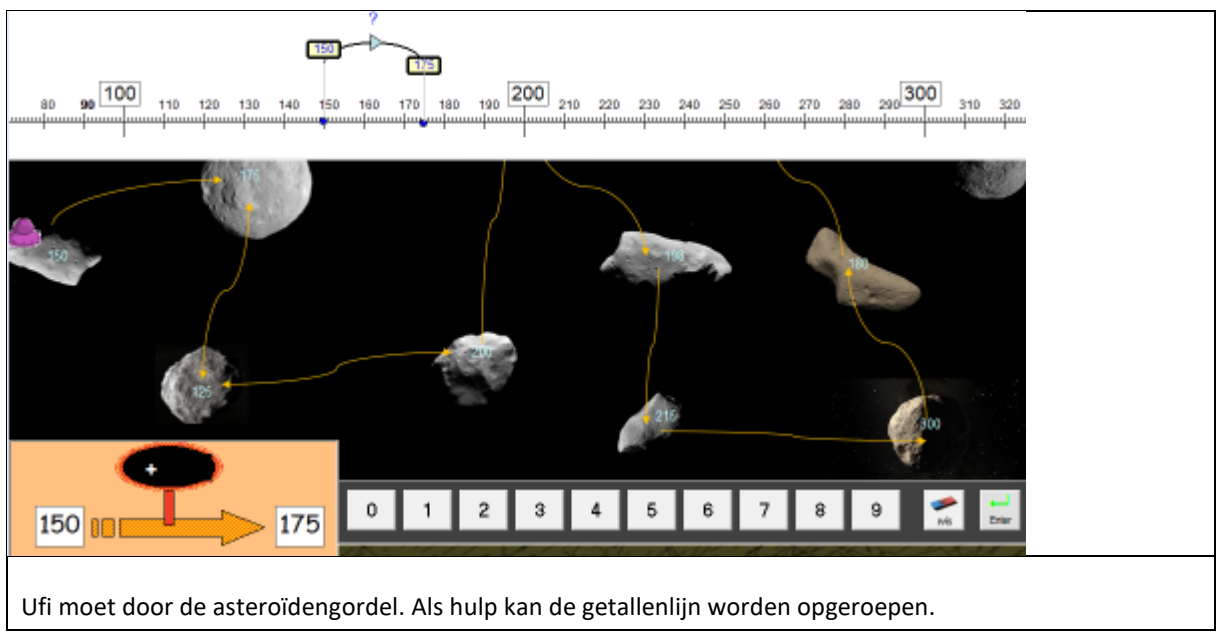

# 15 (C5) Tussen 100 en 200. Landingstest JupiterDoel Verworven rekenvaardigheid testen. Geen hulp.

**Verloop:** zie scenario A5: landing op Venus

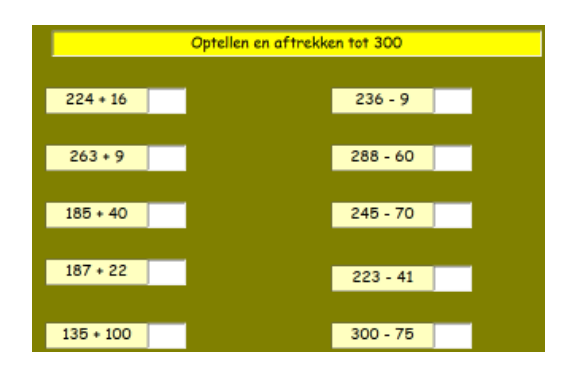

## 16 (D1) 10 x : 10

**Doel** Opgaven als 10 x 25 en 250 : 10 Hulpvoorstelling: maal => stippenveld deel => omgekeerde pijl

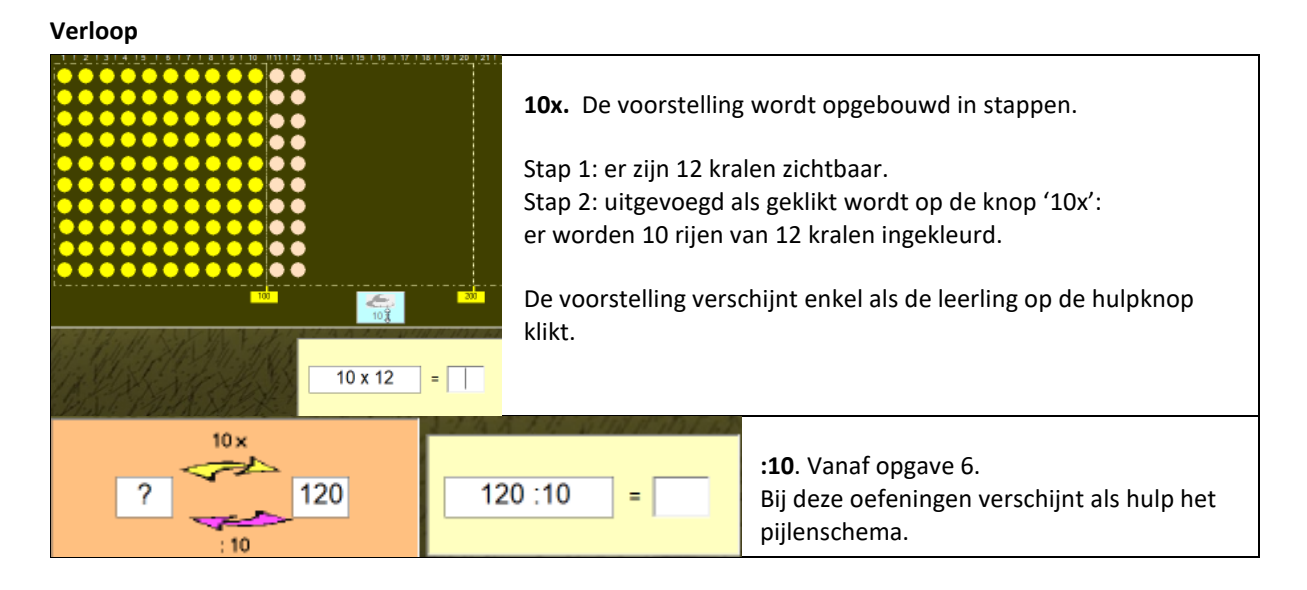

## 17 (D2) Maaltafels tot 20x

**Doel** Opgaven als 11 x 3 17 x 8 (vermenigvuldiger 11<...> 20) Hulpvoorstelling: splitsschema

#### Verloop

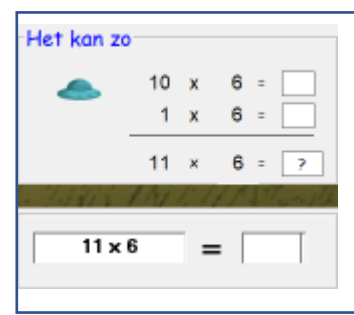

Het hulpschema verschijnt bij de eerste opgave automatisch. Bij de volgende opgaven kan de leerling het oproepen.

Door te klikken op de blauwe Ufi worden de deelproducten ingevuld. Vanaf opgave 6 kan dat enkel nog bij de herkansing.

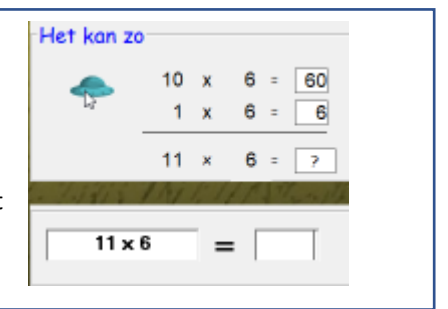

**Tip.** Het splitsschema werd reeds geïntroduceerd in blok A bij opgaven als 2 x 35. Daar werd het vermenigvuldigtal gesplitst. Hier werken we op de vermenigvuldiger. Het schema komt verder opnieuw aan bod in scenario's E3 en E4.

## 18 (D3) n x T. Getallenlijn

**Doel** Opgaven als 4 x 30 7 x 40 (product kleiner dan 300). Hulpvoorstelling: getallenlijn

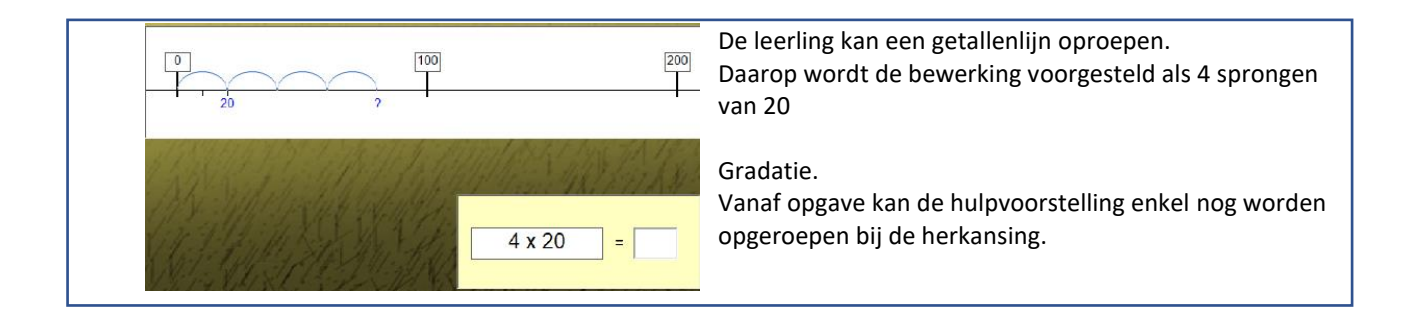

#### 19 (D4) T:n Getallenlijn

Doel Opgaven als 120:3 210:7 (deeltal kleiner dan 300) .Hulpvoorstelling: getallenlijn

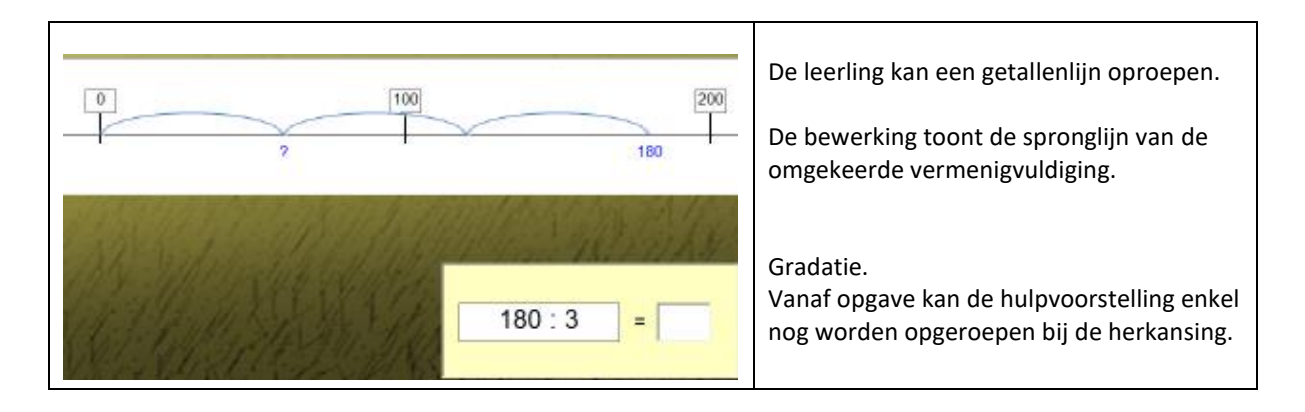

## 20 (D5) Tot 300. Landingstest Uranus

Doel Verworven rekenvaardigheid testen. Geen hulp.Verloop: zie scenario 5 Landing op Venus

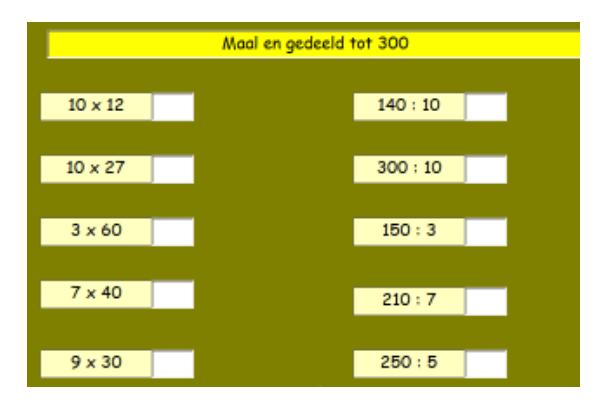

## 21 (E1) Tot 500 Plus en min.

#### Doel

Hulpvoorstelling: duizendveld met kwadraatbeelden

#### Verloop

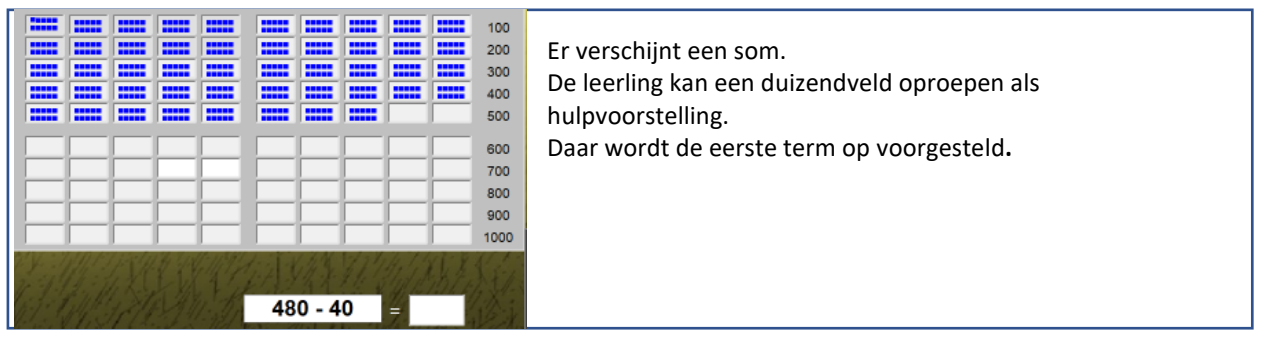

## 22 (E2) Tot 500 Plus en min. Test. Geen hulpvoorstelling

| ۲           | ۲           | -           | Er verschijnen tien opgaven.       |
|-------------|-------------|-------------|------------------------------------|
| 280 + 2 =   | 474 - 4 =   | 480 + 20 =  | Elk antwoord wordt onmiddellijk    |
| 280 + 20 =  | 474 - 40 =  | 180 + 180 = | gecontroleerd ( directe feedback). |
| 280 + 200 = | 474 - 400 = | 400 - 101 = |                                    |
|             |             | 320 - 40 =  |                                    |

## 23 (E3) Tot 500 n x TE

**Doel** Sommen als 3 x 82 5 x 61

Hulpvoorstelling: splitsschema

12

#### Verloop

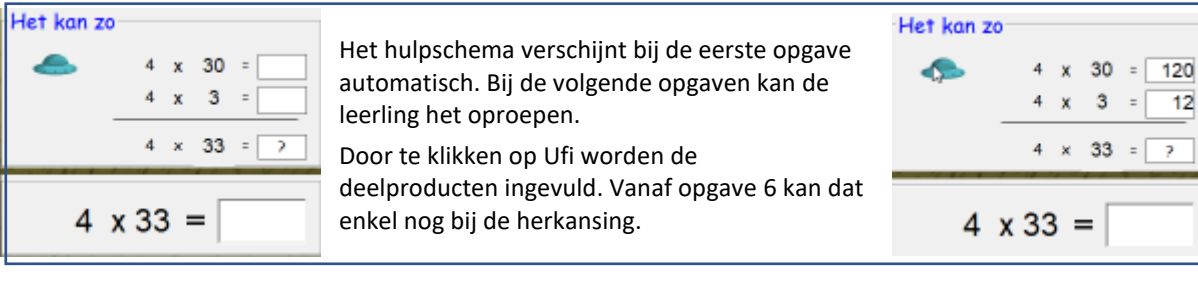

## 24 (E4) Tot 500 n x HE

**Doel** Sommen als 3 x 102 2x 108 Hulpvoorstelling: splitsschema Geen hulpvoorstelling.

#### Verloop

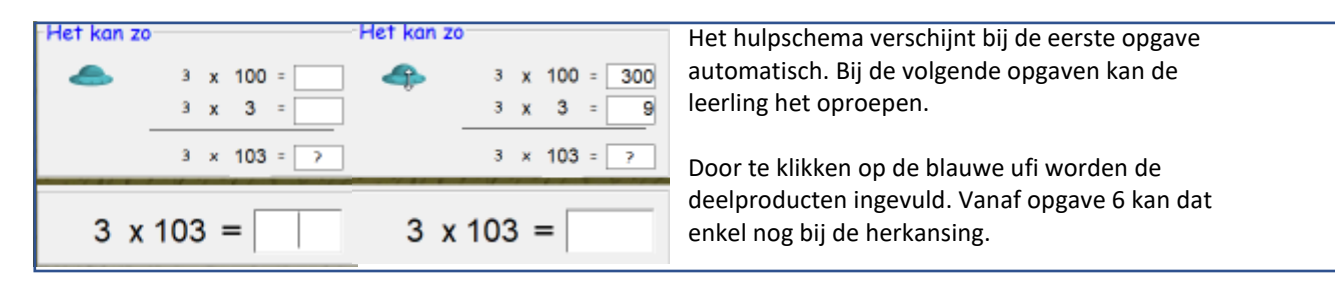

#### Leerkrachtassistent

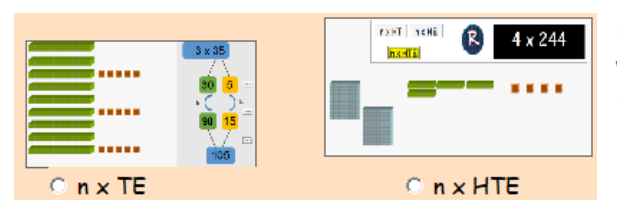

In de leerkrachtassistent vindt u twee scenario's waar de splitsstrategie bij opgaven zoals in E4 en E5, wordt gesimuleerd.

### 25 (E5) Tot 500. Landingstest Neptunus

**Doel** Verworven rekenvaardigheid testen. Geen hulp. **Verloop:** zie scenario 5. Landing op Venus

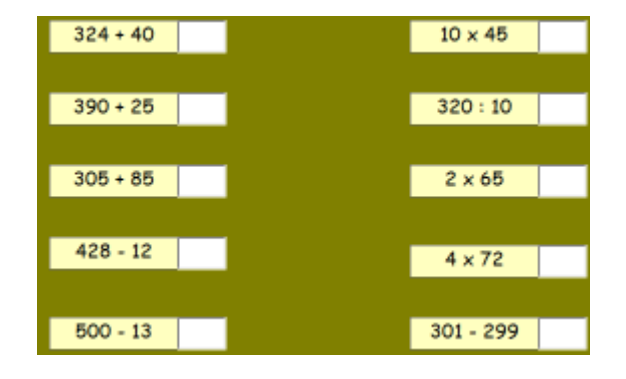

## 26 (F1) Tot 1000 Plus en min.

#### Doel

Hulpvoorstelling: duizendveld met kwadraatbeelden

#### Verloop

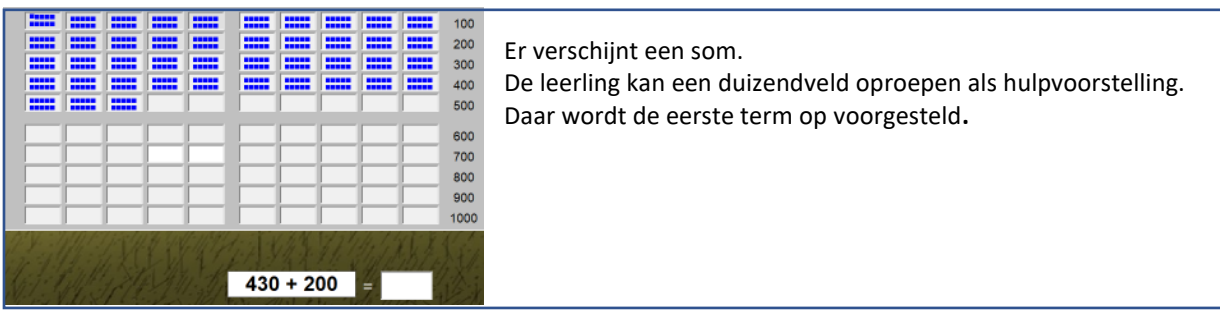

## 27 (F2) Tot 1000 Test. Plus en min. Geen hulpvoorstelling

| 4             | ۲          | ٠          |                                               |
|---------------|------------|------------|-----------------------------------------------|
| 475 + 5 = 480 | 900 - 9 =  | 680 + 70 = | Er verschijnen tien opgaven.                  |
| 475 + 50 =    | 900 - 90 = | 25 + 675 = | Elk antwoord wordt onmiddellijk gecontroleerd |
| 475 + 500 =   | 900-99 =   | 803 - 13 = | ( directe feedback).                          |
|               |            | 610 - 30 = |                                               |

### 28 (F3) Tot 1000 n x HT

Doel Sommen als 3 x 120 Hulpvoorstelling: splitsschema

#### Verloop: zie scenario 24

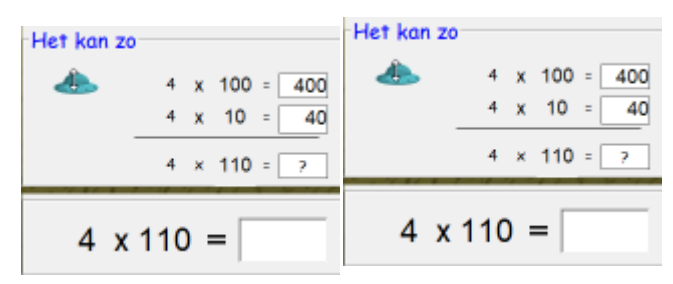

## 29 (F4) Tot 1000 n x HTE

**Doel** Sommen als 3 x 112 2x 128 Hulpvoorstelling: splitsschema: drie oplossingsstrategieën.

#### Verloop

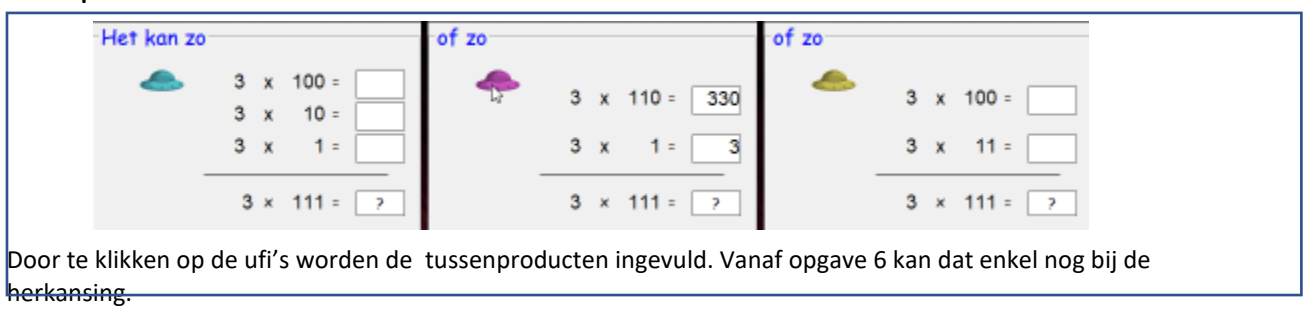

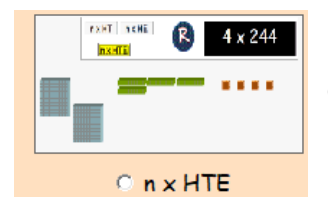

#### Leerkrachtassistent.

In de assistent wordt de oefening ook voorgesteld met MAB-blokken. Geknipt om de strategieën te introduceren.

### 30 (F5) Tot 1000. Landingstest Saturnus

Doel Verworven rekenvaardigheid testen. Geen hulp.Verloop: zie scenario 5 landing op Venus

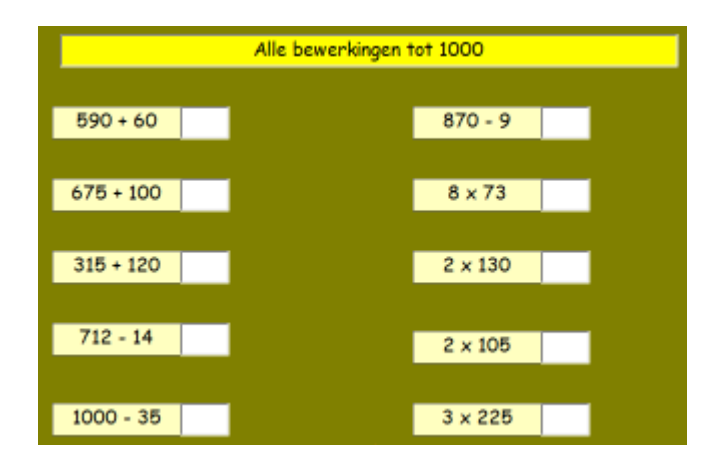

## 31 (G1) HTE +/- HTE

**Doel** Sommen als 200 + 154 310 + 148 315 + 121 330 - 115 325 - 115 305 - 115

Pijlenvoorstelling: ondersteunt rijgstrategie : eerst +/- H, dan +/- T, dan+/- E

#### Verloop

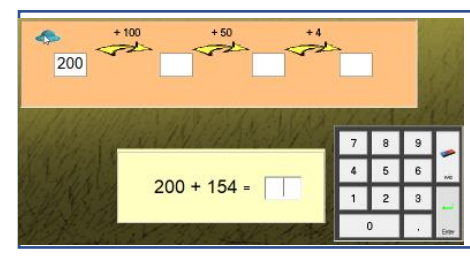

Er verschijnt beurtelings een optelling en een aftrekking. De leerling kan een hulpvoorstelling oproepen. Aanvankelijk staat geen tekst bij de pijlen. Als er geklikt wordt op Ufi, verschijnt de helptekst. Als controle worden de tussensommen ingevuld.

## 32 (G2) Breuk van getal

 Doel Opgaven als ¾ van 750
 Hulpvoorstelling: strategiekaart met pijlen

 Image: Additional strategiekaart met pijlen
 Gebruik hulpvoorstelling: zie scenario 31

 De leerkrachtassistent biedt een interessant scenario dat aansluit bij deze leerinhoud.
 Image: Additional strategiekaart 'breuken'.

 Image: Additional strategiekaart wet pijlen
 Image: Additional strategiekaart 'breuken'.
 Image: Additional strategiekaart 'breuken'.

 Image: Additional strategiekaart wet pijlen
 Image: Additional strategiekaart 'breuken'.
 Image: Additional strategiekaart 'breuken'.

 Image: Additional strategiekaart wet pijlen
 Image: Additional strategiekaart 'breuken'.
 Image: Additional strategiekaart 'breuken'.

 Image: Additional strategiekaart wet pijlen
 Image: Additional strategiekaart 'breuken'.
 Image: Additional strategiekaart 'breuken'.

 Image: Additional strategiekaart 'breuken'.
 Image: Additional strategiekaart 'breuken'.
 Image: Additional strategiekaart 'breuken'.

 Image: Additional strategiekaart 'breuken'.
 Image: Additional strategiekaart 'breuken'.
 Image: Additional strategiekaart 'breuken'.

 Image: Additional strategiekaart 'breuken'.
 Image: Additional strategiekaart 'breuken'.
 Image: Additional strategiekaart 'breuken'.

 Image: Additional strategiekaart 'breuken'.
 Image: Additional strategiekaart 'breuken'.
 Image: Additional strategiekaart 'breuken'.

 Image: Addi

## 33 (G3) n x (H)TE. Rekenvoordeel

**Doel** Opgaven als 2 x 199 oplossen door afronden van het vermenigvuldigtal => 2x 200 – 2 x 1 Hulpvoorstelling : pijlenschema

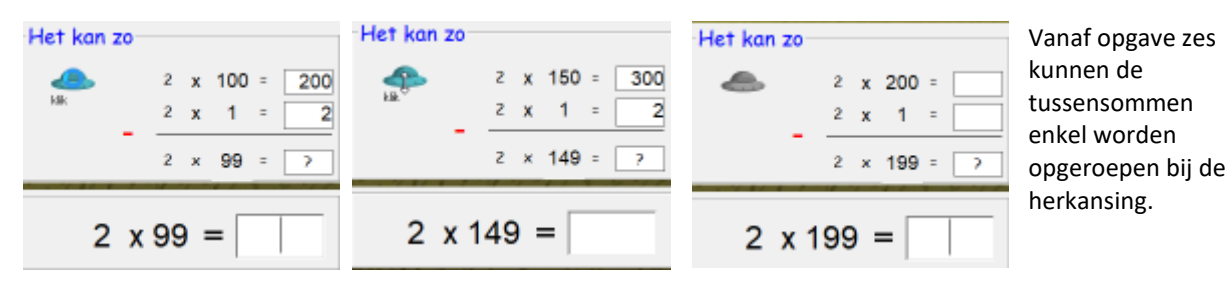

## 34 (G4) HT : 2

Doel Sommen als 150 : 2

Hulpvoorstelling: strategiekaart

### Verloop

| -Het kan zo |       |        | Het kan ool | k zo   |        | Er verschijnt een opgave by, 150 : 2                |
|-------------|-------|--------|-------------|--------|--------|-----------------------------------------------------|
|             | 100 : | 2 =    | -           | 140 :  | 2 =    | Als de leerling hulp vraagt, verschijnen twee       |
| _           | 50 :  | 2 =    | _           | 10 :   | 2 =    | hulpschema's die elk een andere strategie           |
|             | 150 : | 2 = 7  |             | 150 :  | 2 = 7  | voorstellen.                                        |
|             |       |        |             |        |        | Strategie 1: splits in honderdtal en rest.          |
| -Het kan zo |       |        | Het kan oo  | k zo 👘 |        | Strategie 2: splits in een tafelgetal dat dicht bij |
|             | 100 : | 2 = 50 |             | 140 :  | 2 = 70 | het deeltal ligt.                                   |
|             | 50 :  | 2 = 25 | Ť           | 10 :   | 2 = 5  | Door te klikken op de gekleurde Ufi's, worden       |
|             | 150 : | 2 = 7  |             | 150 :  | 2 = 2  | vrii welke splitsing hij volgt of tikt rechtstreeks |
| het antwo   | oord. |        |             |        |        | vij werke spinsing nij volge of tike reentstreeks   |

## 35 (G5) Tot 1000. Landingstest Mars

**Doel** Verworven rekenvaardigheid testen. Geen hulp. **Verloop:** zie scenario 5 landing op Mars

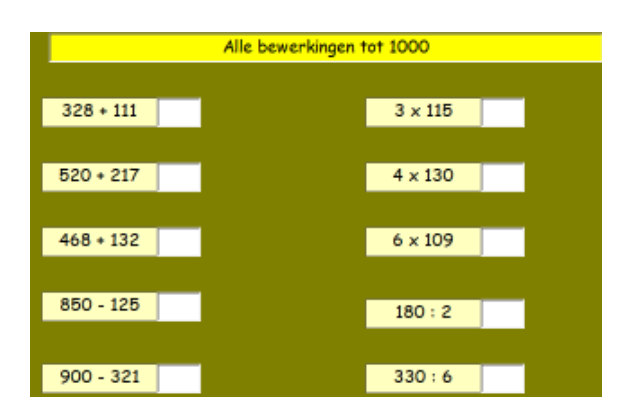

| H1 PLus   | 96 + 7 =         | 65 + 35 <u>=</u>  | 191 + 9 =                      |
|-----------|------------------|-------------------|--------------------------------|
|           | 80 + 28 =        | 75 + 75 =         | 315 + 60 =                     |
|           | 85 + 20 =        | 250 + 250 =       | 575 + 25 =                     |
|           |                  |                   | 750 + 250 =                    |
|           |                  |                   |                                |
| H2.WIII   | 102 - 9 =        | 408 - 108 =       | 960 - 300 =                    |
|           | 201 - 10 =       | 1000 - 50 =       | 1000 - 17 =                    |
|           | 111 - 12 =       | 230 - 80 =        | 1000 - 105 =                   |
|           | ,                | ,                 | 1000 - 999 =                   |
|           |                  |                   |                                |
| H3Maal    | 9 x 30 =         | 2 x 120 =         | 4 x 125 =                      |
|           | 10 x 12 =        | 6 x 25 =          | 5 x 48 =                       |
|           | 3 x 200 =        | 80 x 6 =          | 5 x 150 =                      |
|           | ,                |                   | 4 x 250 =                      |
| H1 Deel   |                  |                   |                                |
| 114. Deel | 64:2 =           | 560:8 =           | 140:4 =                        |
| 1         |                  |                   | EE0 : 10                       |
|           | 36:1 =           | 150:2 =           | 550.10 =                       |
|           | 36:1 =<br>99:3 = | 150:2 =<br>74:2 = | 630 : 7 =                      |
|           | 36:1 =<br>99:3 = | 150:2 =<br>74:2 = | 630:7     =       1000:4     = |

## 36-39 (H1 tot H4 ) Mix reeksen. Test per bewerking. Geen hulpvoorstelling

## 40 (H5) Eindtest. Diplomatest

Doel Nagaan in hoeverre de leerlingen de beoogde doelen hebben bereikt.

#### Verloop

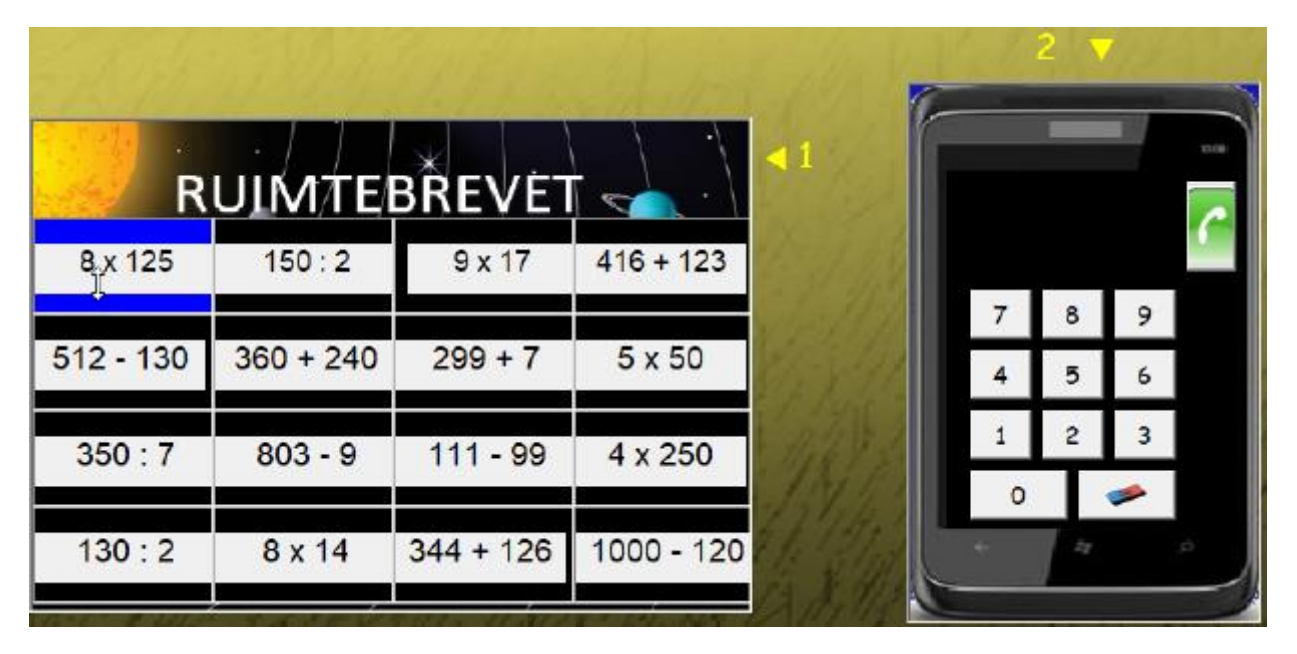

Er verschijnen 20 opgaven. Achter die opgaven zit het ruimtebrevet verborgen.

Er wordt gestart met 100 punten.

De leerlingen klikken de opgaven één voor één aan (in willekeurige volgorde) en voeren het antwoord in via de GSM.

Bij een juist antwoord, wordt het brevet een vakje meer zichtbaar.

Bij een fout antwoord, kan herkanst worden maar dan gaan wel 10 punten verloren.

De eindscore komt op het rapport onder vorm van een ster.( 90% of meer = goud 80% = zilver 70% = brons).

Het brevet kan worden afgedrukt. Bij het werken op een pc klik je op de knop 'druk brevet af'. Bij het werken op een tablet of Chromebook maak je een schermafdruk. Die kun je daarna afdrukken.

#### Gradatie

De leerling kan kiezen voor welk ruimtebrevet hij gaat: taikonaut, kosmonaut of astronaut.

De opgaven voor astronaut zijn het moeilijkst.

Hij kan natuurlijk opteren om de drie brevetten te halen.

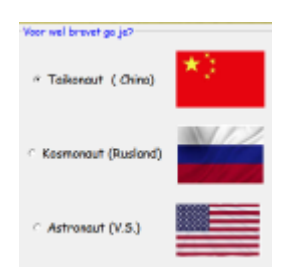

## D. METEN

Het accent ligt op virtueel meten. Zo moeten de leerlingen een strook afmeten op een stokmeter of met een meetlat. Bij inhoud meten ze af met een maatbeker. Verder zijn er ook simulaties rond tijdsduur en betalen en teruggeven .

Dit vergt nauwkeurige verkenning van de simulatie. Daarom kozen we ervoor om in dit deel de leerlingen per twee te laten werken . Ze krijgen om beurt een opgave en mogen elkaar daarbij helpen. Het scoreverloop is aangepast aan deze werkwijze.

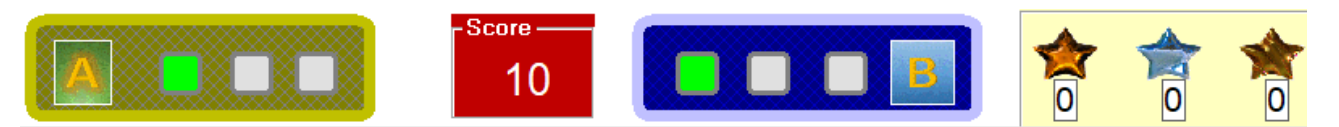

Ze starten met 10 punten. Indien één van beide een fout maakt, wordt die score verminderd met 1 (bij een dubbele fout met 2). Op het einde van de oefenreeks, krijgen ze een ster: goud indien ze 10/10 halen, zilver voor 9/10 enz.

Het is de bedoeling dat ze in één oefensessie meerdere scenario's na elkaar afwerken en proberen zoveel mogelijk sterren te verdienen.

#### Scenario's

| -  |                                                                  |                                    |
|----|------------------------------------------------------------------|------------------------------------|
| 1  | Lengtes afmeten tot op 1 cm nauwkeurig (*)                       | Stokmeter                          |
| 2  | Herleiden: van m naar dm en cm, van dm naar cm                   | Anderhalve stokmeter               |
| 3  | Lengtes afmeten tot op een ½ cm nauwkeurig                       | Maatlat                            |
| 4  | De omtrek bepalen van veelhoeken                                 | Figuren op raster                  |
| 5  | Lengtematen rubriceren: < ½ m 1/2m1 m > 1 m Tempo                |                                    |
| 6  | Inhouden afmeten tot op 1 cl nauwkeurig (*)                      | Maatbeker                          |
| 7  | Inhoudsmaten rubriceren: < ½   ½   1   > 1                       | Maatbeker                          |
| 8  | Gewichten rubriceren: <1/2 kg juist ½ kg ½ kg1 kg juist 1 kg     | Figuratief                         |
|    | > 1 kg                                                           |                                    |
| 9  | Maten vergelijken: 2 dl 25 cl (< = >)                            |                                    |
| 10 | Duo's. 1 l = 100 cl ½ kg = 500 g enz                             |                                    |
| 11 | Tijdsduur. Eindstip voorstellen op een wijzerklok                | Wijzerklok (manipuleerbaar)        |
| 12 | Tijdsverschil tussen cijferklok en wijzerklok. Stations situatie | Cijferklok en wijzerklok (aflezen) |
| 13 | Geldwaarden noteren als kommagetal                               | Muntstukken en biljetten           |
| 14 | Friet. Prijslijst interpreteren en gepast betalen                | Muntstukken en biljetten           |
| 15 | Mix. Diverse opgaven                                             |                                    |

(\*) Probeer en leer. Bij deze simulaties krijgen de leerlingen vooraf de kans om even te experimenteren met de voorstelling.

## 1. Lengtes afmeten op een stokmeter.

#### Doel

- Op een fictieve stokmeter lengtes afmeten tot op 1 cm nauwkeurig.

#### Verloop

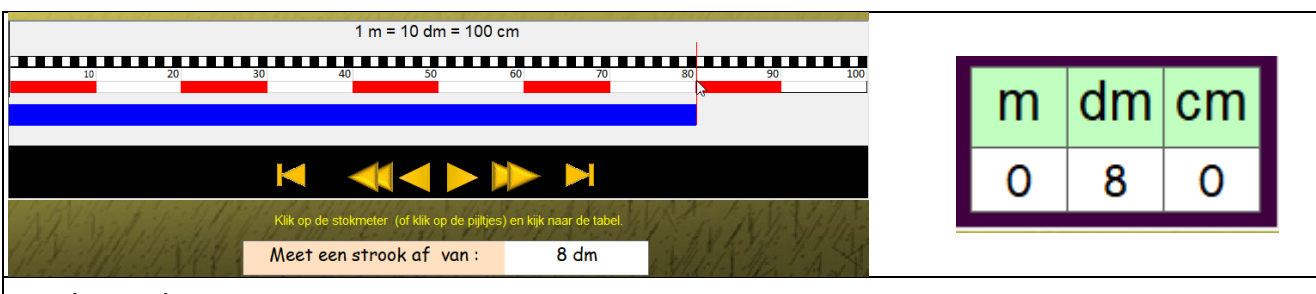

#### Probeer en leer.

Bij dit scenario begint de oefenreeks niet onmiddellijk.

De leerlingen krijgen eerst de kans te experimenteren met de stokmeter. Telkens ze klikken op de stokmeter of op de pijltoetsen, verandert de lengte van de strook en worden de waarden in de tabel aangepast.

U kunt deze probeerfase best parallel op het digitaal schoolbord oproepen om de leerlingen op weg te helpen. Indien u zelf over een stokmeter beschikt, kunt u vooraf enkele opdrachten geven.

#### Oefenreeks (zes opgaven). De leerlingen lossen om beurt een opgave op.

De leerlingen krijgen een strook af te meten. Dat doen ze door met de muis/vinger te slepen over de stokmeter. Het kan ook door te klikken op de pijltoetsen. Als feedback verschijnt de tabel.

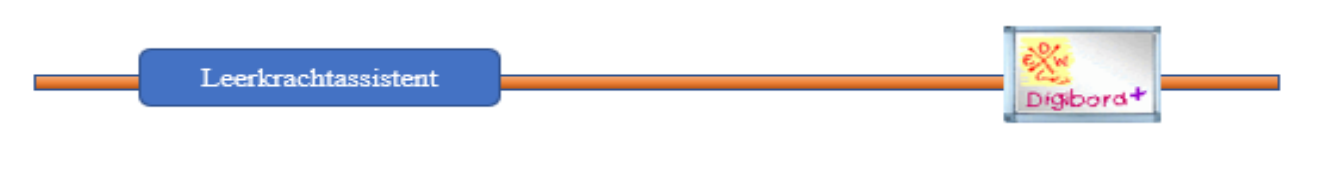

De assistent biedt een simulatie over 'afzagen van een plank tot op 1 cm.

Die kunt u eens demonstreren. Er kan worden afgemeten tot 150 cm. Meteen een goede voorbereiding op scenario 2.

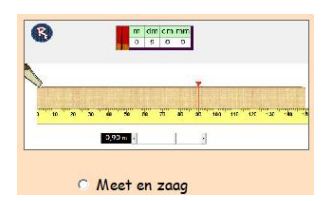

## 2. Herleiden van m naar dm en cm.

#### Doel

- Herleidingsopgaven zoals: 8 dm = ..cm 1 m + 2 dm = ... cm
- Hulpvoorstelling: Anderhalve stokmeter.

#### Verloop

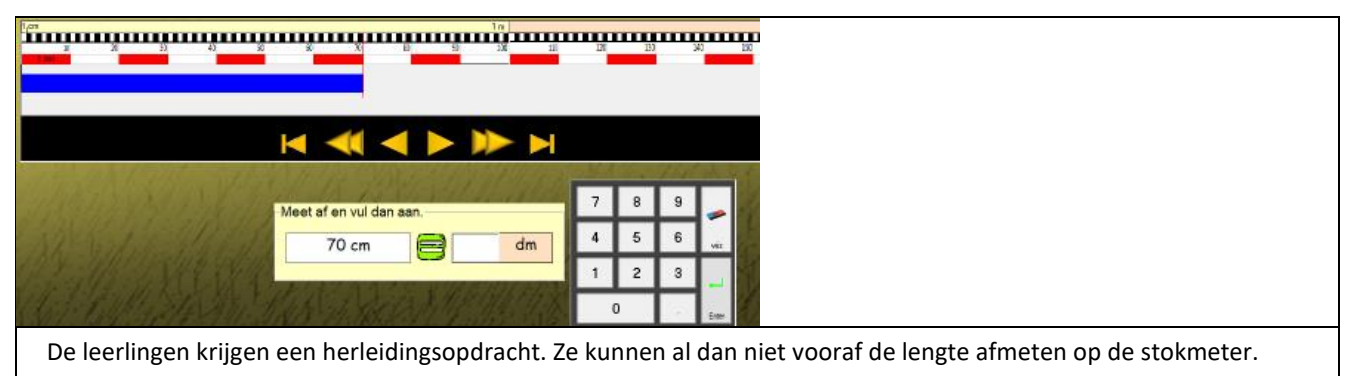

## 3. Afmeten tot op een halve cm

#### Doel

- Met behulp van een maatlat lengte afmeten tot op een halve cm.

#### Verloop

|                                        | Knip een stuk af van :                | 6 cm en 1/2 cm                        | 1. 118 1. 4 14                            |                                   |  |
|----------------------------------------|---------------------------------------|---------------------------------------|-------------------------------------------|-----------------------------------|--|
|                                        |                                       |                                       |                                           |                                   |  |
| 11100000000000000000000000000000000000 | nnnnnnnnnnnnnnnnnnnnnnn<br>6 7 8 9 10 | nnnnnnnnnnnnnnnnnnn<br>11 12 13 14 19 | nnnnnnnnnnnnnnnnnnnnnn<br>5 16 17 18 19 2 | Π<br>2c                           |  |
|                                        | - tem - 1/2 em +                      | 1/2 cm + 1 cm                         |                                           |                                   |  |
| De effect van de v                     | verplaatsing bij klikk                | en op de pijltjes is                  | aangepast. Er kan                         | nu per halve cm worden afgemeten. |  |
| Variatie in de opd                     | rachten: ½ dm 4                       | cm ½ dm + ½ d                         | cm                                        |                                   |  |

#### Leerkrachtassistent

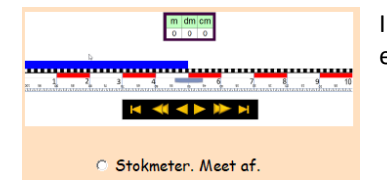

In de simulatie met de omkeerbare bordlat, kan ook worden afgemeten tot op een halve cm.

## 4. Omtrek berekenen van veelhoeken op raster.

#### Doel

- Weten dat de omtrek van veelhoeken gelijk is aan de som van de lengtes van de zijden.

#### Verloop

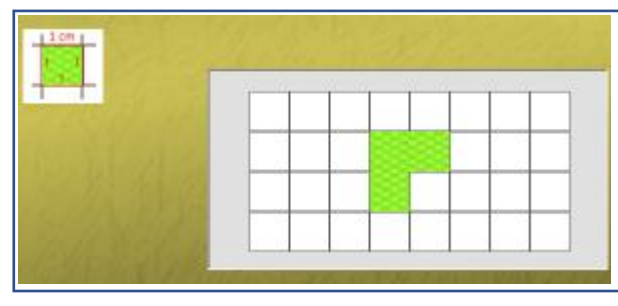

De leerlingen moeten de omtrek bepalen van de getekende figuur. Dat kan een vierkant zijn, een rechthoek of een andere veelhoek.

## 5. Lengtes rubriceren. Tempo-oefening.

#### Doel

- Een lengte opgegeven in dm of cm rubriceren.

#### Verloop

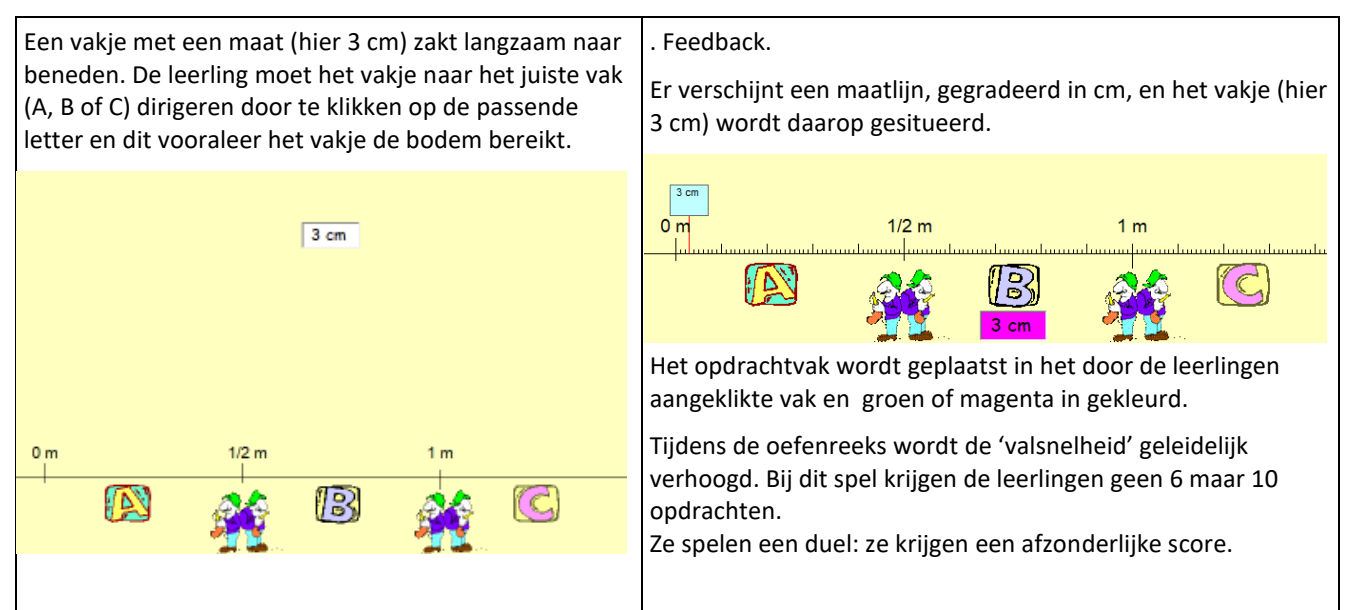

## 6. Inhouden afmeten in een virtuele maatbeker.

#### Doel

Op een fictieve maatbeker inhouden afmeten tot op 1 cl nauwkeurig.

#### Verloop

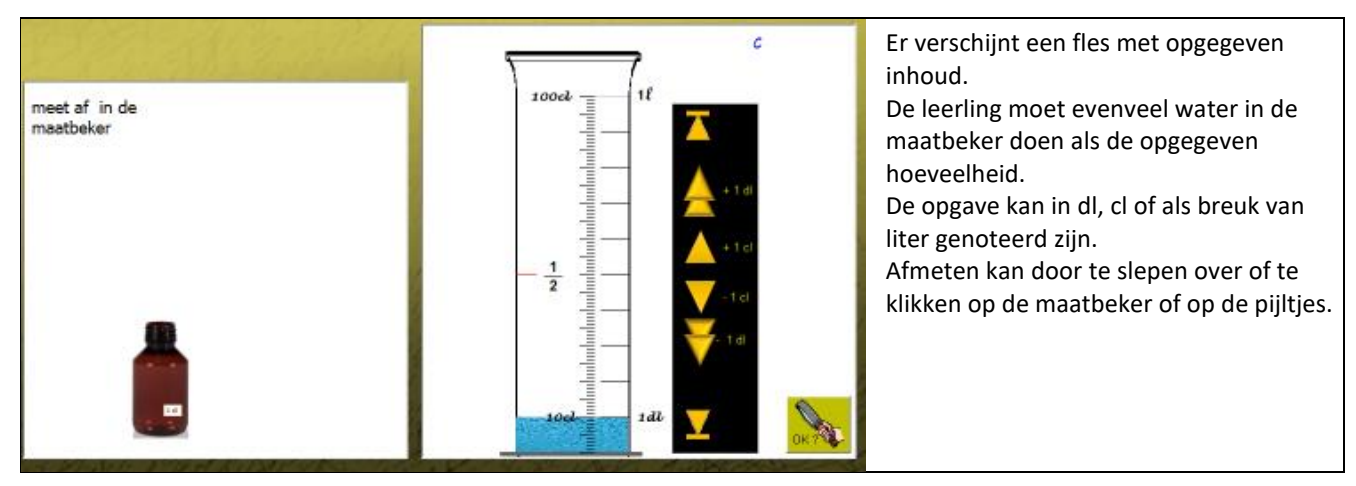

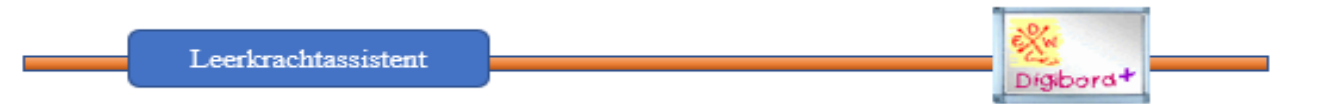

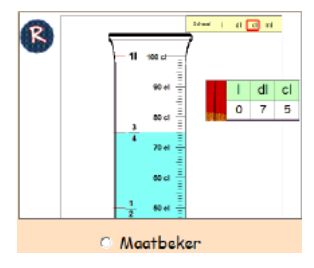

In deze simulatie kunnen inhouden worden afgemeten tot op 1 cl. De ijking op de maatbeker kan worden ingesteld: in dl, in cl of in **ml.** 

De ingestelde inhoud wordt in tabelvorm weergegeven.

Deze simulatie is ook prima om te gebruiken bij herleidingsopgaven.

## 7. Inhouden rubriceren . Tempo-oefening.

#### Doel

- Een inhoud opgegeven in dl in cl rubriceren= minder dan ½ l tussen ½ l en 1 l meer dan 1 l

#### Verloop

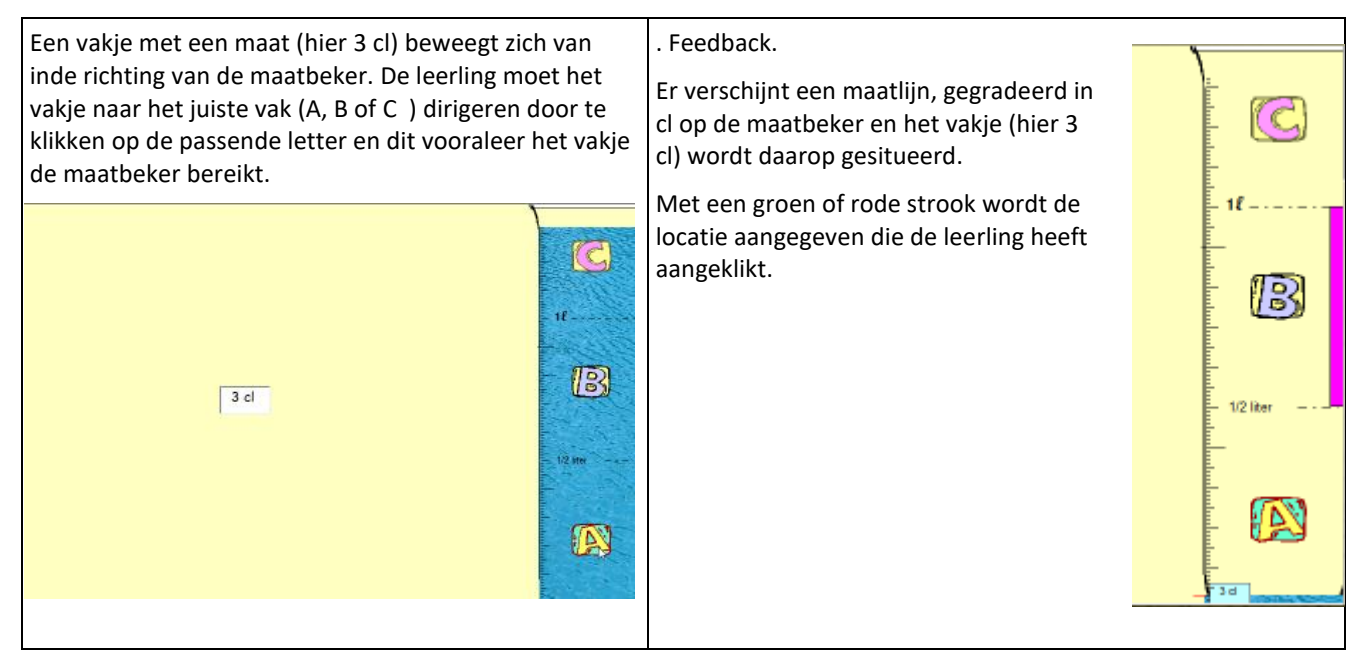

#### Gradatie

Tijdens de oefenreeks wordt de 'beweegsnelheid' geleidelijk verhoogd.

Bij dit spel krijgen de leerlingen geen 6 maar 10 opdrachten. Ze spelen een duel: ze krijgen een afzonderlijke score.

## 8. Gewichten rubriceren.

**Doel** - Een opgegeven gewicht (aangeduid in g) g rubriceren.

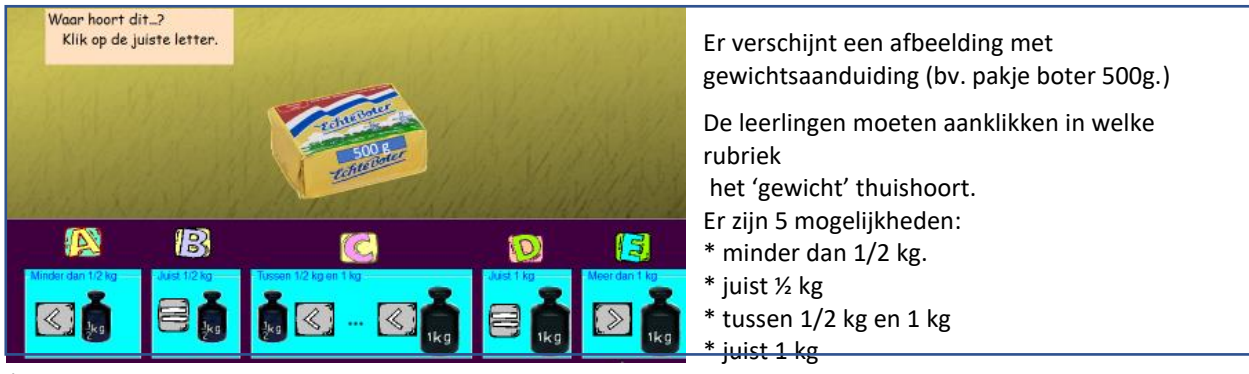

\* meer dan 1 kg.

**Gradatie** Er komen ook combinatieopgaven bv. doos met 6 eieren met als gegeven 30 g per ei.

### 9. Maten vergelijken (lengte, inhoud, gewicht)

Doel - Maten vergelijken: bv. 3 dl ... 30 cl (<, =, >)

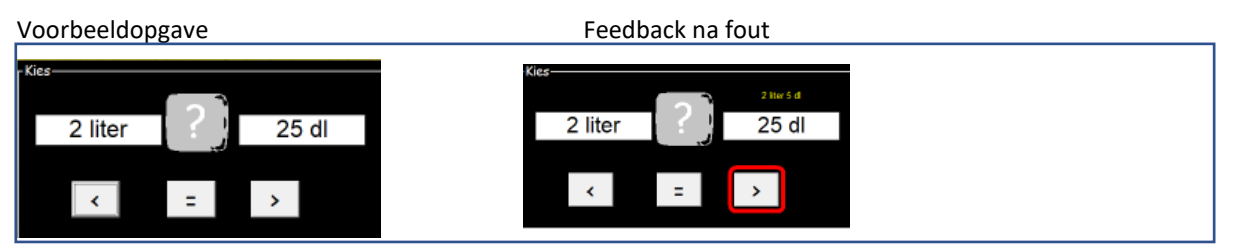

#### 10. Duo's (lengte, inhoud, gewicht)

**Doel** - Maten vergelijken en aangeven welke notaties bij elkaar horen.

#### Verloop

De leerling klikt een maat aan in de bovenste en één in de onderste rij.

| 1 m 1 dm                     | 1 liter         | 1 dl            | 1 kg                    | 1/2 kg                  | 1 km                 | 1/4 liter               |
|------------------------------|-----------------|-----------------|-------------------------|-------------------------|----------------------|-------------------------|
| 6 MAR                        | 1/A             | (il             | Zoek 6                  | duo's                   | July.                | 12Vi                    |
| 10 dm 10 cm<br>100 dm 100 gm | 10 dl<br>100 dl | 10 cl<br>100 cl | 10 q<br>100 q<br>1000 q | 10 m<br>100 m<br>1000 m | 5 q<br>50 q<br>500 c | 25 cl<br>25 dl<br>25 dm |

### 11. Tijdsduur

**Doel** Op een wijzerklok het eindtijdstip aanduiden als het begintijdstip en de tijdsduur gegeven zijn.

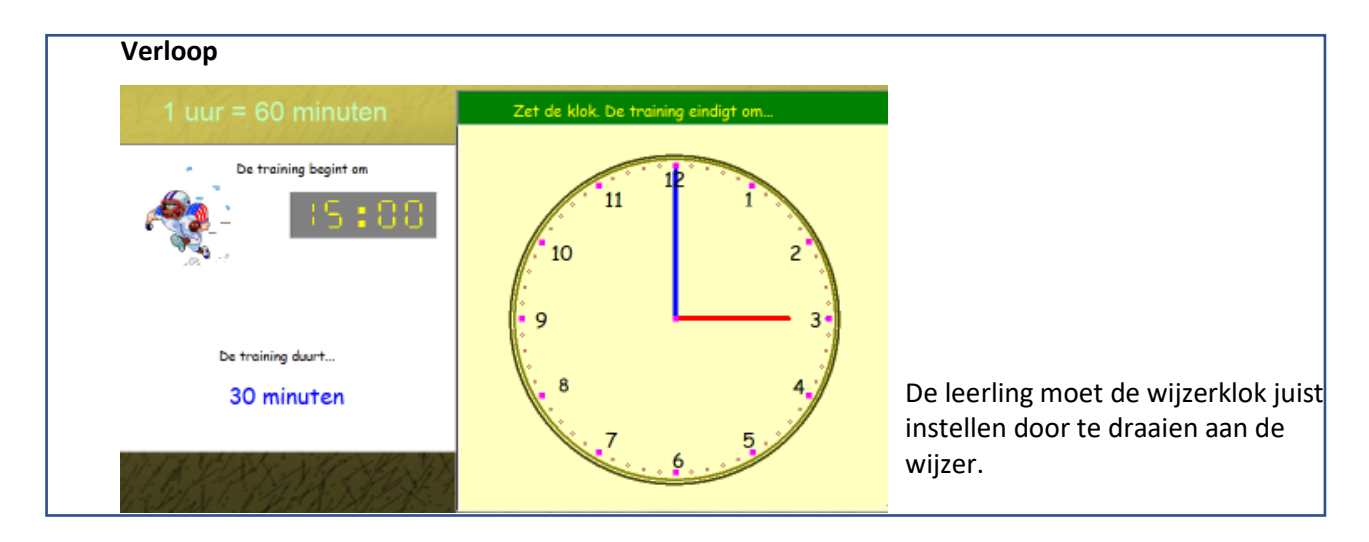

## 12. Tijdsverschil

#### Doel

Het tijdsverschil bepalen tussen twee tijdstippen. Het ene is aangegeven door een wijzerklok, het andere door een cijferklok (simulatie treinstation)

Verloop: zie afdruk

Voor meer scenario's rond kloklezen => KLOKVAST U vindt er 20 scenario's.

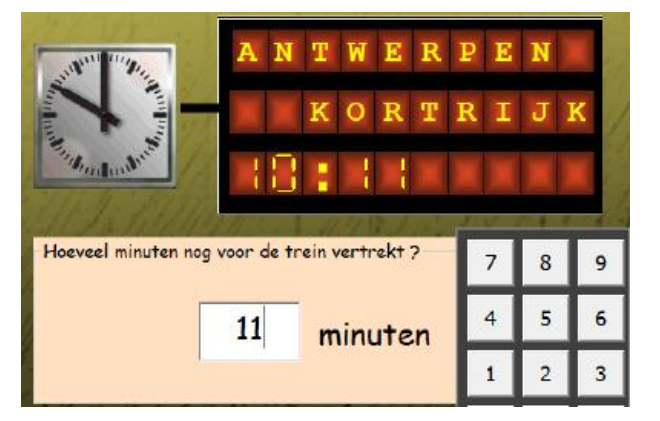

#### 13. EURO.

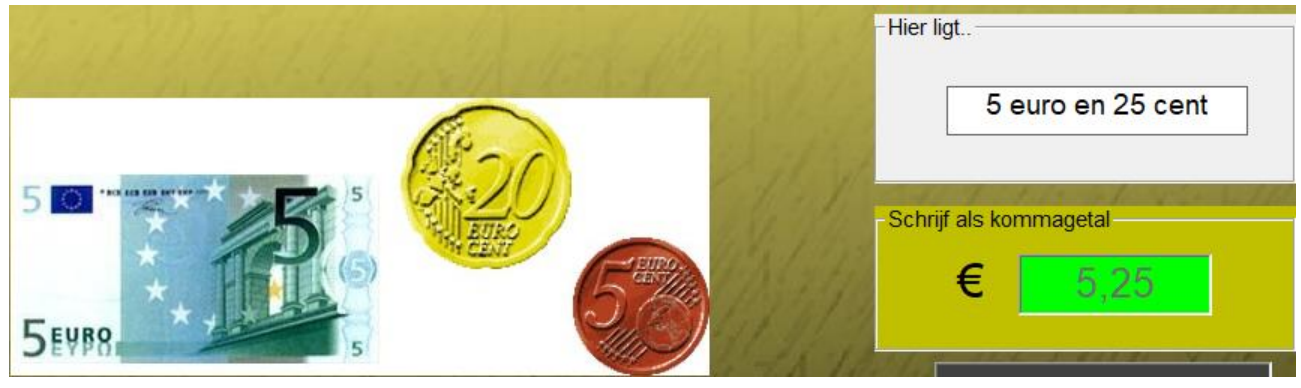

**Doel** Voorstelling van geldwaarden noteren als kommagetal.

#### Verloop

De opgaven worden geleidelijk iets moeilijker. Er komen ook opgaven als 6 euro en 5 cent => 6,05 Vanaf de derde opgave is de helptekst (hier ligt...) afgedekt.

#### 14. Lekkere friet

**Doel** Te betalen bedrag afleiden uit een tabel en gepast betalen.

#### Verloop

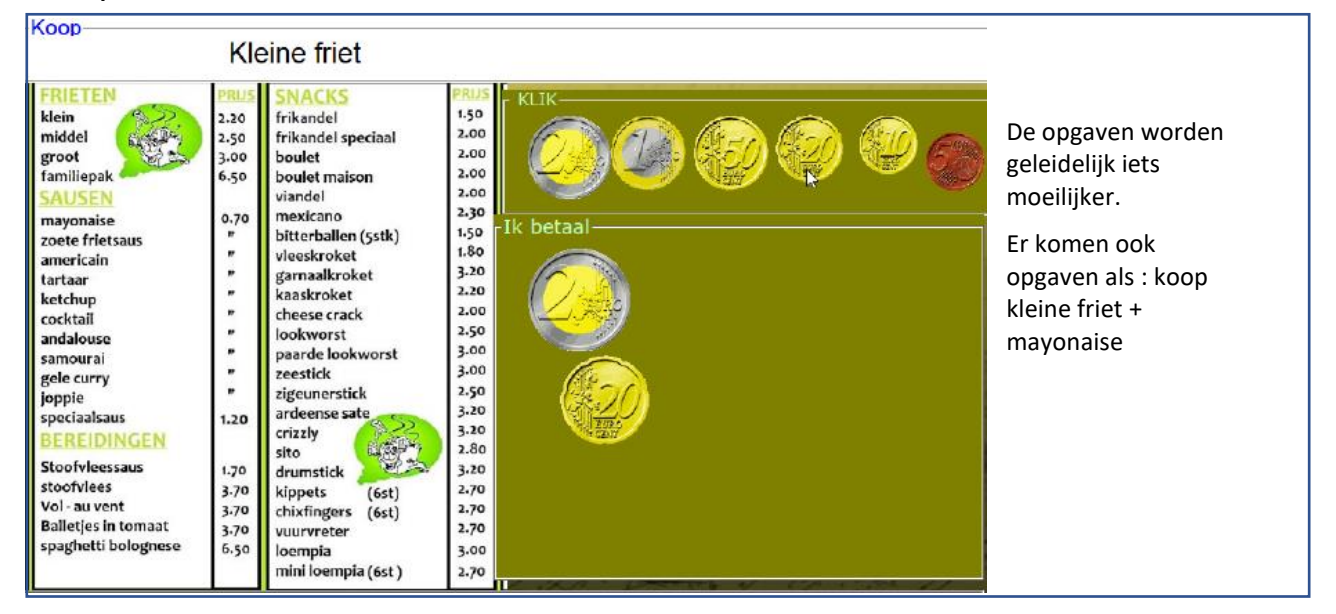

#### 15. Mix.

**Doel** De passende maat kiezen. Herleidingsoefeningen.

#### Voorbeeldopgaven

| De deur van de klas is ongeveer hoog. | Een schoen is ongeveer lang.  |
|---------------------------------------|-------------------------------|
| Se F 1 il all To Sher St Der Aller    | - F how all to still be added |
| -Klik op het juiste antwoord          | -Klik op het juiste antwoord  |
| 1 m 2 m 5 m                           | 5 cm 1/2 m 25 cm              |
| 2 liter =                             |                               |
| · F Horit with Porki                  | North La Carling              |
| -Klik op het juiste antwoord          |                               |
| 4 halve liter 10 halve l              | 3 halve liter                 |

## Extra oefenstof metend rekenen

Gerdies Games. U vindt hier drie duo-spelletjes.

Galgje => herleidinsgoefeningen

Match => reactie spel, kalender

Vier op een rij => klok

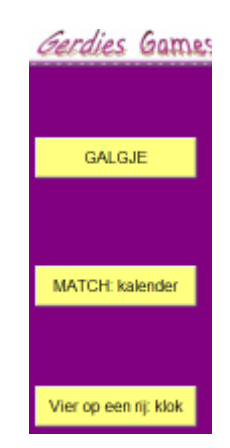

## E. Cijferen

Het programma biedt **vier** scenario's waarin de algoritmes op een systematische manier worden aangeleerd en ingeoefend.

Bij elke bewerking is het mogelijk het opgavetype zo te kiezen, dat de oefenreeks nauw aansluit bij de vorderingen in het rekenboek.

In totaal zijn **35** subniveaus voorgeprogrammeerd.

U kunt vooraf instellen op welk niveau de leerling starten en welk niveau ze moeten bereiken. Dit laat toe om de leerlingen zelfstandig langdurig te laten oefenen.

Bij elk opgavetype krijgt de leerling specifieke **inhoudelijk** hulp. De 'coach' bewaakt elke stap en geeft directe feedback (->)

Rekenen tot 100

Getalbearip

Hoofdrekenen

Organisatie. Tijdsinvestering.

Een oefenreeks bestaat uit 6 opgaven. Het vergt 5 à 10 minuten om een reeks af te werken. Afhankelijk van de beschikbare oefentijd kan een leerling meerdere oefenreeksen (al dan niet in stijgende lijn) na elkaar afwerken zonder tussenkomst van de leerkracht.

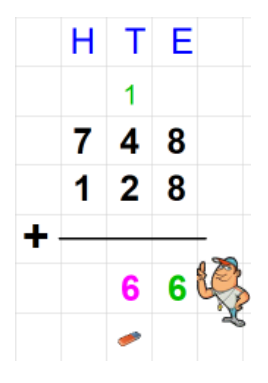

Cijferen

Gerdies Games

Pratenspel

MATCH

GerdiesGamesMATCHPraterspetMatchAls leuk extravindtu tussendoor kunt inschakelen (zie D.5)

| _     |       |       |         |  |
|-------|-------|-------|---------|--|
| Overz | licht | opgay | vetypes |  |

| PLUS                     | MIN                      | MAAL                   | DEEL                         |
|--------------------------|--------------------------|------------------------|------------------------------|
| A. Zonder inwisselen.    | A. Zonder inwisselen.    | A. Zonder onthouden.   | A. Quotiënt > 100. Rest 0.   |
| B. Inwisselen tiental    | B. Inwisselen tiental    | B.Onthouden honderdtal | B. Quotiënt< 100. Rest 0.    |
| C. Inwisselen honderdtal | C. Inwisselen honderdtal | C. Onthouden tiental   | C. Quotiënt > 100. Rest > 0. |
| D. Twee keer inwisselen  | D. Twee keer inwisselen  | D. Twee keer onthouden | D. Quotiënt < 100. Rest >0.  |
|                          | E. Nul in aftrektal      |                        |                              |
|                          | F. 1000 min              |                        |                              |

## D.1 OEFENREEKS OPSTARTEN

## Kies in het openingsscherm klas en leerling. Klik op tabkaart 'Cijferen'. Kies een bewerking.

Er verschijnt een lijst met de diverse levels van de gekozen bewerking (hier PLUS) geordend in stijgende moeilijkheidsgraad.

De computer kiest zelf het beginlevel. Hij houdt daarbij met het laatst gespeelde niveau en de behaalde score (= CB-instellen). U kunt ook aflezen welke de CB-norm is voor deze leerling.

U kunt het begin- en eindlevel wijzigen voor één of meer leerlingen, of voor de hele klas. . Zie 1.2 hierna. U (of de leerling) kunt ook hier beslissen om op een ander level te beginnen. Vergeet niet in dat geval – indien nodig - ook het eindlevel aan te passen.

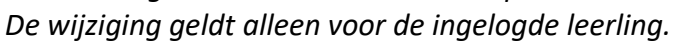

Beainlevel Eindlevel ¬ Zonder inwisselen 1 2.Inwisselen bij T 2 3 3.Mix 1 en 2 4 Inwisselen bij H 5 5.Mix 2 en 4 6 6.Mix 1,2,4 7 Twee keer inwisselen 8 8.MIX 9 9. Mix voor dummies 10 10.Idem. Drie getallen 24/30

Zodra u op de startknop klikt; wordt het oefenscherm, dat hoort bij de bewerking, ingeladen.

## In het oefenscherm.

|                   | <b>ENU</b><br>Hes 2010 |              |                |
|-------------------|------------------------|--------------|----------------|
| Zonder Inwisselen | Inwisselen T           | Inwisselen H | Inwisselen H T |
|                   | 8.8 0                  |              | 663            |
|                   |                        |              |                |

We krijgen een overzicht van de opgavetypes (bij plus zijn dat er vier) en het ingestelde beginlevel.

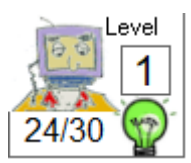

We zien in de scorestrook het ingestelde level en de norm.

De oefensessie start met een oefenreeks op het ingestelde beginlevel. Na elke afgewerkte oefenreeks wordt het level automatisch verhoogd tot het eindlevel

is bereikt. De leerling krijgt bij elke nieuwe reeks even dit scherm te zien. *Manueel instellen.* 

U kunt afwijken van het ingestelde oefentraject om een combinatie te maken die in het lijstje bovenaan niet voorzien is (bv. combinatie inwisselen met T en twee keer inwisselen).

Klik eerst op de MENU knop. Klik de afbeeldingen aan die u wil combineren.

Let wel.

- Indien u kiest voor manueel instellen, zal de leerling niet automatisch doorgaan naar een hoger niveau bij een volgende oefenreeks. Het behaalde niveau wordt ook niet weggeschreven. Merk op dat het bord met level/norm in de scorestrook onzichtbaar is.
- U kunt terugschakelen naar CB-oefenen door te klikken op de robot.

#### *Kijk en leer .. ondersteunende videoclips*

Vooraleer een oefenreeks op te starten, kunnen de leerlingen een korte videoclip opvragen waarin de coach demonstreert hoe het inwisselen op de computer gebeurt.

Deze faciliteit is ingebouwd met een dubbel doel:

- vooreerst willen we het oefenen op de computer een stuk makkelijk maken ;
- we willen bij de leerlingen het besef laten groeien dat het niet enkel mogelijk is om te oefenen, maar ook te leren met ICT (cfr. eindtermen ICT)

In totaal zijn er 16 filmpjes ingebouwd: één voor elk nieuw opgavetype.

|   |       |      |    | 3 + 9 |   | hetegn ( | 1 |
|---|-------|------|----|-------|---|----------|---|
|   | 4     | 4    | 3  | 12    | 7 | 8        | 9 |
|   | 2     | 3    | 9  | Lad   | 4 | 5        | 6 |
| 4 | 10.5% | 1055 | ht |       | 1 | 2        | 3 |
| • |       |      | 11 | A L   | 0 |          | - |
|   |       |      |    | X     |   |          |   |
|   |       |      |    |       |   |          | - |

## Voorkeuren instellen .. aanpassen schikking aan de rekenmethode

Klik op 'Cijferen: voorkeuren'. U krijgt dit scherm.

| 0     | pte                 | llen | -      | Pla         | ats    | inwissel | stroc | k |             |             |             |     | -V   | erm | eni | igv    | uld    | lige  | m | • | Pla | ats | ont | hou    | ıdg         | etal   | len |
|-------|---------------------|------|--------|-------------|--------|----------|-------|---|-------------|-------------|-------------|-----|------|-----|-----|--------|--------|-------|---|---|-----|-----|-----|--------|-------------|--------|-----|
|       |                     | D    | н<br>4 | T<br>1<br>3 | Е<br>9 |          |       | D | н<br>4<br>4 | т<br>3<br>2 | е<br>9<br>5 |     |      | (   |     | H<br>1 | T<br>8 | E 3 5 |   |   |     |     | D   | н<br>1 | T<br>3<br>0 | E<br>4 |     |
|       | •                   |      | 8      | 6           | 5<br>4 |          |       |   | 8           | 1           | 4           |     |      | ×-  | Ì   | 9      | 1      | 5     | 1 | 4 |     | ×   |     | 9      | 3           | 9<br>6 |     |
| รา    | STANDAARDINSTELLING |      |        | ,           |        |          |       |   | รา          | ΓΑΝΙ        | DAA         | ARD | DIN: | STE |     | NG     | 1      |       |   |   |     |     |     |        |             |        |     |
|       |                     |      |        |             |        |          |       |   |             |             | sı/         | 0   | P    |     |     |        |        |       |   |   |     |     |     |        |             |        |     |
| ANNUL |                     |      |        |             | ILE    | RE       | N     |   |             |             |             |     |      |     |     |        |        |       |   |   |     |     |     |        |             |        |     |

Voor PLUS en MAAL kunt u hier de schikking instellen die best past bij uw werkwijze. Let op: de aanpassing geldt voor ALLE klassen. Ze kan op elk moment gewijzigd worden.

De filmpjes bij MAAL zijn aangepast aan deze wijzig

## D.2 GROEPSTRAJECT INSTELLEN (COMPUTERBEHEERD OEFENEN INSTELLEN.)

U kunt, op elk ogenblik, een aangepast oefentraject instellen voor elke bewerking.

Cijferen: groepstraject instellen

De instellingen die u hier vastlegt, gelden wanneer de leerlingen een volgende keer inlogt. Klik in de menu-strook van het inlogscherm op 'Cijferen: groepstraject instellen'.

U ziet een lijst met alle leerlingennamen en de ingestelde/behaalde levels voor elke bewerking.

|                      | PL | US | M | IN | MA | AL | DE | EL | Norm |
|----------------------|----|----|---|----|----|----|----|----|------|
| ID <mark>Naam</mark> | В  | Ε  | В | Ε  | В  | Ε  | В  | Ε  | /30  |
| 1Abacus Gus          | 8  | 10 | 6 | 8  | 1  | 5  | 1  | 2  | 24   |

In de kolom B wordt het beginlevel aangeboden en in kolom E het eindlevel. U kunt deze levels voor de hele groep of voor één of meer leerlingen wijzigen.

#### Wijzigingen voor de hele groep

Klik op ALLE. Merk op dat alle klasnummers groen inkleuren. Kies nu een bewerking en stel een Begin en Eindlevel in. Klik op 'wijzigingen opslaan'. Merk op dat de wijzigingen in de tabel worden weergegeven.

#### Wijzigingen voor een of meer leerlingen wijzigen.

Klik op de knop WIS'. Selecteer in de tabel de klasnummers van de leerlingen voor wie u de instellingen wilt wijzigen. De gekozen nummers kleuren groen.

Kies nu een bewerking en stel een Begin en Eindlevel in.

Klik op 'wijzigingen opslaan'. De levels van de 'groene' leerlingen worden aangepast.

Op dezelfde manier kunt u ook de CB-norm voor de hele klas of één of meer leerlingen instellen.

DE CB-norm geeft aan welke score de leerling(en) moet(en) halen om automatisch door te gaan naar een hoger level. Standaard is die ingesteld op 24/30 (= 80 %). U kunt de waarde per 3 punten verhogen of verlagen. De ingestelde norm geldt voor alle bewerkingen.

#### Tip

De ervaring met de testklassen hebben ons geleerd dat de meeste leerlingen 27 of 30/30 halen. Het is wellicht aan te raden de norm bij een eerste oefensessie ongewijzigd te laten. Op basis van de resultaten (zie verder procesinformatie) kun u dan de norm voor één of meer leerlingen aanpassen.

Door te klikken op de knop 'herstel standaardinstellingen' worden de

| PL | US | MIN |    | MAAL |   | DE | EL | Norm |    |
|----|----|-----|----|------|---|----|----|------|----|
| В  | Е  | В   | Е  | В    | Е | В  | Е  | /30  | 4  |
| 1  | 10 | 1   | 10 | 1    | 5 | 1  | 10 | 24   | ŀŀ |

instellingen voor ALLE leerlingen van ALLE klassen als volgt in gesteld:

Herstel standaardinstellingen

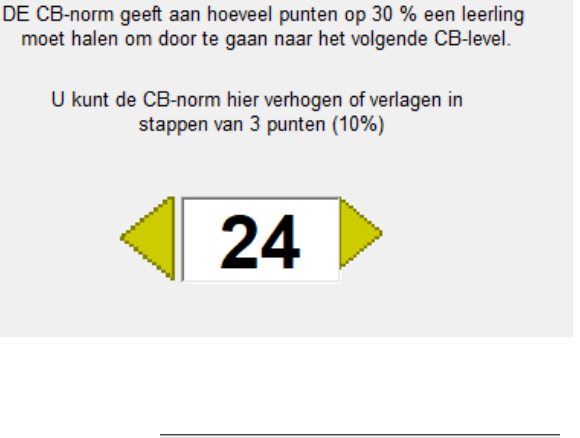

Stel hier de gewenste CB-norm IN.

ALLE klassen als volgt in gesteld.
 Het getal bij E geeft het hoogste niveau aan van elke bewerking.

## D.3 VERLOOP VAN EEN OEFENREEKS

3 🕵

Een oefenreeks bestaat altijd uit zes opgaven opgedeeld in twee groepen:

**Opgaven 1 tot 3.** Training onder leiding van de 'coach'. **Directe feedback**. Telkens de leerling een cijfer invoert, wordt dit gecontroleerd. Ook fouten bij het inwisselen worden onmiddellijk gesignaleerd. Juist? Het cijfer kleurt groen

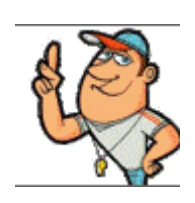

- 572 Fout? Het cijfer kleurt magenta. De leerling moet dan eerst die fout 2 2 5
  - corrigeren voor hij verder kan.

Van deze training wordt geen score bijgehouden.

Opgaven 4 tot 6. Test. Uitgestelde feedback. De controle wordt pas uitgevoerd als de leerling de bewerking helemaal heeft opgelost en op de 'cijfermeester' klikt. De leerling krijgt een herkansing indien nodig. Elke direct juist afgewerkte testopgave levert 10 punten op. Het maximum is 30 punten.

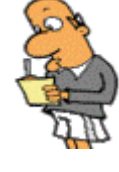

Bij plus, min en maal is in het computerbeheerd oefenen ook een level voorzien 'MIX voor dummies'. Bij deze reeksen is de onthoudstrook afgedekt. De leerling kan dan - bij opgaven waar ingewisseld wordt - dit inwisselen niet noteren. Hij 'onthoudt' de gewijzigde waarden. Deze mogelijkheid is voorzien om leerlingen die het wisselen reeds vlot beheersen, op een hoger niveau te laten werken.

### Invoer getallen – werken met het numeriek blok

|   | herbegin -> | €.s |
|---|-------------|-----|
| 7 | 8           | 9   |
| 4 | 5           | 6   |
| 1 | 2           | 3   |
| 0 | 4           | >   |

Alle invoer gebeurt door aanklikken (aanraken bij touch-screens) van een cijfer op het numeriek klavier. Het is niet mogelijk om getallen in te voeren via het toetsenbord.

Het gekozen getal verschijnt automatisch op de juiste plaats in de opgave.

Let op de cursor (het streepje).

Door te klikken op het gommetje word het laatst ingevoerde cijfer gewist. Indien u een ander cijfer wil wissen, moet u eerst de cursor verplaatsen naar dat cijfer en dan op het gommetje klikken.

De blauwe knop fungeert als een 'escape-knop'. Hij wist alle ingevoerde getallen. De leerling kan de opgave opnieuw van begin af maken.

## **D.4 FOUTEN? PROCESINFORMATIE**

Telkens de leerling een fout maakt (bv. bij het wisselen, bij het optellen/aftrekken...) krijgt hij een 'strafkaart'.

Een eerste fout : paars. Tweede fout: geel. Derde fout: rood.

Bij een rode kaart wordt de opgave onderbroken en toont de coach de juiste werkwijze en oplossing.

De score wordt bovenaan bijgehouden met dezelfde kleuren.

Bij de testopgaven is de kleur van de score gekoppeld aan een waarde:

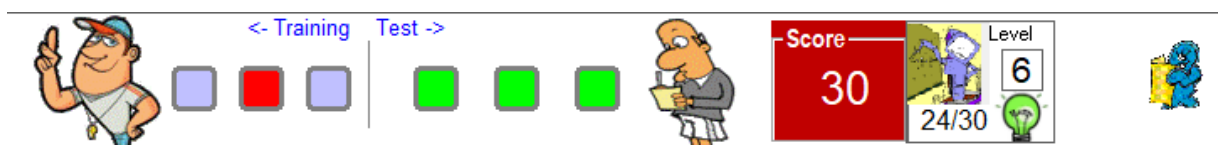

- Groen = 10 punten
- Paars = 7 punten
- Geel = 4 punten
- Rood = 0 punten.

Bij het computerbeheerd oefenen wordt in de scorestrook ook het LEVEL en de CB-norm weergegeven.

Naaast de CB-norm staat een groen licht. Indien de leerling, op het einde van de oefenreeks, de norm niet haalt, kleurt dat licht rood.

## Foutenanalyse : WISSELfouten en REKENfouten.

Het programma houdt ook informatie bij over de AARD van de gemaakte fouten. Er worden twee categorieën gesignaleerd.

## PLUS – MIN- MAAL

- Wisselfouten. De leerling maakt een fout bij het inwisselen of probeert op een verkeerde plaats te wisselen of wisselt zonder noodzaak.
- Rekenfout. Verkeerde optelling/aftrekking...

## DEEL: rekenfouten, twee types

Tafelfouten: fouten bij het delen (fout in de deler) of bij het vermenigvuldigen (zie afdruk hiernaast)

Restfouten: fouten bij het aftrekken. De (tussentijdige) rest is fout

Het totaal aantal per categorie bij een oefenreeks wordt bijgehouden.

Klik op het rapportfiguurtje. U krijgt dit informatiebord. De letter in de vakken verwijst naar het opgavetype: Hier 'plus opgavetype D= 2 keer inwisselen'

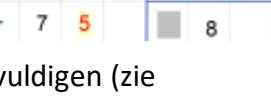

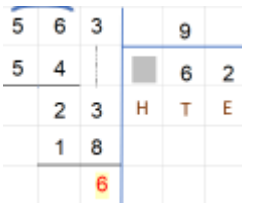

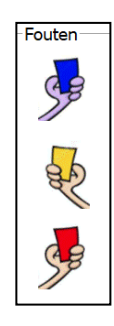

| Reeks |               | Opg | avetyp | Foutenanalyse |   |   |       |              |             |
|-------|---------------|-----|--------|---------------|---|---|-------|--------------|-------------|
|       | Training Test |     |        |               |   |   | ? /30 | Wisselfouten | Optelfouten |
| 1     | D             | D   | D      | D             | D | D | 27    | 1            | 2           |

## Procesinformatie in het leerlingenvolgsysteem

U kunt deze informatie op twee plaatsen opvragen:

- In het openingsscherm: klik op leerlingevolgsysteem
- In het instelscherm: klik op cijferen en kies dan de gewenste informatie.

## **Resultaten per leerling.**

Kies klas en leerling. U krijgt een overzicht met alle gespeelde oefenreeksen.

Klik op een lijn om een antwoordanalyse op te roepen van resultaten die u te laag vindt. U krijgt dan de antwoordanalyse van de gekozen oefenreeks. De

letters verwijzen naar het opgavetype.

### Resultaten per scenario

| 1 | (10 | es | SC | en | aı | 10 | - |
|---|-----|----|----|----|----|----|---|
| _ |     |    |    |    |    |    |   |

Plus. Zonder inwisselen Plus, Inwisselen tiental Plus. Mix 1 en 2 Plus. Inwisselen honderdtal Mix 2 en 4 Plus.Mix 1,2 en 4 Plus. Twee keer inwisselen Plus. Mix Plus. Mix voor dummies Plus. Idem. Drie getallen Min. Zonder inwisselen Min. Inwisselen tiental Min. Mix 1 en 2 Min Inwisselen honderdtal Min. Eén keer inwisselen Min. Twee keer inwisslen Min. NUL in aftrektal Min. Aftrekken van 1000 Min. Mix Min. Mix voor dummies Maal. Zonderonthouden Maal. Eén keer onthouden Maal. Twee keer onthouden Maal. Mix Maal. Mix voor dummies Deel. Q> 100. Rest 0 Deel. Q < 100. Rest 0 Deel. Q> 100. Rest > 0 Deel, Q<100, Rest > 0 Deel. Q > 100. Rest: mix Deel.Q<100. Rest: mix

Via dit scherm kunt u snel vergelijken welke leerlingen al dan niet een bepaalde opgavetype beheersen.

Kies klas.

Kies het scenario waarvoor u de resultaten wil vergelijken. U krijgt een overzicht van alle leerlingen die het scenario hebben afgewerkt met deze informatie.

| 4 | us. Mix 2 en 4 |        |  |        |  |            |  |  |  |  |
|---|----------------|--------|--|--------|--|------------|--|--|--|--|
|   | Score          | W-fout |  | R-fout |  | Datum      |  |  |  |  |
|   | 30             | 0      |  | 0      |  | 13/02/2018 |  |  |  |  |
|   | 30             | 1      |  | 1      |  | 15/02/2018 |  |  |  |  |

Om de antwoordanalyse op te vragen van een oefenbeurt, klikt u op de naam van leerling in de resultatentabel.

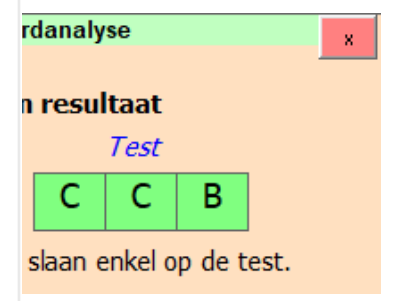

Hieronder nog eens de opgavetypes:

### Cijferen

CB instellen Resultaten ver leerling Resultaten cijferen per scenario

| RESULTATEN van Abacus Gus                                                           | Antwoordanaly:          | e                 |
|-------------------------------------------------------------------------------------|-------------------------|-------------------|
| DEEL BD 13/02/2018 30/30<br>MAAL ABC 13/02/2018 30/30<br>MM ABCDEE 13/02/2018 27/30 | Opgavetype en resultaat | Score 27<br>? /30 |
| MIN ABCDEF 13/02/2018 30/30<br>PLUS MIX 13/02/2018 30/30                            | Training Test           | Misselfouten 0    |
|                                                                                     |                         | Rekenfouten 1     |
|                                                                                     |                         |                   |

### Algoritmes: voorkeuren per bewerking.

Wie de werkwijze waarop cijferalgoritmes in meerdere rekenmethodes worden aangepakt, zal vaststellen dat die sterk verschillend kan zijn. Zo kan de 'onthoudstrook' zich boven of onder de opgavegetallen bevinden en de manier waarop bij aftrekken het inwisselen wordt genoteerd kan sterk verschillen.

Wij kozen voor de volgende werkwijze.

PLUS. De onthoudstrook bevindt zich boven.

**MIN.** Wij kozen voor de volgende notatie van het inwisselen. Afdruk : inwisselen T. Opgave: 662 - 249

De leerling doorstreept de 6 door erop te klikken of door te klikken op het symbool T bovenaan. Vervolgens voert hij de 5 in. De computer laat nu zelf zien, met een kleine simulatie, hoe de 2 in het aftrektal verandert naar 12.

De werkwijze sluit aan bij het werken op papier waarbij de leerlingen, na het lenen van het tiental, een 1 schrijven voor de 2 in het aftretak

We kozen voor deze werkwijze omdat ze veruit de eenvoudigste is. Dat is uiterst belangrijk bij het werken op de computer. Hoe eenvoudige de procedure, hoe vlotter de leerlingen werken.

**MAAL** Wij kozen ervoor om de onthoudgetallen RECHTS van de bewerkingsstreep te plaatsen.

*Tijdens het oefenen verplaatst de cursor (het knipperend streepje) zich automatisch naar het vak waar de volgende invoer normaliter verwacht wordt. Dat maakt de procedure 'vloeiend'.* 

De leerling kan evenwel beslissen om de cursor op een andere plaats te plaatsen.

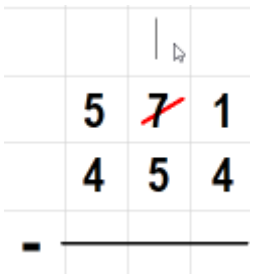

Bij deze opgave moet een tiental ingewisseld worden. De cursor verplaatst zich naar het inwisselvak.

De leerling wil deze tussenstap overslaan.

Hij noteert onmiddellijk de 7 in het verschil en plaatst dan de cursor in het vak voor de tientallen.

Deze 'verkorting van de notatie ' juichen wij persoonlijk toe, als de leerling het algoritme reeds onder knie heeft. Het is het uiteindelijke einddoel: dat de leerlingen kunnen aftrekken met 'mentaal' onthouden.

Het is aan u om deze handelwijze te promoten of te verbieden...

|   |   | 5 |    |
|---|---|---|----|
|   | 6 | 6 | 12 |
|   | 2 | 4 | 9  |
| - |   |   |    |

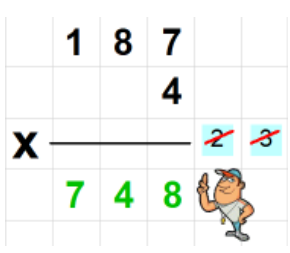

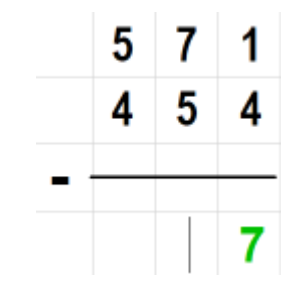

## Tips voor remediëring

## Bij delen

De meeste rekenfouten bij delen hebben als oorzaak een onvoldoende beheersing van rekenvaardigheden met getallen tot 100.

U vindt in Spits met Bits, deel 'rekenen tot 100' oefenreeksen die specifiek helpen om de vereiste basisvaardigheden te oefenen.

## Tafelfouten.

Fout in de deler? Laat de leerlingen oefenen op delen met rest. Zie scenario 15 Fout bij het vermenigvuldigen? Tafels oefenen! Zie scenario's 11-12 U vindt ook schitterend oefenmateriaal in het programma 'Tafeltje rep je'. In bijlage vindt u tips om met Tafeltje rep je te weken in een derde leerjaar.

## Aftrekfouten

Bij een deling waar het quotiënt kleiner is dan 100 komen vaak aftrekkingen voor zoals

bv. 51 - 48 32 - 28 Het tweede getal is een tafelgetal. Dit zijn brugaftrekkingen waarbij het verschil beperkt is. Die kun we ook oplossen door omgekeerd aanvullen:  $51 - 48 \rightarrow 48 + . = 51$  Het verschil is... U vindt een aangepaste oefenreeks in Spits met Bits 3, deel 'rekenen tot 100'

### Belangrijk

Er zijn bij het delen (en de andere bewerkingen) nog andere foutenoorzaken. Die hebben meestal te maken met algoritmefouten. Die worden hier niet gesignaleerd. Bij het cijferen op de computer komen die fouten zelden voor door de strikte sturing van de 'coach'. Bij het werken op papier is deze sturing er niet.

Dit zijn de resultaten van een diagnostisch onderzoek rond cijferen tot 1000 uitgevoerd in 1986 door de auteurs van de toenmalige rekenmethode 'Vaardig en Vlot'

| Bewerking          | Rekenfouten | Wisselfouten | Andere |
|--------------------|-------------|--------------|--------|
| Plus : 2 getallen  | 50%         | 30%          | 20%    |
| Plus: 3 getallen   | 75%         | 20%          | 5%     |
| Min                | 20%         | 50%          | 30%    |
| Maal               | 50%         | 25%          | 25%    |
| Deel: tafelfouten  | 40%         |              | 40%    |
| Deel: aftrekfouten | 20%         |              |        |

Kolom 2 en 3 : gesignaleerd in Spits met Bits 3

## DEEL II: LEERKRACHTASSISTENT – scenario's

## A Getalbegrip

| 1 |                                                                                                    | Groeperen per 100/10. Tot 400 Symbolen H, T en E<br>Hoeveelheden groeperen en voorstellen op abacus<br><i>Instelbaar</i><br>Voorgestelde getal (via schuifbalk). Cijfernotatie bij abacus: ja/nee                                                                                                    |
|---|----------------------------------------------------------------------------------------------------|----------------------------------------------------------------------------------------------------|
| 2 | We define a finite sector                                                                                                    | MAB tot 1000         Hoeveelheden voorstellen met MAB –blokjes (T/E)         Instelbaar         Voorgestelde getal (via schuifbalk).         Interactie : voeg blokjes toe, wis blokjes (klikken         Randomfunctie: computer tekent willekeurig aantal blokjes                                                                                                    |
| 3 |                                                                                                    | Duizendveld (kwadraatbeeld)<br>Hoeveelheden voorstellen op het kwadraatveld.<br><i>Instelbaar</i><br>Raster lege blokjes: ja/nee. Getalnotatie: zichtbaar ja/nee<br>Interactie : via knoppen kunt u H/T/E toevoegen of wissen<br>Randomfunctie: computer tekent willekeurig aantal blokjes                                                                                                    |
| 4 | 101         102         103         104         105         106         107         108         109         110           111         112         113         114         115         116         117         116         119         120           121         122         123         124         125         126         127         128         129         130           131         132         133         134         135         136         137         136         139         40           131         132         133         134         135         136         137         136         139         40           141         42         143         144         145         146         147         146         149         150           151         152         153         154         155         156         157         158         159         160           161         152         153         154         155         156         157         158         159         160           171         172         173         174         175         176         177         178         179         160 </td <td>Numeriek duizendveld (honderdveld)<br/>Rangorde. Getallen tot 1000 ordenen en situeren op het honderdveld.<br/>Instelbaar<br/>Beginsituatie: getalbereik (tot 100, 200)<br/>Welke getallen zijn zichtbaar (allemaal, geen, per rij of kolom)?<br/>Interactie bij muisklik: toon/verberg getal - kleur cel<br/>Randomfunctie: er wordt een uitsnit gemaakt.<br/>De getallen in de gekleurde cellen verschijnen als erop geklikt<br/>wordt.</td> | Numeriek duizendveld (honderdveld)<br>Rangorde. Getallen tot 1000 ordenen en situeren op het honderdveld.<br>Instelbaar<br>Beginsituatie: getalbereik (tot 100, 200)<br>Welke getallen zijn zichtbaar (allemaal, geen, per rij of kolom)?<br>Interactie bij muisklik: toon/verberg getal - kleur cel<br>Randomfunctie: er wordt een uitsnit gemaakt.<br>De getallen in de gekleurde cellen verschijnen als erop geklikt<br>wordt.                        |
| 5 | 56         57         58         59         60           66         67         68         69         70           76         77         78         79         80           86         87         88         89         90           96         87         98         99         100         101         102         103         104         10           111         112         113         114         11         112         112         112         114         11           121         122         123         133         134         13         141         142         143         144         14                                                                                                    | <ul> <li>Brug numeriek duizendveld.</li> <li>Rangorde. Getallen tot 1000 ordenen en situeren op brug- honderdveld.</li> <li><i>Instelbaar</i></li> <li>Beginsituatie: welke getallen zijn zichtbaar (allemaal, geen, per rij of kolom)</li> <li>Interactie bij muisklik: toon/verberg getal - kleur cel</li> <li>Randomfunctie: er wordt een uitsnit gemaakt.</li> <li>De getallen in de gekleurde cellen verschijnen als erop geklikt wordt.</li> </ul> |
| 6 |                                                                                                    | Getallenlijn tot 1000         Rangorde.       Getallen tot 1000 ordenen en voorstellen op de getallenlijn.         Instelbaar         Getalbereik : de getallen kunnen worden doorgeschoven         Eenheden al dan niet zichtbaar op de lijn. Getal bovenaan kan afgedekt worden.         Interactie : welk getal? Toon         Randomfunctie: computer bepaalt getal dat moet getoond worden of gevonden.                                              |
| 7 |                                                                                                    | Getallenlijn tot 1000. Zoomfunctie<br>Getallen tot 1000 situeren op een getallenlijn.<br>Interactie. Een getal (bv. 538) wordt gesitueerd op een getallenlijn van 0 tot 100.<br>Door te klikken op de 'ZOOM' knop wordt ingezoomd op het honderdtal tussen 500 en 600. Het<br>getal kan nu worden geïdentificeerd.                                                                                                    |

|   |   | Randomfunctie: computer tekent een streep bij de positie van een getal.                            |
|---|---|----------------------------------------------------------------------------------------------------|
| 8 |   | Getallenlijn tot 1000. Loep                                                                        |
|   |   | Getallen tot 1000 situeren op een getallenlijn.                                                    |
|   | • | Interactie. Op de bovenste getallenlijn staat een loep. Die kan per honderdtal verplaatst worden   |
|   |   | door te klikken op de getallenlijn.                                                                |
|   |   | Door te klikken op de loep, wordt ingezoomd op een 'honderdtal'. Er verschijnt een nieuwe loep.    |
|   |   | Die kan verplaatst worden.                                                                         |
|   |   | Door te klikken op de tweede loep wordt ingezoomd op een 'tiental'.                                |
|   |   | Instelbaar                                                                                         |
|   |   | Welke getallen verschijnen automatisch bij de getallenlijnen: honderdtallen, tientallen, eenheden. |
|   |   | Door te klikken op een getal kan het worden verborgen of weer zichtbaar gemaakt.                   |
|   |   | Randomfunctie: computer bepaalt het getal dat we moeten zoeken.                                    |

## B Hoofdrekenen tot 1000 : plus en min

| 9  | SPRONGLJJN: TE +/- TE (ring 4) Tot 200                                     |                                                                                                    |  |
|----|----------------------------------------------------------------------------|----------------------------------------------------------------------------------------------------|--|
|    |                                                                            | Optellen en aftrekken met ondersteuning lege getallenlijn.                                                                               |  |
|    |                                                                            | Instelbaar                                                                                                    |  |
|    |                                                                            | Bewerking: plus of min. Bereik van de som: tot 100, tot 200, tot 100. Brug of geen brug.                                                 |  |
|    |                                                                            | Interactie                                                                                                    |  |
|    | 44                                                                         | Klik op de randomknop. Er verschijnt een bewerking. De getallen in de opgave kunnen                                                      |  |
|    |                                                                            | gewijzigd worden.                                                                                                    |  |
|    | 10 1000 1000 1000 1000 1000 1000 1000                                      | Er kunnen drie opiossingsmethoden worden voorgesteld:<br>T/E sprong. Dat is de standaardonlossingsmethode. $64 \pm 23 = 64 \pm 20 \pm 3$ |  |
|    |                                                                            | - Kerekewere (= sprong te ver) $64 + 19 = 64 + 20 - 1$                                                                                   |  |
|    |                                                                            | - Vrije keuze. De opteller/aftrekker kan willekeurig gesplitst worden/                                                                   |  |
|    |                                                                            | 68 + 24 = 68 + 2 + 22 of $68 + 12 + 12$ .                                                                                                |  |
|    |                                                                            | Bij een klik op de methodeknop, wordt de getallenlijn bijgewerkt.                                                                        |  |
|    |                                                                            | Ook verschijnt een pijlenschema waarop de opeenvolgden bewerking duidelijk te zijn.                                                      |  |
|    |                                                                            | Tip.<br>Het viteindelijk deel is de leerlingen eenzetten tet flevihel heefdrekenen. Dit hetekent e m                                     |  |
|    | kijken naar de getallen in de opgave. Door de getallen in de opgave slim t |                                                                                                    |  |
|    |                                                                            | zinvol alternatieve oplossingsmethoden laten erevaren.                                                                                   |  |
|    |                                                                            | Die flexibiliteit is vooral belangrijk bij 'moeilijker' opgaven bv. 58 + 29                                                              |  |
|    |                                                                            | Roep eens bij eenzelfde opgave, de verschillende methoden op en bespreek.                                                                |  |
|    |                                                                            |                                                                                                    |  |
| 10 | ) Rekenen met de duizendkubus                                              |                                                                                                    |  |
|    | HTE + TE (geen brug H) - 851 + 17                                          | Optellingen en aftrekkingen uitvoeren met behulp van de duizendkubus.                                                                    |  |
|    |                                                                            | Werkwijze.                                                                                                    |  |
|    |                                                                            | Kies een bewerking en een type (bv. HTE + TE, geen brug over honderd)                                                                    |  |
|    |                                                                            | Klik op de randomknop. Er verschijnt een opgave bv. 151 + 17                                                                             |  |
|    |                                                                            | De beginhoeveelheid wordt weergegeven.                                                                                                   |  |
|    | LEEG                                                                       | Door te klikken op de bewerkingstoetsen (- H $+$ T) wordt de voorstelling aangepast.                                                     |  |
|    | NEXET HI -T -E HE +T +H                                                    |                                                                                                    |  |
|    |                                                                            |                                                                                                    |  |
| 11 |                                                                            | Variabili raakan daan oon ta millana 500, 275 a 275 a 500                                                                                |  |
| 11 | 275 + 125 🚍 500                                                            | Verschill zoeken door aan te vullen: $500 - 575 => 575 + . = 500$                                                                        |  |
|    |                                                                            | Werkwijze                                                                                                    |  |
|    |                                                                            | 1 Koop een voorwerp (bv. smartphone € 375,). De prijs kan worden aangepast bv. tot € 399,-                                               |  |
|    | C 375                                                                      | 2 Betaal met een rond bedrag bv. 400 euro, 500 euro                                                                                      |  |
|    |                                                                            | 3 Geef gepast terug.                                                                                                    |  |
|    | € 125 mm                                                                   | Ais controle verschijnt bovenaan de uitgevoerde bewerking.                                                                               |  |

| 12 |                                                                                                    | Telrij aanvullen.                                                                                                    |  |
|----|----------------------------------------------------------------------------------------------------|----------------------------------------------------------------------------------------------------|--|
|    | 250     260     270     =       430     510     =       930     1000     =                                                                                                    | Klik op de randomknop.<br>Bij rij 1 is het laatste getal niet ingevuld<br>Bij rij 2 het middenste<br>Bij rij 3 het eerste.<br>De leerlingen moeten zien welke de operator is en het ontbrekende getal opzoeken.<br>Door te klikken op de TOON knop kunt u dat getal oproepen.                                                                                              |  |
| 13 | 3x39         1000           3x39         3x39           3x39         3x39           3x39 <td>Oefeningen van de vorm: n x TE. Basisstrategie<br/>Bv. 5 x 13 = (5 x 10) + (5 x 3)<br/>Klik op de randomknop. Er verschijnt een bewerking.<br/>Het vermenigvuldigtal wordt voorgesteld met MAB blokjes.<br/>Klik op 'TOON( bovenaan . De tekening wordt aangevuld.<br/>Om het schema in te vullen: klik op de 'toont)knopjes' rechts van het schema.</td>                                                                                                    | Oefeningen van de vorm: n x TE. Basisstrategie<br>Bv. 5 x 13 = (5 x 10) + (5 x 3)<br>Klik op de randomknop. Er verschijnt een bewerking.<br>Het vermenigvuldigtal wordt voorgesteld met MAB blokjes.<br>Klik op 'TOON( bovenaan . De tekening wordt aangevuld.<br>Om het schema in te vullen: klik op de 'toont)knopjes' rechts van het schema.                            |  |
| 14 | 6 x 120<br>6 x 120<br>6 x 120<br>5 x 120<br>5 x | Oefeningen van de vorm<br>n x HT (3 x 120) n x HE (3 x 105) n x HET (3 x 115)<br>Klik op de randomknop. Er verschijnt een bewerking.<br>De beginhoeveelheid wordt voorgesteld met MAB-blokjes (kan verborgen worden).<br>ER verschijnt ook een schema (kan ook verborgen worden).<br>Door te klikken op de 'toon-pijltjes' links van het schema, kan dit worden aangevuld. |  |
| 15 | Image: set of a set of a                                                                                                    | Oefeningen van de vorm TE:n bv. 55:5 85:5<br>Kies een type. Bij opgaven als 55:5 is het tiental een veelvoud van de deler, bij opgaven als 85:<br>5 niet.<br>Het is de bedoeling dat de leerlingen ervaren dat je door 'slim splitsen' ook het tweede soort<br>opgaven vlot kan oplossen. 85: 5 Splits 85 in 50 en 35.                                                     |  |
| 16 | ************************************                                                                                                    | Oefeningen van de vorm HT = n (n < 10) bv. 220 : 4 320 : 4<br>Kies een type. Bij opgaven als 220 : 4 is het honderdtal een veelvoud van de deler, bij opgaven<br>als 320 : 4 niet.<br>Het is de bedoeling dat de leerlingen ervaren dat je door 'slim splitsen' ook het tweede soort<br>opgaven vlot kan oplossen. 320: 4 Splits 320 in 200 en 120.                        |  |
| 17 | 902 + 21 <b>=</b><br>376 + 25 <b>=</b><br>285 + 38 <b>=</b>                                                                                                    | Take 3         U kunt drie opgaven oproepen. Bij elke opgave kunt u de bewerking kiezen en de moeilijkheidsgraad.         Door te klikken op de Randomknop verschijnt een opgave volgens de ingestelde criteria.         Door te klikken op het rapportfiguurtje kunt u een klasrapport opmaken.         Meer info: zie de ingebouwde videoclip.                           |  |
| 18 | 696 + 32 <b>e</b>                                                                                                    | Take 5         Het is de bedoeling om een korte toets hoofdrekenen (5 door u geselecteerde opgave) klassikaal af te nemen.         Via de randomknop roept u opgaven op die u dan tijdelijk in een databank kunt opslaan en later oproepen.         Ook nu kan een klasrapport worden aangemaakt.         Meer info: zie de videoclip.                                     |  |

## C. Cijferen

DE leeerkrachtassistent biedt 8 simulaties rond cijferen.

De simulaties 19 tot 22 4 zijn bedoeld als hulp bij de eerste les waarin u een cijferalgoritme aanleert. Bij +/-/x zijn de simulaties vooral verhelderend bij opgavetypes waarbij ingewisseld wordt. De simulatie 4 gaat het om het verdelen van een 'buit' tussen 'piraten'. Het is dezelfde werkwijze als scenario 39 en 40 in het leerlingengedeelte.

U kunt bij deze simulaties volledig vrij de cijfernotatie invullen (met de bordpen/vinger) op de manier die aansluit bij uw rekenmethode. Het opgavevak reageert niet op invoer van het toetsenbord of de muis.

De simulaties 23 tot 28 laten u toe om met twee muisklikken twee aangepaste opgaven op te roepen.

Alle invoer (uitvoeren bewerking, onthouden..) gebeurt met de bordsoftware: met de pen of de vinger.

Het is wel mogelijk om de uitkomst automatisch te laten verschijnen.

Dit laat toe de simulatie te gebruiken als 'dictee'.

De twee opgaven die u oproept, kunnen verschillend zijn maar u kunt ook twee identieke opgaven naast elkaar oproepen zodat twee leerlingen aan dezelfde opgave werken.

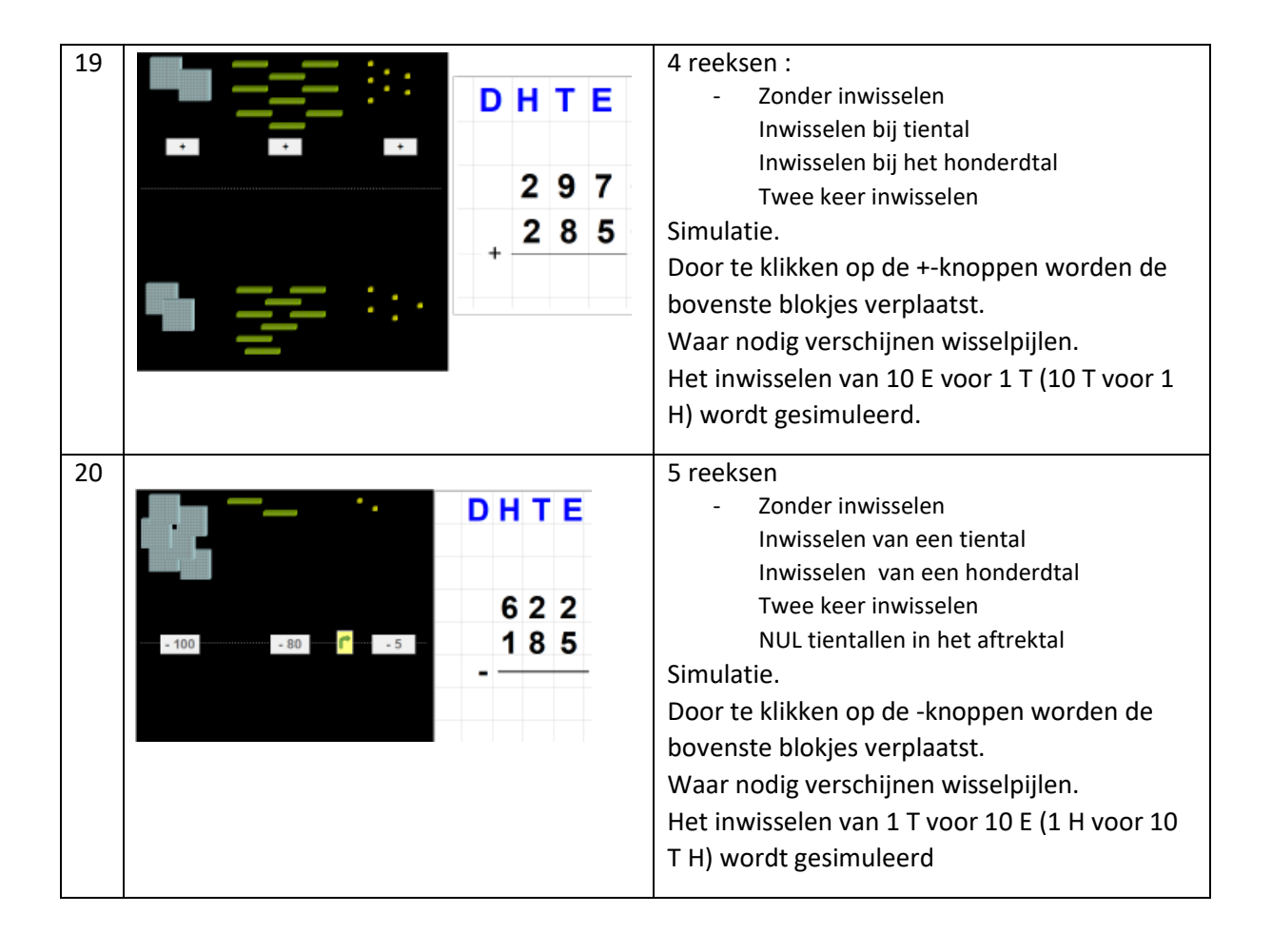

| 21 | X4       X4         X4       X4         X4       X4         X4       X4         X4       X4         X4       X4         X4       X4 | 3 reeksen<br>- Zonder onthouden<br>Met een keer onthouden<br>Met twee keer onthouden<br>U kunt kiezen voor een<br>simulatie mt EURO of een<br>met MAB.<br>-                                                                                                    |
|----|----------------------------------------------------------------------------------------------------|----------------------------------------------------------------------------------------------------|
| 22 | Verdeel H                                                                                                    | <ul> <li>2 reeksen, 4 combinaties <ul> <li>Quotiënt groter dan 100</li> <li>Quotiënt kleiner dan 100</li> </ul> </li> <li>Bij elke reeks kan ingesteld of er al dan niet een rest moet zijn.</li> </ul> <li>Simulatie. <ul> <li>Het is de bedoeling dat u het geld eerlijk verdeeld tussen de piraten.</li> <li>De verdeling wordt uitgevoerd in drie stappen (zie schermafdrukken).</li> <li>Het is de bedoelen dat u bij elke stap, het algritme aanvult.</li> </ul> </li> <li>Dit scenario komt ook in een aangepaste vorm voor in het leerlingengedeelte.</li> <li>Zie scenario 39 en 40.</li> |
| 23 | PLUS                                                                                                    | 4 reeksen :<br>- Er is geen brug<br>- Brug bij het tiental<br>- Brug bij het honderdtal<br>- Twee keer brug<br>-                                                                                                    |
| 20 |                                                                                                    | 5 reeksen<br>- Zonder ontlenen<br>- Ontlenen van een<br>tiental<br>- Ontlenen van een<br>honderdtal<br>- Twee keer ontlenen                                                                                                    |
|----|----------------------------------------------------------------------------------------------------|----------------------------------------------------------------------------------------------------|
|    | - 5 7 9                                                                                                    | <ul> <li>NUL tientallen in het<br/>aftrektal</li> </ul>                                                                                                    |
| 21 | MAAL         Image: lab like image: lab like image: lab limage: lab like image: lab limage: lab limag | <ul> <li>2 reeksen <ul> <li>Met een keer</li> <li>onthouden</li> <li>Met twee keer</li> <li>onthouden</li> </ul> </li> <li>De voostelling laat toe om</li> <li>onthoudgetallen te noteren: <ul> <li>In de strook boven het</li> <li>vermenigvuldigtal</li> <li>Rechts van de</li> <li>bewerking</li> </ul> </li> </ul> |
| 22 | DEEL                                                                                                    | <ul> <li>2 x 3 reeksen</li> <li>Quotiënt groter dan<br/>100</li> <li>Idem, nul tientallen in<br/>het quotiënt</li> <li>Quotiënt kleiner dan<br/>100</li> <li>Bij elke reeks kan ingesteld<br/>of er al dan niet een rest<br/>moet zijn.</li> </ul>                                                                     |

## D. Tijd – Meten

| 23 | < (R) m dm cm<br>0 7 1 | Meet en zaag                                                                                                    |
|----|------------------------|----------------------------------------------------------------------------------------------------|
|    |                        | <ul> <li>Simuleert het afzagen van een plank met opgegeven lengte (tot 150 cm, op 1 cm nauwkeurig)</li> <li>Interactie <ul> <li>a. Gordijn dicht. Er verschijnt een merkteken. Klik op de zaag. Het stuk wordt afgezaagd. Welke lengte? Controle: gordijn open.</li> <li>b. Gordijn dicht. Geef zelf een getal op. Leerling plaatst merkteken door te schuiven met de schuifbalk. Klik op de zaag. Controle: gordijn open.</li> </ul> </li> </ul>                                                                                                    |
| 24 |                        | EURO<br>Betalen in euro en cent.<br>Instelbaar<br>Welk munten: enkel euro, enkel cent, combinatie.<br>De notatie kan verborgen worden.<br>Interactie:<br>- hoeveel euro(cent) ligt hier? (random functie)<br>- betaal gepast: opdrachten mondeling of via random functie                                                                                                    |
| 25 |                        | Maatbeker         Simuleert het afmeten van een inhoud tot 1 l op 1 cl nauwkeurig.         Instelbaar         De maataanduiding kan worden aangepast: in dl, cl of ml         Interactie         Met de piiltjes kunt u het vloeistofniveau verhogen of verlagen.         Randomknop. De computer vult zelf tot een zekere hoogte.         De notatie (tabel boyenaan) volgt de beweging van de vloeistof.                                                                                                    |
| 26 |                        | KLOK         Kloklezen tot op één minuut.         Interactie:         - manueel: instellen van de klok door slepen met de wijzers (minutenwijzer: linker muisknop, uurwijzer: rechter muisknop         - random: de computer laat de klok lopen tot op (half)uur/kwartier/ 5 minuten/ 1 min. (instelbaar)         Wijzerplaat: aantal wijzers, getallen al dan niet (gedeeltelijk) zichtbaar Spiekknoppen: uren boven de 12; minuutaanduidingen (per 5 minuten)         Verwoording en digitale notatie kunnen worden opgeroepen of verborgen Verwoording half uur: kan aangepast worden (half 5 4 uur 30)         Digitale notatie: 12 uur of 24 uur notatie 3:30 => 15:30         Invoer notatie via aangepast klavier mogelijk.         Interval knoppen: u kunt de klok ook laten spring met een tijdsinterval van 1 / 5 / 10 / 15 / 30 / 60 minuten vooruit en achteruit |
| 27 | ETTER CONTRACTOR       | <b>GISTEREN – VANDAAG – MORGEN</b><br>Begrippen inoefenen. Interpreteren maandkalender en almanak blaadje.<br><i>Instelbaar</i><br>De namen van de dagen kunnen (on) zichtbaar worden gemaakt.<br>Via de maandkalender kunt u het almanak blaadje wijzigen bv. 1 dag vooruit.<br>De dagen in de stroken schuiven dan automatisch door.                                                                                                    |

### E. Breuken

| 28 |                                                                                                    | <i>Rechthoek.</i> Met de gele pijltjes<br>verdeelt u de lengte en de breedte<br>in gelijke stukken (er verschijnen<br>klikpijltjes). Als u op de pijltjes klikt<br>verschijnt een verdeellijn.<br>U kunt ook diagonaal verdelen.<br>Kies een kleur en tik op een stuk<br>om in te kleuren.                                                             | Eenzelfde breuk<br>op verschillende<br>manieren<br>voorstellen                                                                       |
|----|----------------------------------------------------------------------------------------------------|----------------------------------------------------------------------------------------------------|----------------------------------------------------------------------------------------------------|
| 29 |                                                                                                    | <i>Cirkel.</i> Met de gele pijltjes verdeelt<br>u de cirkel in gelijke segmenten. U<br>kunt maximaal verdelen tot<br>twaalfden.                                                                                                    | Eenzelfde breuk<br>op verschillende<br>manieren<br>voorstellen                                                                       |
| 30 |                                                                                                    | Als geheel kunt u kiezen voor twee<br>cirkels of twee rechthoeken.<br>Elk geheel kan apart worden<br>verdeeld en ingekleurd.                                                                                                    | Breuken<br>vergelijken.<br>Gelijkwaardige<br>breuken.                                                                                |
| 31 |                                                                                                    | U kunt instellen:<br>- Aard van het object (taart,<br>pannenkoek, kaasbol)<br>- Aantal kinderen<br>Interactie. U kunt elk geheel in<br>gelijke stukken (2,3) verdelen.<br>Door te klikken op een 'deel' kunt u<br>het stuk toewijzen aan een kid. Om<br>de zichtbaarheid te verhogen, kunt<br>u de pannenkoek ook vervangen<br>door een blanco cirkel. | Een verdeling van<br>een cirkelvormig<br>object uitvoeren.<br>Bv. Hoe verdeel je<br>drie<br>pannenkoeken<br>tussen vier<br>kinderen? |
| 32 | 1/2       1/3       1/4       1/5       1/6       1/7       1/7       1/8       1/7       1/8       1/7       1/10 | Met de pijltoetsen kunt u per rij<br>elke gewenste breuk voorstellen<br>U kunt met één klik de muur leeg of<br>volmaken of stambreuken<br>voorstellen.                                                                                                    | Breuken<br>vergelijken.                                                                                                    |

| 33 |                                     | Simuleert het verdelen van<br>snoepjes<br><i>Instelbaar</i><br>Aard snoep. Aantal snoepjes. Aantal<br>kinderen.<br>Deling met/zonder rest<br>Interactie<br>Eén per één verdelen. Klik op een kid.<br>Hij/zij krijgt een snoepje.<br>Klik op de 'verdeel eerlijk-knop". De<br>verdeling wordt in één beweging<br>uitgevoerd. | Breuk<br>interpreteren als<br>resultaat van een<br>verdeling (eerlijk<br>verdelen) |
|----|-------------------------------------|----------------------------------------------------------------------------------------------------|------------------------------------------------------------------------------------|
|    |                                     | Randomfunctie: de computer bepaalt zelf een opgave.                                                                                                    |                                                                                    |
| 34 | 2<br>9<br>van 36 is<br>36<br>4<br>8 | Instellen: stambreuk of echte breuk<br>Geheel is tafelgetal (2 / 9 van 36) of<br>een veelvoud (2/9 van 360).<br>Klik op de randomknop om een<br>opgave te laten verschijnen.<br>Het strookdiagram en de<br>pijlenvoorstelling worden<br>aangepast.                                                                          | Breuken<br>omrekenen.<br>Strategie<br>voorstellen.                                 |

### F. Gerdies Games

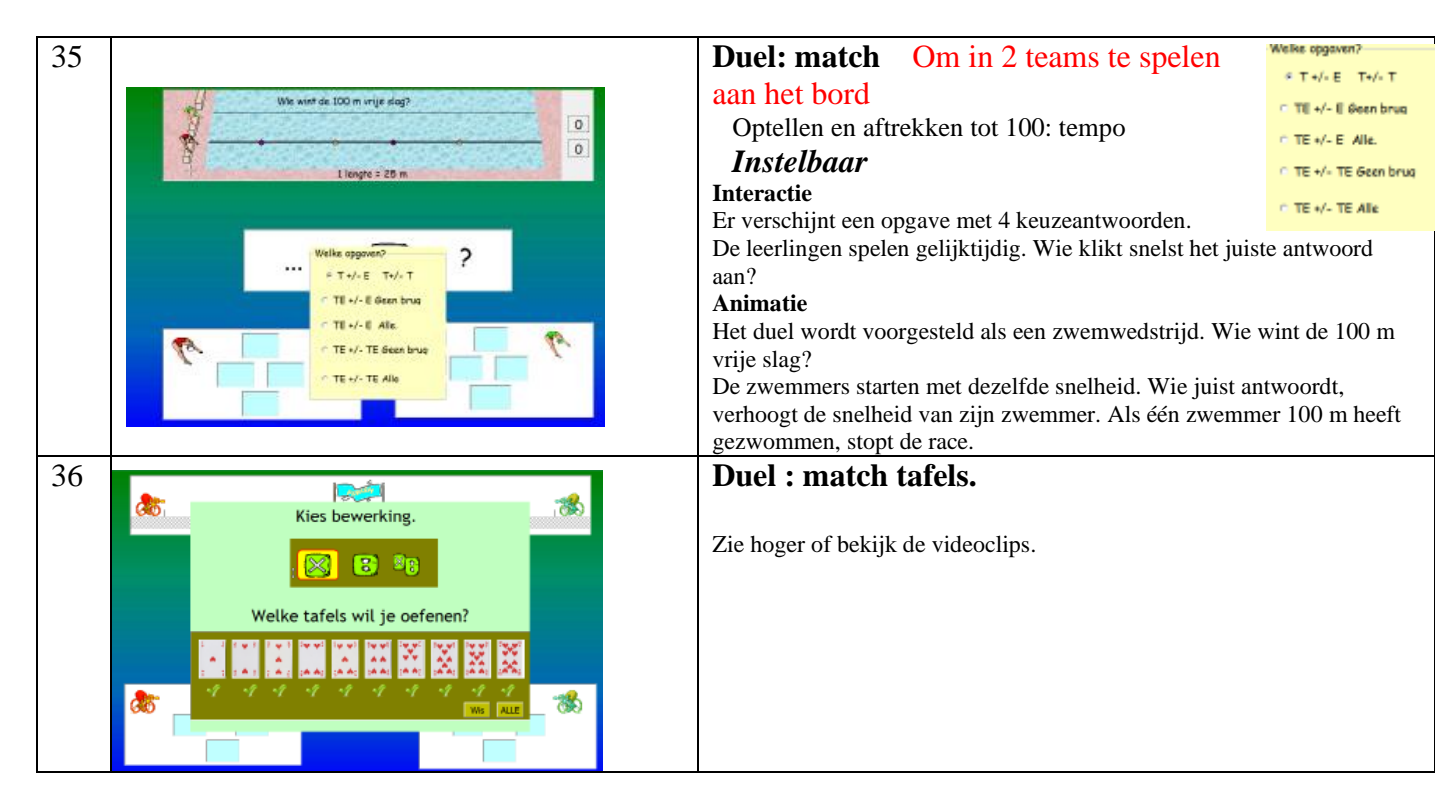

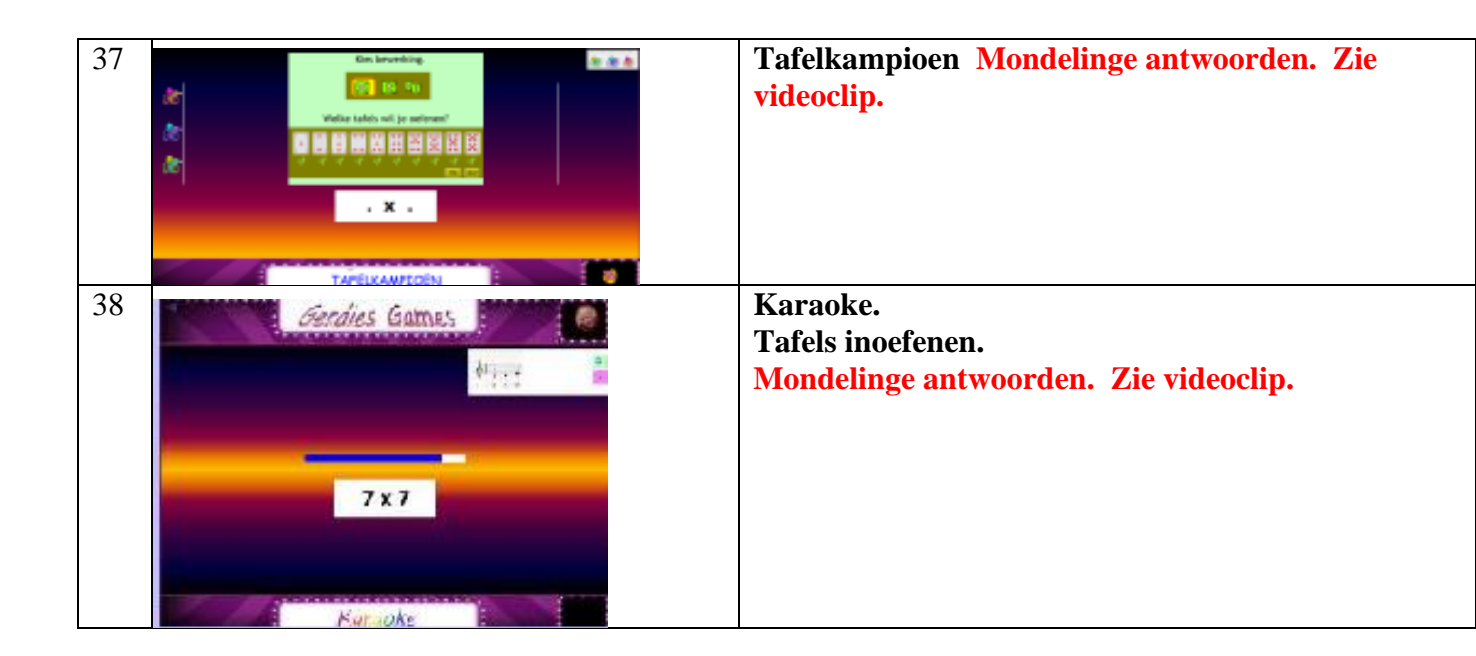

#### Bijlage 1

### TAFELS OEFENEN in het DERDE leerjaar met Tafeltje rep je

# A. Meten = weten

1 Meten beheersingssnelheid: TURBOTESTS (Recordspellen)

| Alle | - <b>S</b><br>© 21   | <ul> <li>Een minuut test. Instelbaar: x , : , mix</li> <li>Score wordt bijgehouden als record.</li> <li>Identificatie van persoonlijke struikelblokken.</li> <li>Resultaten: leerlingvolgsysteem-&gt;</li> <li>Vorderingen en antwoordanalyses (onderaan, per leerling)</li> </ul> |
|------|----------------------|----------------------------------------------------------------------------------------------------|
| Alle | <b>S: 80</b><br>© 22 | <b>5 minuut test</b> . Zie hiervoor.                                                                                                    |

### 2 Diagnostische toets

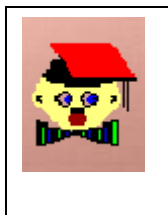

20 toetsen. Ook **puntsommen.** Keuze toets gebeurt in het spelscherm zelf. De leerling krijgt 10 opgaven. Uitgestelde feedback (als alle opgaven zijn opgelost). Het programma signaleert *bewerkingsfouten (bv. 5 x 3 = 8 : plus i.p.v. maal)* **Resultaten.** Leerlingvolgsysteem -> Toetsresultaten. Met itemanalyse (hoeveel fouten per toetsopgave + aard fouten)

# B. Wegwerken lacunes. Verhogen beheersingssnelheid

|                                                | Computarbab                                                               | aard aafanan 30 aafancassias yan E aafanraaksan                          |  |  |
|------------------------------------------------|---------------------------------------------------------------------------|--------------------------------------------------------------------------|--|--|
|                                                | Computerben                                                               | eerd berenen. 70 berensessies van 5 berenreeksen.                        |  |  |
| King I                                         | Het laatste scenario van elke sessie is een tempo-oefening.               |                                                                          |  |  |
|                                                | Stel vooraf – via CB-instellen – het beginlevel en de CB-norm in.         |                                                                          |  |  |
|                                                | Dat kan voor de hele groep of individueel (bv. rekening houdend met het   |                                                                          |  |  |
| vastgestelde beheersingsniveau en/of lacunes). |                                                                           |                                                                          |  |  |
|                                                | De CB-norm bepaalt of een leerling door mag naar een hoger niveau.        |                                                                          |  |  |
|                                                | Als een leerlin                                                           | erling succesvol een sessie afwerkt, krijgt hij een ZES (dobbelsteen) en |  |  |
|                                                | daarmee toegang tot Gerdies Games (= speelse oefenreeks)                  |                                                                          |  |  |
|                                                | <b>Resultaten.</b> Leerlingvolgsysteem > Vorderingen en antwoordanalyses. |                                                                          |  |  |
|                                                | Gerdies                                                                   | Leerkrachtassistent.                                                     |  |  |
| ×.                                             | klas games:                                                               | Match – Tafelkampioen – Karaoke.                                         |  |  |
| Digihardt                                      | 3 spelletjes                                                              | Op een speelse manier, met de hele klas (2 of drie teams) inoefenen      |  |  |
| Digiporta                                      |                                                                           | van de tafels. Ambiance verzekerd.                                       |  |  |
|                                                |                                                                           |                                                                          |  |  |